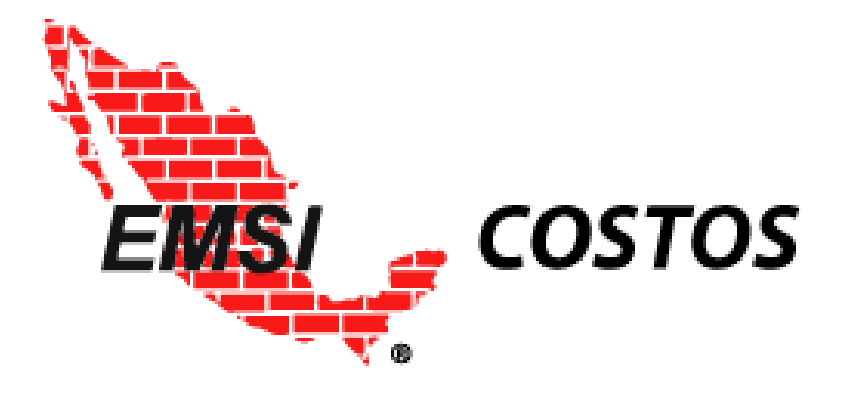

# Manual de Usuario

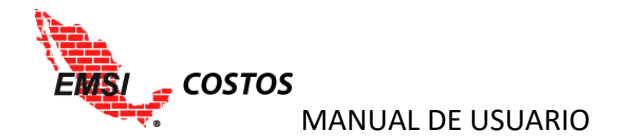

## <u>ÍNDICE</u>

| OBJETIVO                                        |    |
|-------------------------------------------------|----|
| MODELO                                          |    |
| PRESUPUESTO                                     | 4  |
| CUENTAS DE COSTO                                | 5  |
| TIPOS DE CARGO                                  | 7  |
| ΜΑΡΕΟ                                           | 7  |
| SISTEMA                                         |    |
| ALTA DE PROYECTO                                | 9  |
| Datos de provecto                               | 9  |
| Generación de Estructura de Cuentas de costos   | 10 |
| Carga de Presupuestos a Utilizar                | 13 |
| Tinos de Cargo                                  | 21 |
|                                                 |    |
| МАРЕО                                           |    |
| Mapeo Estructura Cuentas de Costo – Presupuesto | 23 |
| Factores para el Costo Unitario por Cuenta      |    |
| AVANCES Y COSTOS REALES                         |    |
| Captura de Avance Físico                        |    |
| Captura de Costos Reales                        |    |
| Captura manual en el Sistema                    |    |
| Importación de información                      |    |
| Eliminación de periodos de Avance y Costo Real  |    |
| MAPEO EXTERNO                                   |    |
| Mapeo Externo de las Cuentas de Costo           |    |
| Mapeo Externo de los Insumos                    |    |
| REPORTES                                        |    |
| REPORTES TABULARES                              |    |
| Presupuesto                                     |    |
| Avance vs. Costo – Cuentas de Costo             |    |
| Avance vs. Costo – Tipos de Cargo               |    |
| Costos Unitarios por Cuenta                     |    |
| Descarga de reportes tabulares                  |    |
| REPORTES GRÁFICOS                               |    |
| Avance vs Costo - Histórico                     |    |
| Indicadores Histórico                           |    |
| Avance vs Costo - Actual                        |    |
| Costos Unitarios por Cuenta                     |    |
|                                                 |    |

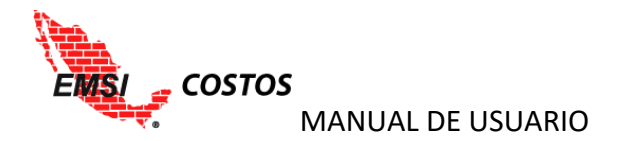

| 73 |
|----|
|    |
| 71 |
| 70 |
| 70 |
| 70 |
| 70 |
| 67 |
| 64 |
| 64 |
|    |

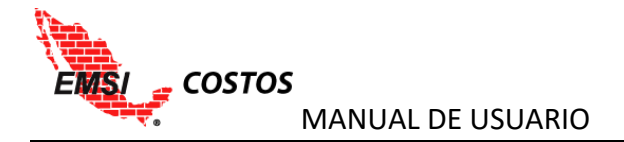

## **OBJETIVO**

EMSI Costos es una herramienta diseñada especialmente para llevar el control de costos de proyectos y presupuestos de construcción.

## MODELO

EMSI Costos, es una herramienta digital y a su vez un modelo de control del costo para proyectos de construcción.

Está basado en la analogía del cubo de control de que se muestra y explica a continuación:

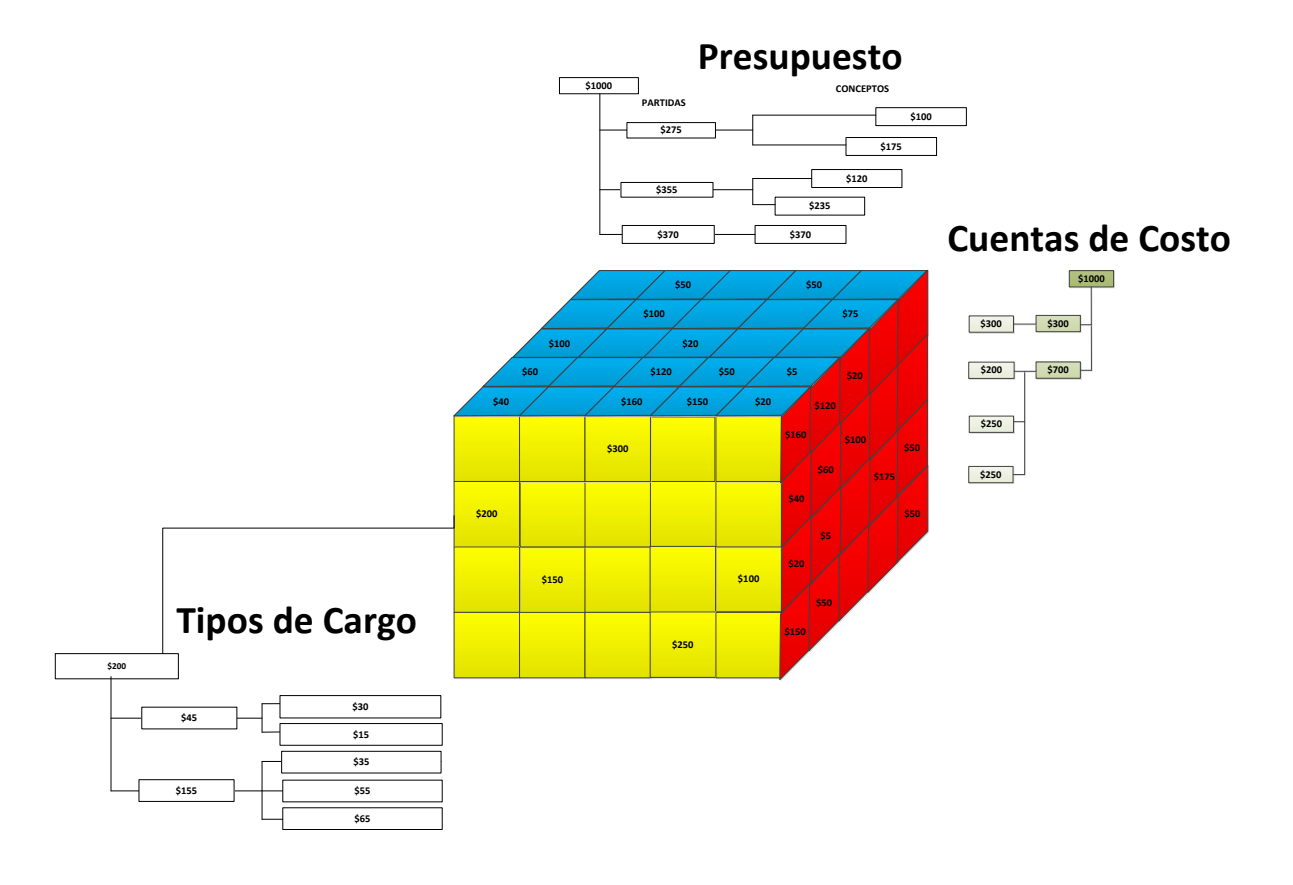

## PRESUPUESTO

El cubo contempla el control del proyecto a través de un presupuesto, sea el de la oferta, uno interno o de un subcontratista; es decir, cuenta con la flexibilidad para que el usuario decida si quiere controlar su resultado conforme a la venta autorizada por el cliente, controlar las desviaciones de costo de la evaluación del gerente y su compromiso interno del proyecto con la dirección, o bien, el costo de un subcontratista en particular.

EMSI Profesionistas Asociados, S.C.

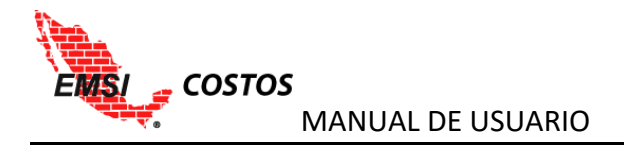

Para el funcionamiento de EMSI Costos los presupuestos requieren:

- 1. Estar generados en Neodata (a partir de 2007) u Opus (a partir de 2014).
- 2. La estructura del presupuesto es libre del usuario, es decir puede tener cuantos niveles de agrupación se requieran.
- 3. Los Costos Indirectos y la Utilidad, en caso de manejarlos, deben ser dados de alta en Neodata como conceptos adicionales con sus respectivas matrices de insumos y un tipo de cargo diferente a los usados para las matrices de costo directo.
- 4. Todos agrupadores deben de tener clave (numérica o alfanumérica) en los presupuestos dados de alta en Opus.
- 5. Estar correctamente explosionados los insumos que intervengan en las matrices del presupuesto.

La siguiente imagen es un ejemplo de cómo se estructuran generalmente los presupuestos en las ofertas:

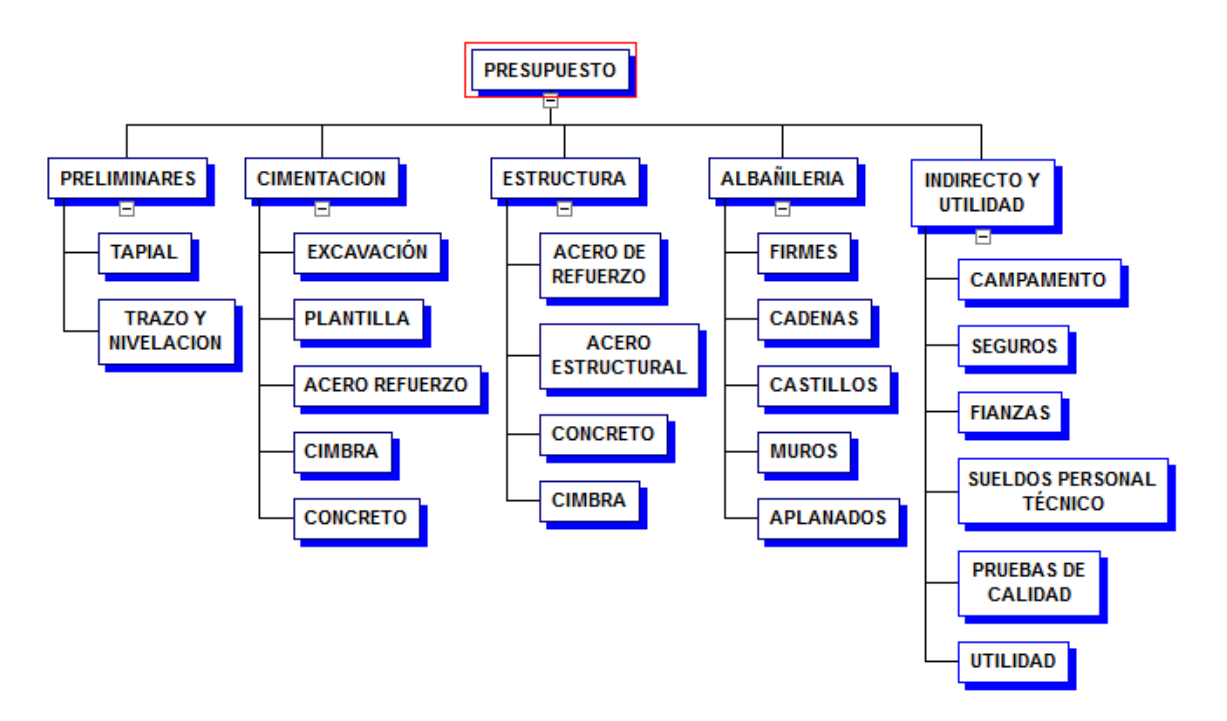

## **CUENTAS DE COSTO**

Es una estructura jerárquica vertical descendente de elementos con los que se va a controlar los costos del proyecto y se establece específicamente por proyecto. También es la estructura de unión entre los diferentes presupuestos que se deseen manejar dentro del mismo proyecto, esto quiere decir que la estructura es idéntica y única dentro del proyecto; bajo esta estructura se harán las comparativas que contemplan los reportes.

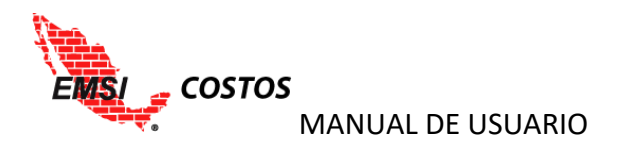

El último nivel de la estructura es el equivalente a las partidas o cuentas a los cuales se clasificarán los consumos reales del proyecto. Los demás niveles se consideran de agrupación.

Los niveles base de desglose son:

- Proyecto
  - \* Costo directo
    - Partidas / Cuentas
  - \* Costo Indirecto
    - Partidas / Cuentas
  - \* Utilidad
    - Partidas / Cuentas

La siguiente imagen es un ejemplo de una estructura de cuentas de costo:

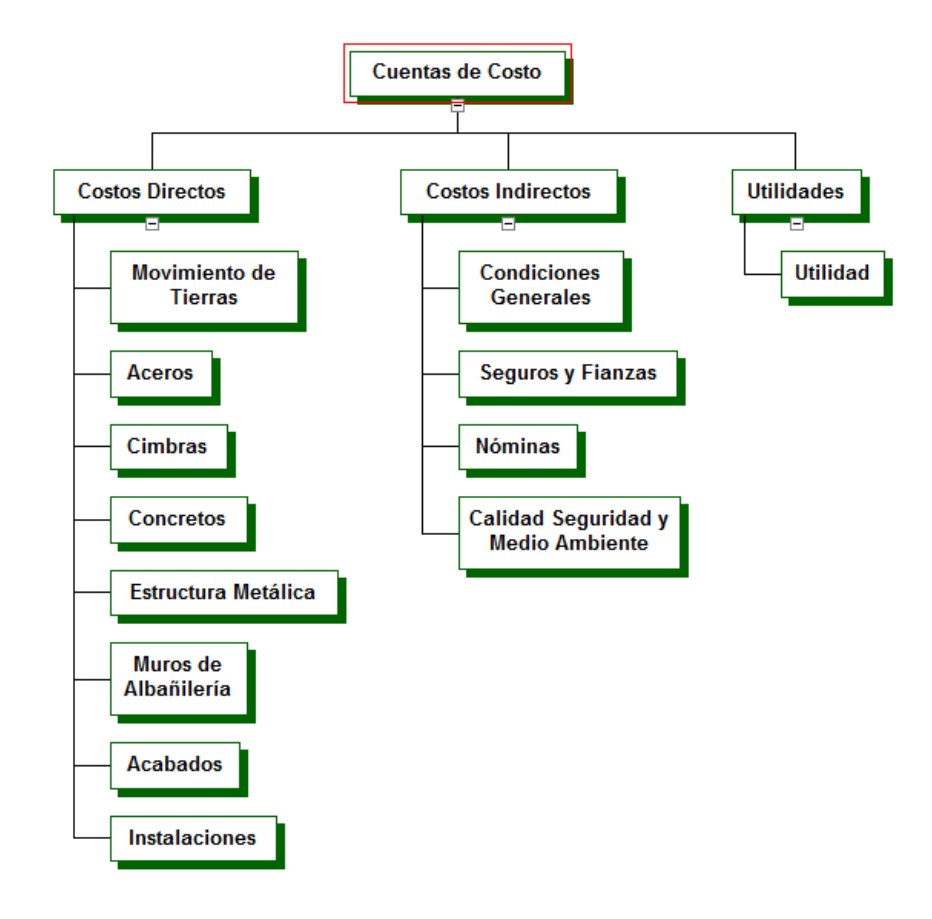

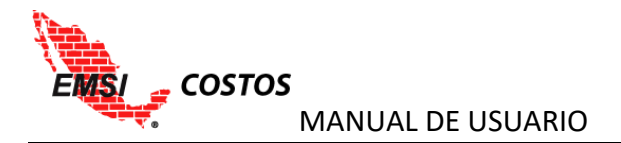

## **TIPOS DE CARGO**

Es una estructura jerárquica vertical descendente donde se integran los análisis o matrices de precios de los conceptos de trabajo.

Aunque los tipos de cargo se generan de acuerdo a las necesidades de cada usuario, comúnmente se manejan los siguientes:

- Materiales
- Mano de Obra
- Herramienta y equipo
- Subcontratos
- Básicos
- Indirectos
- Utilidad

La siguiente imagen es un ejemplo de una estructura de tipos de cargo:

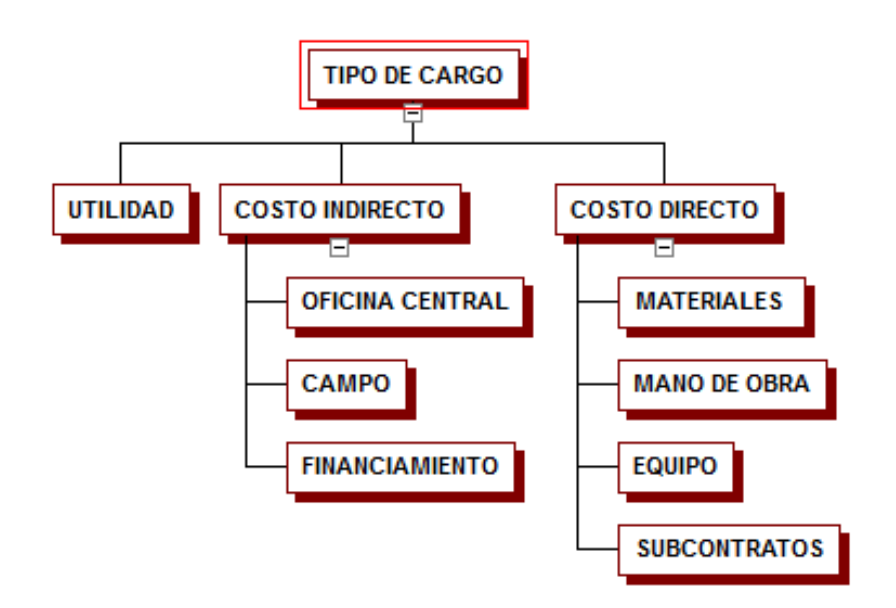

## MAPEO

Asignar los conceptos del presupuesto a los niveles más bajos la estructura de cuentas de costo.

El siguiente diagrama ejemplifica de manera gráfica un mapeo, entre un presupuesto con sus cuentas de costo correspondiente. El nivel de cadenas, castillos, muros, son los conceptos del presupuesto y se asignan al nivel más bajo de la estructura (Partidas o cuentas), en este caso Muros de Albañilería.

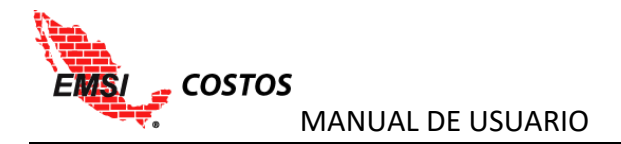

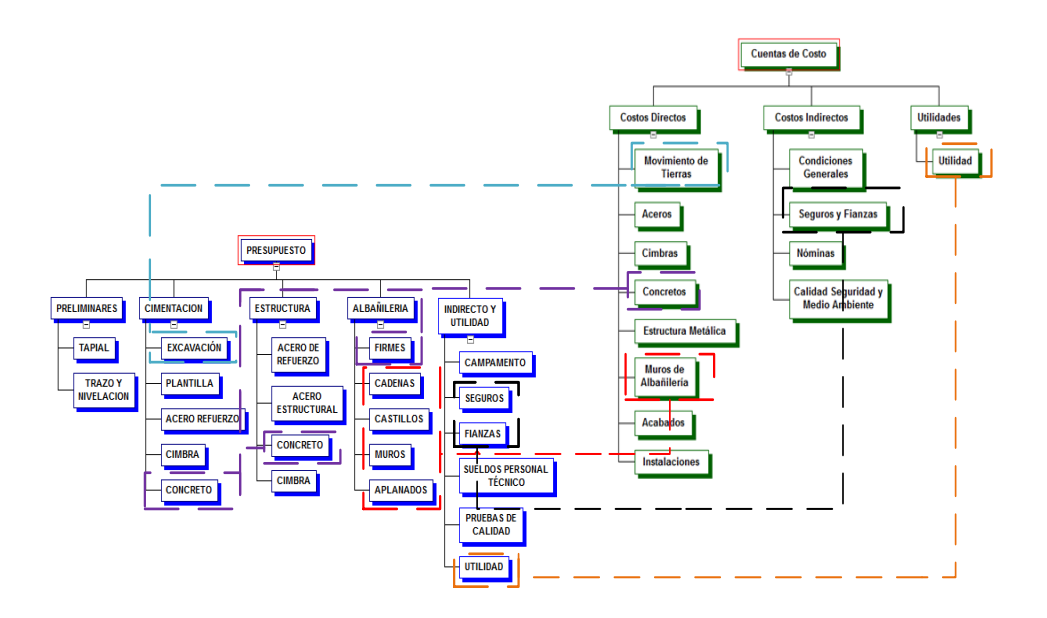

Esta conexión de las estructuras a través de los conceptos permitirá que el sistema muestre la información en múltiples direcciones al igual que se muestra en el cubo de control.

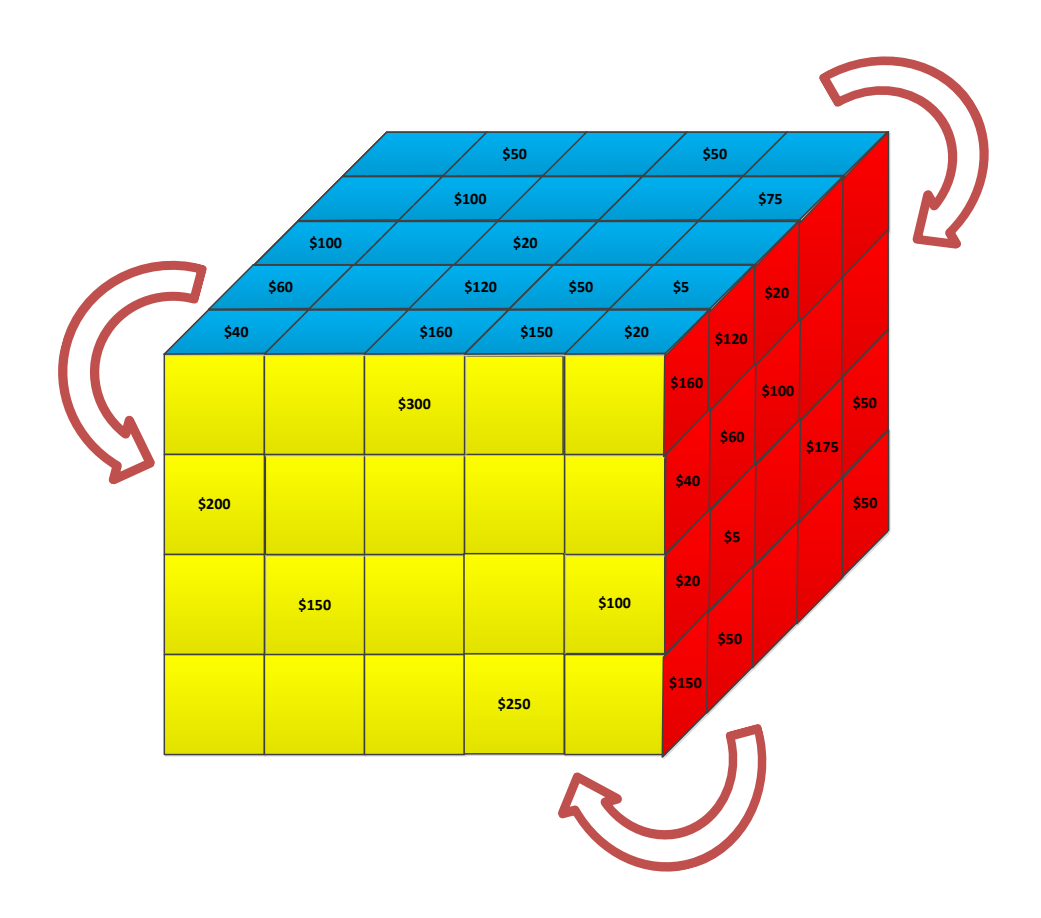

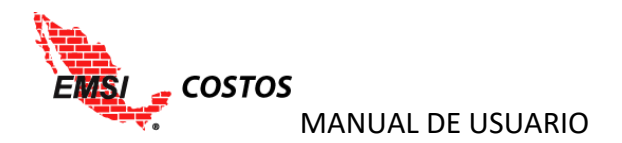

## **SISTEMA**

## ALTA DE PROYECTO

## Datos de proyecto

Para el alta del proyecto se debe ir al **Proyectos**, seleccionar la opción **Crear Proyecto** y llenar los siguientes campos:

- 1. Nombre Oficial del Proyecto con el que se identificará dentro del sistema.
- 2. Fecha de Inicio.
- 3. Periodicidad con la cual se darán los avances y reportes en el sistema; es un parámetro general para la generación automática de los periodos pero el sistema es flexible a la modificación de acuerdo a las necesidades del usuario. Puede ser a) Semanal, b) Quincenal o c) Mensual.
- 4. Día: de acuerdo a la periodicidad indicada será:
  - a. Semanal: Día de la semana en que se realizará el corte, Lunes, Martes, Miércoles, etc.
  - b. Quincenal: Números de los días del mes referente al corte de la primera y la segunda quincena del mes.

| =             | COSTOS               |   |                            |   |
|---------------|----------------------|---|----------------------------|---|
| *             | EMSI                 |   |                            |   |
| 0             | Organizaciones >     |   | Crear Proyecto             |   |
| 4             | Usuarios >           |   |                            |   |
|               | Proyectos 🗸 🗸        | D | atos Generales             |   |
| $\rightarrow$ | 🖋 Crear Proyecto     |   | Nombre:                    |   |
|               | 🗮 Lista de Proyectos | 1 | Corporativo A1             |   |
| <u>+</u>      | NeoData              | 5 | Fecha de Inicio:           |   |
| ß             | Tutoriales           | 2 | 2016-01-01                 |   |
|               |                      | A | vances                     |   |
|               |                      |   | Periodicidad:              |   |
|               |                      | 3 | Semanal                    | ] |
|               |                      |   | Elija un día de la semana: |   |
|               |                      | 4 | Domingo T                  |   |
|               |                      |   | Guardar                    | 5 |

c. Mensual: Número del día del mes que se considerará como cierre mensual.

5. Una vez que los campos estén correctamente estipulados se deberá dar clic en **Guardar**.

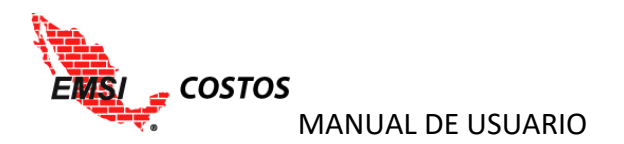

NOTA: El sistema no guarda en automático ningún cambio, por lo que es responsabilidad del usuario realizar esta acción.

#### Generación de Estructura de Cuentas de costos

Una vez guardado el nuevo proyecto, el sistema solicitará crear la estructura de cuentas de costo. Para este proceso se realizarán los siguientes pasos:

1. Seleccionar si se desea crear una Estructura nueva o bien Copiar estructura de otro proyecto.

|                                      |                                                                      | jpeniche |
|--------------------------------------|----------------------------------------------------------------------|----------|
| EMSI     Organizaciones     Usuarios | Proyectos / Corporativo A1<br>Generar Estructura de Cuentas de Costo |          |
| NeoData     Tutoriales               | Estructura nueva Copiar estructura de otro proyecto                  |          |
|                                      | Costos Directos Costos Indirectos Utilidades Guat                    | rdar     |

 Para la primera opción, Estructura nueva, el siguiente paso es seleccionar el nivel de la estructura base debajo de la cual se crearan los siguientes niveles, es decir, Costo Directo, Costo Indirecto y Utilidad.

|                         | jpe                                                                  | eniche |
|-------------------------|----------------------------------------------------------------------|--------|
| EMSI     Organizaciones | Proyectos / Corporativo A1<br>Generar Estructura de Cuentas de Costo |        |
| Proyectos               |                                                                      |        |
| 🕹 NeoData               | Estructura nueva® Copiar estructura de otro<br>proyecto              |        |
| 🗋 Tutoriales            | 0                                                                    |        |
|                         | Nuevo Concepto:<br>+ - /                                             |        |
|                         | Costos Directos                                                      |        |
|                         | Costos Indirectos                                                    |        |
|                         | Utilidades                                                           |        |
|                         | Guard                                                                | ar     |

3. Escribir el nombre de la partida, cuenta o subnivel en **Nuevo Concepto** y dar clic en el signo de "+".

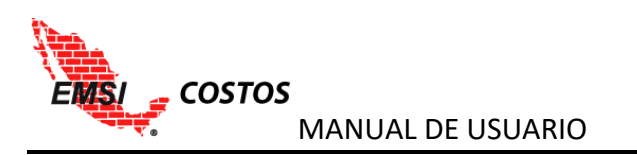

|                  |                            |                                       | jpeniche |
|------------------|----------------------------|---------------------------------------|----------|
| 🖀 EMSI           |                            |                                       |          |
| O Organizaciones | Proyectos / Corporativo A1 |                                       |          |
| 🛓 Usuarios >     | Generar Estruct            | ura de Cuentas de Costo               |          |
| Proyectos >      |                            |                                       |          |
| 📥 NeoData        | Estructura nueva®          | Copiar estructura de otro<br>proyecto |          |
| 🗋 Tutoriales     |                            | 0                                     |          |
|                  | Nuevo Concepto:            |                                       |          |
|                  | Movimiento de Tierras      | + - /                                 |          |
|                  | Costos Directos            |                                       |          |
|                  | Costos Indirectos          |                                       |          |
|                  | Utilidades                 |                                       |          |
|                  |                            |                                       | luardar  |

4. Continuar agregando los subniveles, partidas o cuentas hasta tener la estructura de cuentas de costo acorde a las necesidades del proyecto. La estructura puede ser multinivel si el proyecto lo requiere.

|                |                                       | jpeniche |
|----------------|---------------------------------------|----------|
|                |                                       |          |
|                | Proyectos / Corporativo A1            |          |
| 🛔 Usuarios 🔷 👌 | Editar Estructura de Cuentas de Costo |          |
|                |                                       |          |
|                | Nursia Canadata                       |          |
|                | nuevo concepto.                       |          |
|                | * - /                                 |          |
|                | = Costos Directos                     |          |
|                | Movimiento de Tierras                 |          |
|                | Aceros                                |          |
|                | Cimbras                               |          |
|                | Concretos                             |          |
|                | 🖥 Estructura Metálica                 |          |
|                | Muros de Albañilería                  |          |
|                | Acabados                              |          |
|                | li Instalaciones                      |          |
|                | Costos Indirectos                     |          |
|                | Condiciones Generales                 |          |
|                | 🔓 Seguros y Fianzas                   |          |
|                | 🖥 Nóminas                             |          |
|                | Calidad Seguridad y M alo Ambiente    |          |
|                | - Utilidades                          |          |
|                | E Utilidad                            |          |

5. Para guardar los cambios y finalmente establecer la estructura en el proyecto se debe dar clic al icono **Guardar** en la parte inferior derecha de la pantalla.

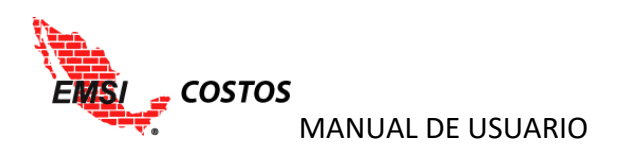

| € COSTOS |                                       | jpenich |
|----------|---------------------------------------|---------|
|          | Editar Estructura de Cuentas de Costo |         |
|          | 5                                     |         |
|          | Nuevo Concepto:                       |         |
|          | + - /                                 |         |
|          |                                       |         |
|          | = Costos Directos                     |         |
|          | Movimiento de Tierras                 |         |
|          | a Aceros                              |         |
|          | Cimbras                               |         |
|          | Concretos                             |         |
|          | Estructura Metálica                   |         |
|          | 🖥 Muros de Albañilería                |         |
|          | Acabados                              |         |
|          | instalaciones                         |         |
|          | - Costos Indirectos                   |         |
|          | Condiciones Generales                 |         |
|          | Seguros y Flanzas                     |         |
|          | Noninas                               |         |
|          | Califad Seguridad v Medio Ambiente    |         |
|          |                                       |         |
|          |                                       |         |
|          | Utilidad                              |         |
|          |                                       | rdar    |
|          |                                       | uur     |

6. Si la opción para la creación de la estructura de cuenta de costos es Copiar estructura de otro proyecto, se habilitará un listado de las diferentes estructuras disponibles de otros proyectos dentro de la misma organización; una vez seleccionada se deberá dar clic en el icono Guardar.

|                  |                            |                                       |  | jpeniche |
|------------------|----------------------------|---------------------------------------|--|----------|
| 🖀 EMSI           |                            |                                       |  |          |
| O Organizaciones | Proyectos / Corporativo A1 |                                       |  |          |
| 🛓 Usuarios >     | Generar Estruc             | tura de Cuentas de Costo              |  |          |
| Proyectos        |                            |                                       |  |          |
| 📩 NeoData        | Estructura nueva           | Copiar estructura de otro<br>proyecto |  |          |
| 🗋 Tutoriales     |                            | ۲                                     |  |          |
|                  | Selecciona Estructura:     |                                       |  |          |
|                  | Corporativo C1             | •                                     |  |          |
|                  |                            |                                       |  | Guardar  |
|                  |                            |                                       |  |          |
|                  |                            |                                       |  |          |

Otras funcionalidades que tiene la pantalla son:

- a) Eliminar la cuenta, icono con un signo de "–"; para utilizar esta opción se deberá seleccionar el último nivel de la estructura, es decir la cuenta, a eliminar y no podrán eliminarse los niveles base.
   Y,
- b) Editar el nombre de la cuenta, icono del "lápiz"; para utilizar esta opción se deberá seleccionar el nivel de la estructura a editar, se desplegará un cuadro de diálogo donde escribirá el nuevo nombre de la partida y se dará clic en Aceptar para ejecutar el cambio.

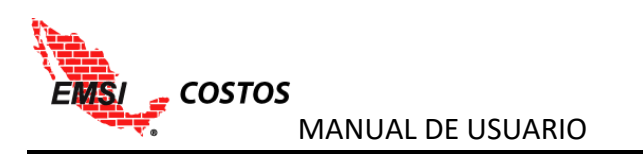

|                                        |                                                        | Mensaie de la página devemsi.amarellodev.com: ×                                              |
|----------------------------------------|--------------------------------------------------------|----------------------------------------------------------------------------------------------|
| EMSI<br>Organizaciones ><br>Usuarios > | Proyectos / Corporativo A1<br>Editar Estructura de Cue | Nuevo Nombre:<br>Preliminares<br>Devita que esta página cree cuadros de diálogo adicionales. |
| ) Proyectos →                          | Nuevo Concepto:                                        | Aceptar Cancelar                                                                             |
| 🗋 Tutoriales                           |                                                        | + - /                                                                                        |
|                                        | <ul> <li>Costos Directos</li> </ul>                    |                                                                                              |
|                                        | 🖿 Movimiento de Tierras                                |                                                                                              |
|                                        | Aceros                                                 |                                                                                              |
|                                        | Cimbras                                                |                                                                                              |
|                                        | Concretos                                              |                                                                                              |
|                                        | Estructura Metálica                                    |                                                                                              |
|                                        | Muros de Albañilería                                   |                                                                                              |
|                                        | Acabados                                               |                                                                                              |
|                                        | lnstalaciones                                          |                                                                                              |
|                                        | Costos Indirectos                                      |                                                                                              |
|                                        | Condiciones Generales                                  |                                                                                              |
|                                        | Seguros y Fianzas                                      |                                                                                              |
|                                        | Nóminas 🗎                                              |                                                                                              |
|                                        | Calidad Seguridad y Medio Ambiente                     | e                                                                                            |
|                                        | - Utilidades                                           |                                                                                              |
|                                        | Utilidad                                               |                                                                                              |

#### NOTAS:

1. El sistema no guarda en automático ningún cambio, por lo que es responsabilidad del usuario realizar esta acción dando clic en el icono Guardar.

2. Para cualquier cambio a la Estructura de Cuentas de Costo, en una etapa de Ejecución, es necesario tener cerrados los periodos de <u>AVANCES Y COSTOS REALES</u> que se verán más adelante en dicha sección del documento.

#### **Carga de Presupuestos a Utilizar**

A cada proyecto se asigna 1 o más presupuestos a controlar. Para darlos de alta al EMSI Costos es necesario descargar un complemento que permitirá leer los archivos de Neodata desde su versión 2007 a la actual.

|   | = | € COSTOS         |           |
|---|---|------------------|-----------|
|   | ñ | EMSI             |           |
|   | 0 | Organizaciones > | NeoData   |
|   | 4 | Usuarios >       |           |
|   | B | Proyectos 🔶      | Descargar |
| > | * | NeoData          |           |
|   | Ľ | Tutoriales       |           |

Este complemento está disponible en Neodata y se selecciona la opción Descargar.

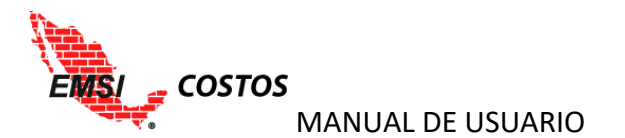

Esta opción abrirá una nueva ventana en el explorador en donde se encuentran los complementos en versiones para sistemas de 32bits y 64ibts. Se recomienda descargar ambas versiones debido a las combinaciones posibles de instalación de los Neodatas de PC a PC. Para ello se puede descargar como un .zip o en el Dropbox del usuario en caso de usarlo.

| Ç. |         |        |            | Desca                                                    | rgar 🔻               | Inicia sesión |
|----|---------|--------|------------|----------------------------------------------------------|----------------------|---------------|
|    | neodata | -      | <b>→</b>   | <ul><li>▲ Descargar con</li><li>♀ Guardar en m</li></ul> | no .zip<br>i Dropbox |               |
|    | Nombre  | Tamaño | Modificado | )                                                        |                      |               |
|    | 32bits  |        | -          |                                                          |                      |               |
|    | 64bits  |        |            |                                                          |                      |               |

La descarga tipo .zip es necesario descomprimir posteriormente la carpeta y elegir la versión del complemento a utilizar. Dicha versión está relacionada a la versión de Java instalada en la computadora.

|                                                                                                    |                   |   |                                                                                |                                                                                                    |                            |           |                    | x |
|----------------------------------------------------------------------------------------------------|-------------------|---|--------------------------------------------------------------------------------|----------------------------------------------------------------------------------------------------|----------------------------|-----------|--------------------|---|
| Neodata - EMSI Costos 🕨                                                                                                    |                   |   |                                                                                | <b>▼</b> 49                                                                                                    | Buscar                     |           |                    | ٩ |
| 🤚 Organizar 👻 🏢 Vistas 👻 隓 Abrir 👻                                                                                                    | 👩 Compartir       | 0 | Grabar                                                                         |                                                                                                    |                            |           |                    | ? |
| Vínculos favoritos<br>Dropbox<br>Documentos<br>Imágenes<br>Música<br>Cambiados recientemente<br>Búsquedas<br>Acceso público                                       | Nombre            |   | Abrir<br>Extract<br>Extract<br>Extract<br>Mover<br>Analiza<br>Opcion<br>Magicl | Fecha modificación<br>17/12/2015 04:52<br>files<br>Here<br>to neodata\<br>a Dropbox<br>r con ESET Smart Sec<br>es avanzadas<br>50 | Tipo<br>MicPAP 71<br>urity | n archive | Tamaño<br>4,481 KB |   |
| Carpetas  Curso Genaro Curso Genaro Curso Genaro Curso Farp xp Curso Farp xp Copia ESTRUCTURAS SIIP - AMENIDADES Filezilla Jordy Jorge Neodata - EMSI Costos PCL6 |                   |   | Compa<br>Enviar a<br>Cortar<br>Copiar<br>Crear a<br>Elimina<br>Cambia          | rtir<br>cceso directo<br>r<br>ır nombre                                                                                           | ,                          |           |                    |   |
| neodata.zip WinRAR ZIP archive Fecha                                                                                                    | a modificación: 1 | _ | Propiec                                                                        | lades                                                                                                    |                            |           |                    | 1 |

Cada versión tendrá un ejecutable **Neodata.exe** y una extensión **sqljdbc\_auth.dll** que deberán permanecer en la misma carpeta para funcionar correctamente.

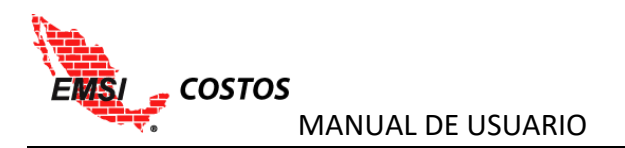

Los pasos a seguir para cargar un presupuesto son los siguientes:

- 1. Seleccionar el ejecutable **Neodata.exe**. En caso de marcar error es necesario usar la otra versión del ejecutable.
- 2. Dar el usuario y contraseña, mismos con los que se accede al EMSI Costos, y dar clic en Entrar.

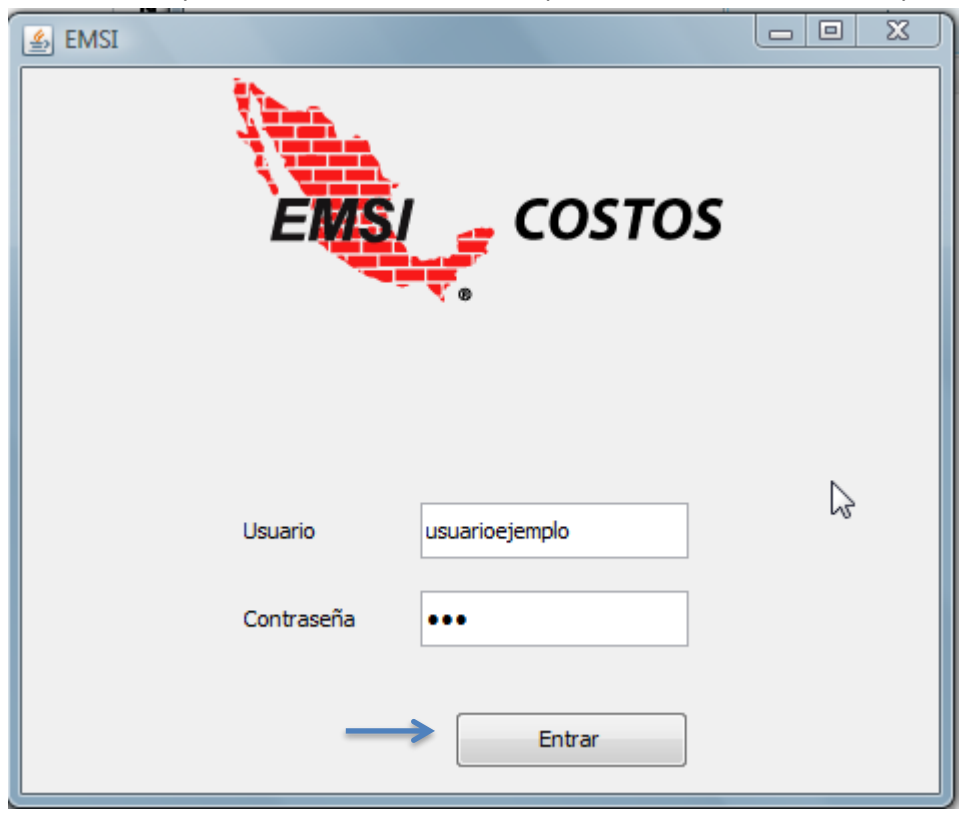

- 3. Seleccionar el proyecto y la acción a realizar, teniendo como opciones:
  - a. Cargar nuevo presupuesto: esta opción permite cargar la primera versión de un presupuesto a controlar.

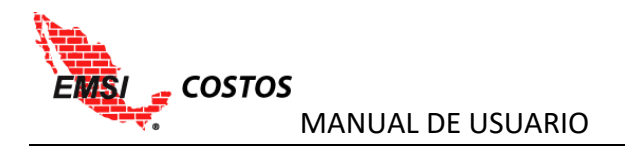

| 🖇 EMSI                                                                                        |
|-----------------------------------------------------------------------------------------------|
| 1. Seleccione el proyecto con el que desea trabajar:                                          |
| Edificio Inmobiliario<br>Corporativo M1<br>Corporativo B1<br>Corporativo C1<br>Corporativo A1 |
| 2. Acción a realizar:                                                                         |
| Actualizar presupuesto existente                                                              |

Al seleccionar esta opción los pasos serán:

i. Asignar nombre al presupuesto con el que será identificado en el sistema y dar clic en **Crear presupuesto**.

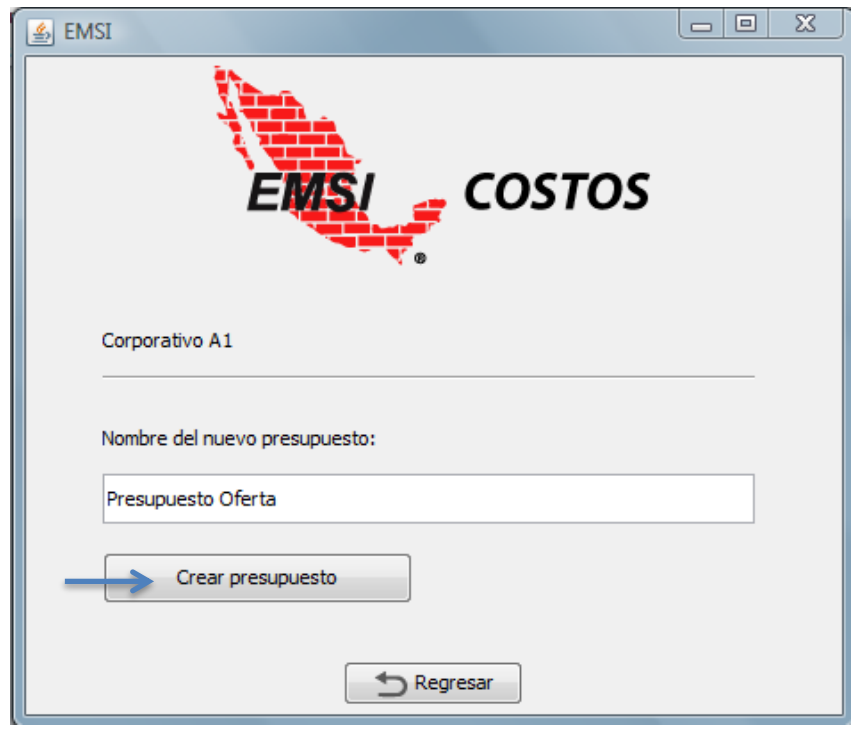

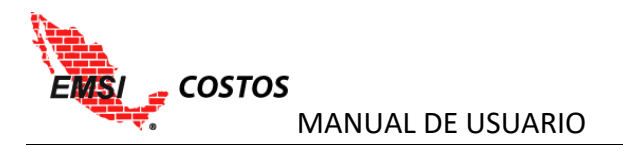

ii. Seleccionar la versión de Neodata de la cual se cargará el presupuesto.

| 🛃 EMSI                              |   |
|-------------------------------------|---|
| EMSI COSTOS                         |   |
| Corporativo A1 > Presupuesto Oferta |   |
| Cargar desde                        |   |
| Neodata 2014                        | N |
| Neodata 2008/2009                   | 6 |
| Regresar                            |   |

NOTA: Las versiones 2007-2009 son base MS Access y no requieren conectarse al Neodata ya que sus archivos son independientes y se pueden seleccionar desde cualquier carpeta; mientras que las versiones 2010 a la actual son base SQL y el complemento realiza una conexión al Neodata y su SQL instalado en la PC, por lo que para cargar una versión de un Neodata 2010-actual es indispensable que este se encuentre cargado en la PC donde se quiere realizar la importación.

iii. En la versión Neodata 2008/2009 se debe seleccionar el archivo a cargar. El complemento permite archivos con extensiones .pu6 o .bak

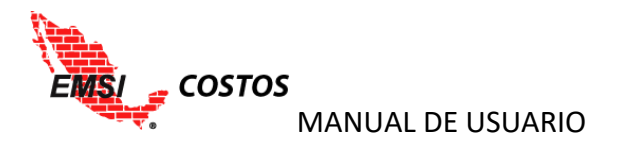

|                    | 🛃 EMS                     | I                                                                                |          |
|--------------------|---------------------------|----------------------------------------------------------------------------------|----------|
|                    |                           | EMSI COSTOS                                                                      | 5        |
|                    |                           | Corporativo A1 > Presupuesto Oferta                                              |          |
|                    |                           | Seleccione el archivo                                                            |          |
|                    |                           | Regresar                                                                         |          |
| 🐁 Abrir            |                           |                                                                                  |          |
| <u>B</u> uscar en: | BMSI Costos               | 👻 🤌 📂 🖽                                                                          |          |
| Elementos re       | ANALISIS DE RI            | ESGOS V5.pptx<br>ISI COSTOS 10-11-2015.bak<br>ISI COSTOS 10-11-2015.zip<br>p.bak |          |
|                    | Edificio ejemplo          | p_Eco_NOficios.xls                                                               |          |
| Escritorio         | Edificio ejemplo          | p_Nfactor de sobrecosto.xls                                                      |          |
|                    | Edificio ejemplo          | p_Nrecibo.xls                                                                    |          |
| Documentos         | Edificio ejemplo          | p_Tec_NOficios.xls<br>.tx                                                        |          |
|                    | EMSI Costos - E           | BECK.pptx                                                                        |          |
| Equipo             |                           |                                                                                  |          |
|                    | Nombre de archivo:        | Edificio ejemplo.pu6                                                             | Abrir    |
| Red                | Archivos de <u>ti</u> po: | Todos los Archivos 👻                                                             | Cancelar |

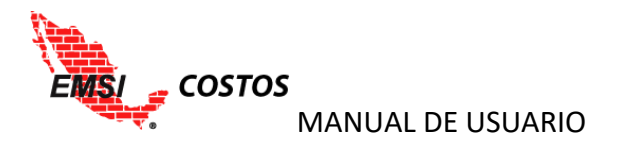

 iv. Seleccionar la opción Crear nuevo presupuesto. El sistema enviará un mensaje de si se ha cargado correctamente el presupuesto o bien ha habido un error con el archivo.

| 🛎 EMSI                                                                                        |
|-----------------------------------------------------------------------------------------------|
| EMSI COSTOS                                                                                   |
| Corporativo A1 > Presupuesto Oferta                                                           |
| Neodata 2008 > Edificio ejemplo.pu6                                                           |
| Crear nuevo presupuesto                                                                       |
| OK: Convertir la estructura del presupuesto<br>OK: Se creó correctamente el nuevo presupuesto |
|                                                                                               |

b. Actualizar presupuesto existente: esta opción permite cargar una nueva versión de alguno de los presupuestos cargados al sistema.

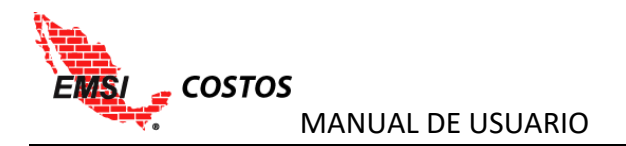

| 🐇 EMSI                                                                                        |
|-----------------------------------------------------------------------------------------------|
| 1. Seleccione el proyecto con el que desea trabajar:                                          |
| Edificio Inmobiliario<br>Corporativo M1<br>Corporativo B1<br>Corporativo C1<br>Corporativo A1 |
| 2. Acción a realizar:                                                                         |
| Actualizar presupuesto existente                                                              |

Al seleccionar esta opción los pasos serán:

i. Seleccionar el presupuesto que se desea actualizar y dar clic en el icono **Seleccionar presupuesto**.

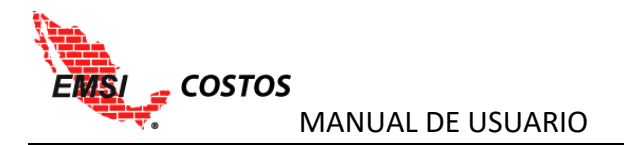

| 🛃 EMSI                                           |
|--------------------------------------------------|
| EMSI COSTOS                                      |
| Corporativo A1                                   |
| Seleccione el presupuesto que quiere actualizar: |
| Presupuesto Oferta                               |
|                                                  |
| Seleccionar presupuesto                          |
|                                                  |

ii. Repetir los pasos ii a iv vistos en Cargar nuevo presupuesto.

#### **Tipos de Cargo**

La carga del presupuesto genera también la carga de los Tipos de Cargo a utilizar en el proyecto. Debido a que los archivos Neodata en versiones 2007-2009 no contaban con tablas que guardaran los Tipos de Cargo utilizados, al cargar un archivo de esta versión es necesario renombrarlos dentro del sistema en **Proyectos > Lista de Proyectos > Tipos de Cargo**.

|                    |                       | jpeniche                                                          |
|--------------------|-----------------------|-------------------------------------------------------------------|
| 🖀 EMSI             |                       |                                                                   |
| O Organizaciones   | Proyectos             |                                                                   |
| 🛓 Usuarios 🔷 🔅     | Proyectos Creados     |                                                                   |
| 🖹 Proyectos 🗸      | Nombre                | Acciones                                                          |
|                    | Edificio Inmobiliario | Editar Estructura de Cuentas de Costo Tipos de Cargo Presupuestos |
| Crear Proyecto     | Corporativo M1        | Editar Estructura de Cuentas de Costo Tipos de Cargo Presupuestos |
| Lista de Proyectos | Corporativo B1        | Editar Estructura de Cuentas de Costo Tipos de Cargo Presupuestos |
| 📩 NeoData          | Corporativo C1        | Editar Estructura de Cuentas de Costo Tipos de Cargo Presupuestos |
| Tutoriales         | Corporativo A1        | Editar Estructura de Cuentas de Costo Tipos de Cargo Presupuestos |
|                    |                       | Ť                                                                 |
|                    |                       |                                                                   |

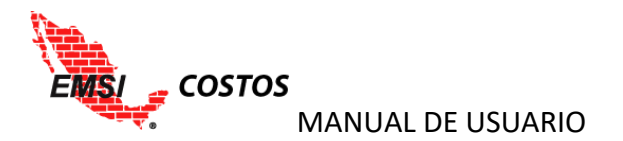

Una vez editado los nombres se deben clasificar de acuerdo a su Tipo de Costo en el que participan, es decir, Costo Directo, Costo Indirecto, Utilidad, o bien, N/A; y se da clic en el icono **Guardar**.

| ■ COSTOS         |          |                      |               |                 |          |         |
|------------------|----------|----------------------|---------------|-----------------|----------|---------|
| EMSI             |          |                      |               |                 |          |         |
| Organizaciones > | Proyecto | os / Tipos de Cargo  |               |                 |          |         |
| Jsuarios >       | Tipo     | s de Cargo           |               |                 |          |         |
|                  | Тіро     | Nombre               | Costo Directo | Costo Indirecto | Utilidad | N/A     |
|                  | 1        | Materiales           | ۲             | 0               | 0        | $\odot$ |
|                  | 2        | Mano de Obra         | ۲             | 0               | 0        | $\odot$ |
|                  | 3        | Herramienta y Equipo | ۲             | 0               | 0        | $\odot$ |
|                  | 6        | Indirectos           | 0             | ۲               | 0        | $\odot$ |
|                  | 7        | Utilidad             | 0             | •               | •        | ۲       |
|                  |          |                      |               |                 |          |         |
|                  |          |                      |               |                 |          |         |

NOTA: El sistema no guarda en automático ningún cambio, por lo que es responsabilidad del usuario realizar esta acción.

## MAPEO

Este proceso se realiza una vez que se ha cargado el nuevo presupuesto y cada que se tengan nuevos conceptos en las actualizaciones del mismo. Para realizarlo ir al **Proyectos**, **Lista de Proyectos** y seleccionar el icono **Presupuestos** del proyecto en el cual se desea trabajar.

| = | N, COSTOS          |   |                   |                                                                                                    | ximarroyo |
|---|--------------------|---|-------------------|----------------------------------------------------------------------------------------------------|-----------|
| ñ |                    |   |                   |                                                                                                    |           |
| 0 |                    | > | Proyectos         |                                                                                                    |           |
| 4 |                    | 2 | Proyectos Creados |                                                                                                    |           |
| B | Proyectos ~        | < | Nombre            | Acciones                                                                                                    |           |
|   | 🖋 Crear Proyecto   |   | Corporativo A1    | Editar         Estructura de Cuentas de Costo         Mapeo Externo Cuentas           Tipos de Cargo         Presupuestos         Mapeo Externo Cuentas |           |
|   | Lista de Proyectos |   |                   | <b>^</b>                                                                                                    |           |
| * |                    |   |                   |                                                                                                    |           |
| C |                    |   |                   | 1                                                                                                    |           |

En la pantalla se tendrá el listado de funciones o acciones que se tendrán en cada proyecto, tales como:

- 1. Eliminar
- 2. Versiones
- 3. Mapeo
- 4. Factores
- 5. Periodos de Avance / Costo Real
- 6. Mapeo Externo Insumos
- 7. Reportes

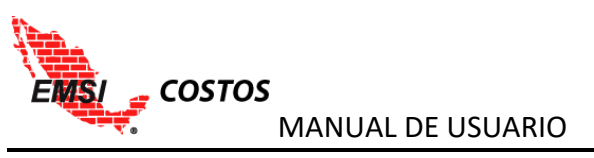

| 🚓 EMSI           |                                  |                |                    |                |                               |                       |          |
|------------------|----------------------------------|----------------|--------------------|----------------|-------------------------------|-----------------------|----------|
| O Organizaciones | Proyectos / Corporativo A1 / Pro | esupuestos     |                    |                |                               |                       |          |
| 🛓 Usuarios >     | Presupuestos de                  | Corporativo A1 | 1 2                | 3 1            | 5                             | 6                     | 7        |
| Proyectos >      | Nombre                           | Versión Actual | Acc 💾 🧉            | 24             | 2                             |                       |          |
| 📩 NeoData        | Presupuesto Oferta               | 3              | Eliminar Versiones | Mapeo Factores | Periodos de Avance/Costo Real | Mapeo Externo Insumos | Reportes |
| 🗋 Tutoriales     |                                  |                |                    |                |                               |                       |          |

En esta sección veremos las funciones de Mapeo y Factores.

## Mapeo Estructura Cuentas de Costo – Presupuesto

Seleccione el botón Mapeo. La acción del mapeo se realiza siguiendo los siguientes pasos:

- 1. La pantalla mostrará el presupuesto ordenado acorde a su estructura original.
- 2. Seleccionar el concepto que a mapear / asignar a la estructura de costos.

|                  |                                             |                           |               |   |             | jpe | niche |
|------------------|---------------------------------------------|---------------------------|---------------|---|-------------|-----|-------|
| 希 EMSI           |                                             |                           |               |   |             |     |       |
| O Organizaciones | Proyectos / Corporativo A1 / Presupuestos   | / Presupuesto Oferta / Ma | apeo          |   |             |     |       |
| 🛓 Usuarios 🔋 🔅   | Crear Mapeo de <b>Presu</b>                 | puesto Oferta             | a             |   |             |     |       |
| Proyectos >      |                                             |                           |               |   |             |     |       |
| 🛓 NeoData        | Guardar                                     |                           |               |   |             |     |       |
| 🗋 Tutoriales     | Presupuesto                                 | Cuenta                    |               |   |             |     |       |
|                  | EDIFICIO "A"                                |                           |               |   |             |     |       |
|                  | CIMENTACIÓN                                 |                           |               |   |             |     |       |
|                  | EXCAVACION DE ZANJAS EN MATER<br>TIPO "A    | RIAL N/A                  | $\rightarrow$ | ۲ | Seleccionar |     |       |
|                  | RELLENO EN CIMENTACION (CEPAS<br>NIVELACI   | O N/A                     |               |   | Seleccionar |     |       |
|                  | CONCRETO PREMEZCLADO F'C=250<br>KG/CM2 EN C | 0 N/A                     |               |   | Seleccionar |     |       |
|                  | ACERO DE REFUERZO EN ESTRUCTO<br>FY=4200    | URA N/A                   |               |   | Seleccionar |     |       |
| ×                | CIMBRA PARA CIMENTACION CON<br>MADERA DE PI | N/A                       |               |   | Seleccionar |     |       |
|                  | ESTRUCTURA                                  |                           |               |   |             |     |       |
|                  | VIGA SECCION "I" DE ACERO A572<br>GRADO 50. | N/A                       |               |   | Seleccionar |     |       |
|                  | COLUMNAS FORMADAS A BASE DE<br>PLACAS DE AC | N/A                       |               |   | Seleccionar |     |       |

3. También es posible seleccionar un conjunto de conceptos haciendo la selección en un nivel de agrupación de los mismos.

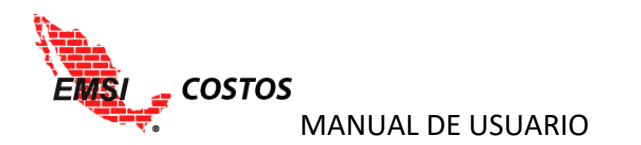

| € COSTOS                                           |                                                                        |                                                                                                    |             |  |  |  |
|----------------------------------------------------|------------------------------------------------------------------------|----------------------------------------------------------------------------------------------------|-------------|--|--|--|
| MSI                                                |                                                                        |                                                                                                    |             |  |  |  |
| rganizaciones > Proyectos / Corporativo A1 / Presu | Proyectos / Corporativo A1 / Presupuestos / Presupuesto Oferta / Mapeo |                                                                                                    |             |  |  |  |
| Crear Mapeo de <b>Pr</b>                           | Crear Mapeo de <b>Presupuesto Oferta</b>                               |                                                                                                    |             |  |  |  |
| os , .                                             |                                                                        |                                                                                                    |             |  |  |  |
| rectos >                                           |                                                                        |                                                                                                    |             |  |  |  |
| eoData Guardar                                     |                                                                        |                                                                                                    |             |  |  |  |
| toriales Presupuesto                               | Cuenta                                                                 |                                                                                                    |             |  |  |  |
| EDIFICIO "A"                                       | caenta                                                                 |                                                                                                    |             |  |  |  |
| CIMENTACIÓN                                        | _                                                                      |                                                                                                    |             |  |  |  |
| EXCAVACION DE ZANJAS EN<br>TIPO "A                 | MATERIAL N/A                                                           | e de la companya de la companya de l | Seleccionar |  |  |  |
| RELLENO EN CIMENTACION<br>NIVELACI                 | (CEPAS O N/A                                                           | ×.                                                                                                    | Seleccionar |  |  |  |
| CONCRETO PREMEZCLADO<br>KG/CM2 EN C                | F'C=250 N/A                                                            | 2                                                                                                    | Seleccionar |  |  |  |
| ACERO DE REFUERZO EN ES<br>FY=4200                 | TRUCTURA N/A                                                           | ×                                                                                                    | Seleccionar |  |  |  |
| CIMBRA PARA CIMENTACIO<br>MADERA DE PI             | N CON N/A                                                              | ø                                                                                                    | Seleccionar |  |  |  |
| ESTRUCTURA                                         |                                                                        |                                                                                                    |             |  |  |  |
| VIGA SECCION "I" DE ACERO<br>GRADO 50.             | 0 A572 N/A                                                             |                                                                                                    | Seleccionar |  |  |  |
| COLUMNAS FORMADAS A E<br>PLACAS DE AC              | BASE DE N/A                                                            |                                                                                                    | Seleccionar |  |  |  |

- 4. Dar clic en el icono **Seleccionar**.
- 5. Se habilitará del lado derecho la estructura de cuentas de costo. Se deberá seleccionar la cuenta a la cual serán mapeados dichos conceptos y dar clic al icono **Mapear**.

| <ul> <li>■ ENSI</li> <li>&gt; Organizaciones</li> <li>&gt; Usuaros</li> <li>&gt; NeoDeas</li> <li>Controles</li> <li>&gt; NeoDeas</li> <li>Controles</li> <li>&gt; Controles</li> <li>&gt; Presupuesto Comensional a presupuesto Offental NA en en entroles e presupuesto Offental NA en entroles e presupuesto Comensional e presupuesto Comensional e presupueste presupuesto Comensi e presupuesto Comensional e presupuesto</li></ul>          |                  |                                                 |                          |    |             |                                          | jpeniche |
|----------------------------------------------------------------------------------------------------|------------------|-------------------------------------------------|--------------------------|----|-------------|------------------------------------------|----------|
| Organizaciones     Usuanos     Usuanos     Vesebara     Corporativo A1 / Presupuesto Offerta / Mapeo Crear Mapeo de Presupuesto Offerta      Crear Mapeo de Presupuesto Offerta      Contrate     Presupuesto     Cuenta     Cuenta     Cuen       | 🖀 EMSI           |                                                 |                          |    |             |                                          |          |
| Luarios     Crear Mapeo de Presupuesto Oferta      Proyectos     NeoData     Concreto     Presupuesto     Cuenta     EDIRCIO 'A'     Cuenta     EDIRCIO 'A'     Cuenta     EDIRCIO NA     Cuenta     EDIRCIO NA     Cuenta     EDIRCIO NA     Cuenta     EDIRCIO NA     Cuenta     EDIRCIO NA     Cuenta     CIMENTACION DE ZANJAS EN MATERIAL     N/A     Celecconar     Cuenta     CONCRETO PREMEZCILADO PC=250     N/A     CONCRETO PREMEZCILADO PC=250     N/A     CONCRETO PREMEZCILADO PC=250     N/A     Concretos     Cuenta     CONCRETO PREMEZCILADO PC=250     N/A     Celecconar     Cuenta     Concreto PERUEZZO EN ESTRUCTURA     N/A     Celecconar     VIGA SECCION 1'' DE ACERO A572     N/A     Celecconar     VIGA SECCION 1'' DE ACERO A572     N/A     Celecconar     VIGA SECCION 1'' DE ACERO A572     N/A     Celecconar                                                                                                    | O Organizaciones | Proyectos / Corporativo A1 / Presupuestos / Pre | esupuesto Oferta / Mapeo |    |             |                                          |          |
| <ul> <li>Proyectos</li> <li>▲ NeoData</li> <li>Cuardar</li> <li>Tutoriales</li> <li>Presupuesto</li> <li>Cuenta</li> <li>EDIRCIO "A"</li> <li>CIMENTACIÓN</li> <li>RELLENO EN CIMENTACIÓN OE ZANJAS EN MATERIAL<br/>INVA</li> <li>Recuenta Concreto De REMEZCLADO PC-250<br/>N/A</li> <li>Seleccionar</li> <li>Concreto PREMEZCLADO PC-250<br/>N/A</li> <li>Seleccionar</li> <li>Concreto Seleccionar</li> <li>Constales adados</li> <li>Instalaciones</li> <li>Concolar de Pruenzo en ESTRUCTURA<br/>MADERA DE REFUERZO EN ESTRUCTURA N/A</li> <li>Seleccionar</li> <li>Magear Cancelar</li> <li>VIGA SECCION "D DE ASA72<br/>RACION DE ZANA A BASE DE<br/>PUACAS DE REFUERZO EN ASA22<br/>N/A</li> <li>Seleccionar</li> <li>Concelar</li> <li>Seleccionar</li> <li>Concelar</li> <li>Magear Cancelar</li> <li>Seleccionar</li> <li>Concelar</li> <li>Concelar</li> <li>Seleccionar</li> <li>Concelar</li> <li>Concelar</li> <li>Seleccionar</li> <li>Concelar</li> <li>Seleccionar</li> <li>Concelar</li> <li>Seleccionar</li> <li>Concelar</li> <li>Seleccionar</li> <li>Concelar</li> <li>Seleccionar</li> <li>Concelar</li> <li>Seleccionar</li> <li>Concelar</li> <li>Seleccionar</li> <li>Concelar</li> <li>Seleccionar</li> <li>Seleccionar</li> &lt;</ul>                                                                                                    | 🛓 Usuarios 🔋 >   | Crear Mapeo de <b>Presupu</b>                   | esto Oferta              |    |             |                                          |          |
| Lutorales       Presupuesto       Cuenta       Informational de Tierras         Presupuesto       Cuenta       Informational de Tierras       Informational de Tierras         EDIRCIO "A"       Informational de Tierras       Informational de Tierras       Informational de Tierras         EDIRCIO "A"       Informational de Tierras       Informational de Tierras       Informational de Tierras         EDIRCIO "A"       Informational de Tierras       Informational de Tierras       Informational de Tierras         EDIRCIO "A"       Informational de Tierras       Informational de Tierras       Informational de Tierras         EDIRCIO "A"       Informational de Tierras       Informational de Tierras       Informational de Tierras         EDIRCIO "A"       Informational de Tierras       Informational de Tierras       Informational de Tierras         Informational de Directonal de Directonal de Directonal de Directonal de Directonal de Albahileria       Informational de Directonal de Albahileria       Informational de Directonal de Directonal de Dir                                                                                                    | Proyectos >      |                                                 |                          |    |             |                                          |          |
| Iteornales       Presupuesto       Cuenta         EDIFICIO "A"       Instanciano de Tierras         CIMENTACIÓN       Instanciano         EXCAVACIÓN DE ZANJAS EN MATERIAL       N/A       Instanciano         EXCAVACIÓN DE ZANJAS EN MATERIAL       N/A       Instanciano         RELLENO EN CIMENTACIÓN COPASO       N/A       Instanciano         RELLENO EN CIMENTACIÓN COPASO       N/A       Instanciano         CONCRETO PREMEZCLADO FC-250       N/A       Instanciones         CONCRETO PREMEZCLADO FC-250       N/A       Instanciones         CONCRETO PREMEZCLADO FC-250       N/A       Instanciones         CONCRETO PREMEZCLADO FC-250       N/A       Instanciones         CONCRETO PREMEZCIÓN TO DE ACERO AS72       N/A       Instanciones         CONCRETO PREMEZCIÓN TO DE ACERO AS72       N/A       Instanciones         UNA SECCION TO DE ACERO AS72       N/A       Instanciones         UNA SECCION TO DE ACERO AS72       N/A       Instanciones         UNA SECCION TO DE ACERO AS72       N/A       Instanciones         UNA SECCION TO DE ACERO AS72       N/A       Instanciones         UNA SECCION TO DE ACERO AS72       N/A       Instanciones         UNA SECCION TO DE ACERO AS72       N/A       Instanciones                                                                                                    | 📩 NeoData        | Guardar                                         |                          |    |             | Costos Directos                          | -        |
| Utorales       Presupueso       Cuenta         EDIFICIO "A"       Image: Concretos         CIMENTACIÓN       Image: Concretos         EXCAVACIÓN DE ZANJAS EN MATERIAL       N/A       Image: Concretos         EXCAVACIÓN DE ZANJAS EN MATERIAL       N/A       Image: Concretos         RELLENO EN CIMENTACIÓN (CEPASO)       N/A       Image: Concretos         RELLENO EN CIMENTACIÓN (CEPASO)       N/A       Image: Concretos         CONCRETO PREMEZCLADO PC=250       N/A       Image: Concretos         CONCRETO PREMEZCLADO PC=250       N/A       Image: Concretos         CONCRETO PREMEZCLADO PC=250       N/A       Image: Concretos         ACERO DE REFUERZO EN ESTRUCTURA       N/A       Image: Concretos         CONCRETO PREMEZCIÓN TO DE ACERO AS72       N/A       Image: Concretos         VIGA SECCION TO DE ACERO AS72       N/A       Image: Concretos         VIGA SECCION TO DE ACERO AS72       N/A       Image: Concretos         VIGA SECCION TO DE ACERO AS72       N/A       Image: Concretos         VIGA SECCION TO DE ACERO AS72       N/A       Image: Concretos         VIGA SECCION TO DE ACERO AS72       N/A       Image: Concretos         VIGA SECCION TO DE ACERO AS72       N/A       Image: Concretos         VIGA SECCION TO DE ACERO AS72                                                                                                    | <b>n</b>         |                                                 |                          |    |             | Movimiento de Tierras                    |          |
| EDIFICIO "A"       IL Cimbras         CIMENTACIÓN       IL Concretos         EXCAVACIÓN DE ZANJAS EN MATERIAL       N/A       IL Concretos         EXCAVACIÓN DE ZANJAS EN MATERIAL       N/A       IL Concretos         RELLENO EN CIMENTACIÓN (CEPAS O<br>N/VELACI       N/A       IL Seleccionar         RELLENO EN CIMENTACIÓN CON PREMEZCIADO F C=250       N/A       IL Seleccionar         ROVELACI       N/A       IL Seleccionar       Instalaciones         ACERO DE REFUERZO EN ESTRUCTURA       N/A       Instalaciones       Instalaciones         CIMBRA PARA CIMENTACION CON<br>MADERA DE R       N/A       Instalaciones       Instalaciones         INVALACI       N/A       Instalaciones       Instalaciones       Instalaciones         CIMBRA PARA CIMENTACION CON<br>MADERA DE R       N/A       Instalaciones       Instalaciones         INVA       Instalaciones       Instalaciones       Instalaciones       Instalaciones         CIMBRA PARA CIMENTACION CON<br>MADERA DE R       N/A       Instalaciones       Instalaciones       Instalaciones         INVA       Instalaciones       Instalaciones       Instalaciones       Instalaciones       Instalaciones       Instalaciones         INVA       Instalaciones       Instalaciones       Instalaciones       Instalaciones <th>Iutoriales</th> <td>Presupuesto</td> <td>Cuenta</td> <td></td> <td></td> <td>Aceros</td> <td></td>                                                                                                    | Iutoriales       | Presupuesto                                     | Cuenta                   |    |             | Aceros                                   |          |
| CIMENTACIÓN       Image: Cimentación       Image: Cimentación       Image: Cimentaci                                                                                                    |                  | EDIFICIO "A"                                    |                          |    |             | Cimbras 🗎                                |          |
| EXCAVACION DE ZANJAS EN MATERIAL       N/A       Seleccionar       In Murco de Albánileria         In TIPO 'A       N/A       Seleccionar       In Murco de Albánileria         RELLENO DE NIMENTACION (CEPAS O       N/A       Seleccionar       In Acabados         CONCRETO PREMEZCIADO FC=250       N/A       Seleccionar       Instalaciones         CONCRETO PREMEZCIADO FC=250       N/A       Seleccionar       - Costos Indirectos         ACERO DE REFUERZO EN ESTRUCTURA       N/A       Seleccionar       - Costos Indirectos         ACERO DE REFUERZO EN ESTRUCTURA       N/A       Seleccionar       - Concelar         ESTRUCTURA       N/A       Seleccionar       - Concelar         VIGA SECCION "T' DE ACERO AS72<br>GRADO 50.       N/A       Seleccionar       - Concelar         VIGA SECCION T' DE ACERO AS72<br>PLACAS DE AC       N/A       Seleccionar       - Concelar                                                                                                    |                  | CIMENTACIÓN                                     |                          | ×. |             | Concretos                                |          |
| RELLENO EN CIMENTACION (CEPAS O N/A       Seleccionar         NNELACI       N/A       Seleccionar         CONCRETO PREMEZCIADO FC=250       N/A       Seleccionar         ACERO DE REFUERZO EN ESTRUCTURA       N/A       Seleccionar         ACERO DE REFUERZO EN ESTRUCTURA       N/A       Seleccionar         CIMBRA PARA CIMENTACION CON       N/A       Seleccionar         MADERA DE PI       N/A       Seleccionar         VIGA SECCION "T" DE ACERO A572       N/A       Seleccionar         VIGA SECCION T" DE ACERO A572       N/A       Seleccionar         COLUMINAS FORMADAS A BASE DE<br>PLACAS DE AC       N/A       Seleccionar                                                                                                    |                  | EXCAVACION DE ZANJAS EN MATERIAL<br>TIPO "A     | N/A                      | ۲  | Seleccionar | Estructura Metálica Muros de Albañilería | - 1      |
| CONCRETO PREMEZCLADO PC-250       N/A       Seleccionar       Instalaciones         ACERO DE REFUERZO EN ESTRUCTURA       N/A       Seleccionar       Cancelar         MADERA DE RA       IN/A       Seleccionar       Cancelar         CIMBRA PARA CIMENTACION CON<br>MADERA DE RI       N/A       Seleccionar       Cancelar         CIMBRA PARA CIMENTACION CON<br>MADERA DE RI       N/A       Seleccionar       Cancelar         CIMBRA PARA CIMENTACION CON<br>MADERA DE RI       N/A       Seleccionar       Cancelar         COLUMINAS FORMADAS A BASE DE<br>PLACAS DE AC       N/A       Seleccionar       Cancelar                                                                                                    |                  | RELLENO EN CIMENTACION (CEPAS O<br>NIVELACI     | N/A                      | ø  | Seleccionar | Acabados                                 |          |
| ACERO DE REFUERZO EN ESTRUCTURA N/A Seleccionar Cancelar Cancelar Cimbra PARA CIMENTACION CON N/A Seleccionar ESTRUCTURA SELECCIONAR UNA SELECCIONAR UNA SELECCIONAR CALCULAR SELECCIONAR CALCULAR SELECCIONAR CALCULAR SELECCIONAR SELECCIONAR SELECC |                  | CONCRETO PREMEZCLADO F'C=250<br>KG/CM2 EN C     | N/A                      | Ø  | Seleccionar | Costos Indirectos                        | -        |
| CIMBRA PARA CIMENTACION CON N/A Seleccionar<br>MADERA DE M<br>ESTRUCTURA<br>VIGA SECCION "" DE ACERO A572<br>GRADO 50.<br>COLUMNAS FORMADAS A BASE DE N/A Seleccionar                                                                                                    |                  | ACERO DE REFUERZO EN ESTRUCTURA<br>FY=4200      | N/A                      | ø  | Seleccionar | Mapear Cancelar                          |          |
| ESTRUCTURA<br>VIGA SECCION "I" DE ACERO A572<br>GRADO 50.<br>COLUMINAS FORMADAS A BASE DE<br>PLACAS DE AC                                                                                                    |                  | CIMBRA PARA CIMENTACION CON<br>MADERA DE PI     | N/A                      | Ø  | Seleccionar | 1                                        |          |
| VIGA SECCION "I" DE ACERO A572<br>GRADO 50.<br>COLUMNAS FORMADAS A BASE DE<br>PLACAS DE AC N/A Seleccionar                                                                                                    |                  | ESTRUCTURA                                      |                          |    |             |                                          |          |
| COLUMINAS FORMADAS A BASE DE N/A Seleccionar                                                                                                    |                  | VIGA SECCION "I" DE ACERO A572<br>GRADO 50.     | N/A                      |    | Seleccionar |                                          |          |
|                                                                                                    |                  | COLUMNAS FORMADAS A BASE DE<br>PLACAS DE AC     | N/A                      |    | Seleccionar |                                          |          |

- 6. Continuar el proceso hasta terminar el mapeo del presupuesto.
- 7. Dar clic en el icono **Guardar**.
- 8. El usuario puede guardar parcialmente el mapeo y volver a el posteriormente.
- 9. Si el usuario lo requiere puede realizar un cambio en el mapeo, seleccionando nuevamente algunos de los conceptos y dando clic en el icono **Cambiar**.

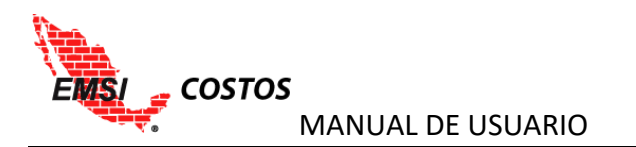

|                   |                                  |                         |   |         |                                                              | j, |
|-------------------|----------------------------------|-------------------------|---|---------|--------------------------------------------------------------|----|
|                   |                                  |                         |   |         |                                                              |    |
| Proyectos / Cor   | porativo A1 / Presupuestos / Pre | supuesto Oferta / Mapeo |   |         |                                                              |    |
| Crear M           | apeo de <b>Presupu</b> e         | esto Oferta             |   |         |                                                              |    |
|                   |                                  |                         |   |         |                                                              |    |
| Guardar           |                                  |                         |   |         | Costos Directos                                              |    |
| Descriverents     |                                  | Guanta                  |   |         | Movimiento de Tierras                                        |    |
| EDIFICIO "A"      |                                  | Cuenta                  |   |         | Cimbras                                                      |    |
| CIMENTACI         | ÓN                               |                         |   |         | Concretos                                                    |    |
| EXCAVA<br>TIPO "A | CION DE ZANJAS EN MATERIAL       | Movimiento de Tierras   |   | Cambiar | Estructura Metálica                                          |    |
| RELLENG           | O EN CIMENTACION (CEPAS O        | Movimiento de Tierras   |   | Cambiar | Muros de Albañileria<br>Acabados                             |    |
| CONCRE            | TO PREMEZCLADO F'C=250           | Movimiento de Tierras   | 2 | Cambiar | <ul> <li>Instalaciones</li> <li>Costos Indirectos</li> </ul> |    |
| ACERO E           | DE REFUERZO EN ESTRUCTURA        | Movimiento de Tierras   |   | Cambiar | Mapear Cancelar                                              |    |
| CIMBRA<br>MADERA  | PARA CIMENTACION CON             | Movimiento de Tierras   |   | Cambiar |                                                              |    |
| ESTRUCTUR         | RA                               |                         |   |         |                                                              |    |
| VIGA SE<br>GRADO  | CCION "I" DE ACERO A572<br>50.   | Estructura Metálica     |   | Cambiar |                                                              |    |
| COLUMI            | NAS FORMADAS A BASE DE<br>DE AC  | Estructura Metálica     |   | Cambiar |                                                              |    |
|                   |                                  |                         |   |         |                                                              |    |

## NOTAS:

1. El sistema no guarda en automático ningún cambio, por lo que es responsabilidad del usuario realizar esta acción dando clic en el icono Guardar.

2. Para cualquier cambio al Mapeo, en una etapa de Ejecución, es necesario tener cerrados los periodos de <u>AVANCES Y COSTOS REALES</u> que se verán más adelante en dicha sección del documento.

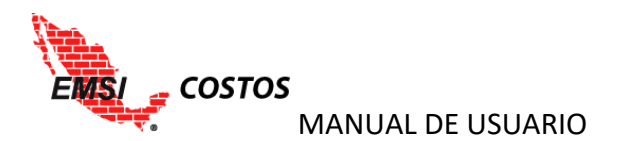

## Factores para el Costo Unitario por Cuenta

Una vez realizado el mapeo es necesario asignar la unidad de medida a las cuentas de costo y el factor de aportación de cada concepto dentro de su cuenta que le corresponda. Esta asignación permitirá el correcto funcionamiento los reportes *Costos Unitarios por cuenta* explicados en la sección de <u>REPORTES</u>.

La acción de asignar unidades y factores de aportación se realiza siguiendo los siguientes pasos:

- 1. La pantalla mostrará la estructura de cuentas de costo.
- 2. Seleccionar la cuenta deseada y dar clic en el icono Seleccionar.

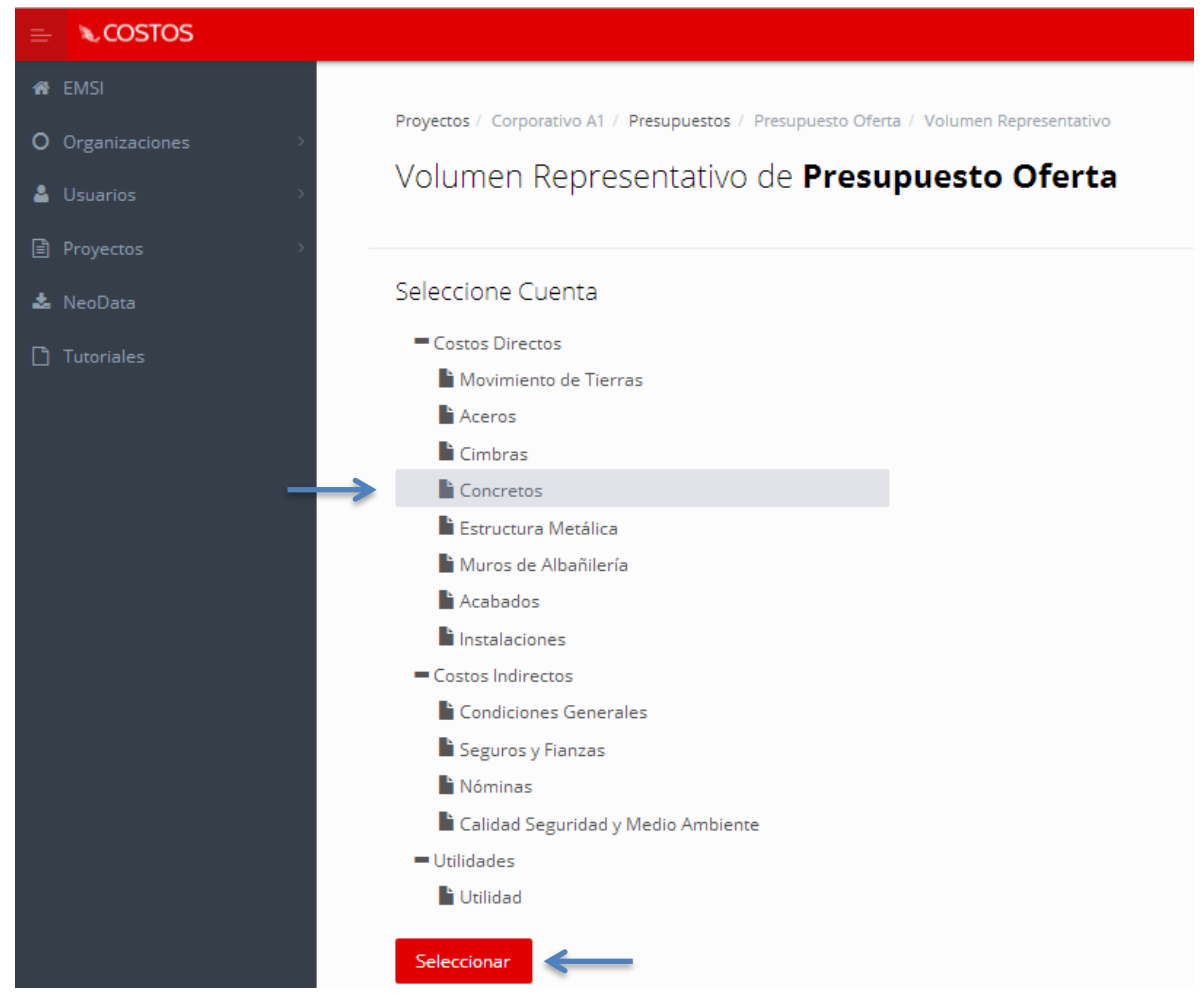

3. Escribir la unidad de medida que tendrá dicha cuenta y los factores de aportación por unidad de medida de cada concepto. Los factores por default tendrán un valor igual a 1 hasta que el usuario realice el cambio en caso necesario.

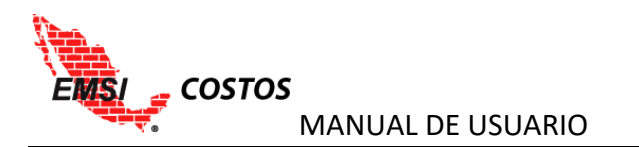

|                                                                         | Proyectos / Corporativo A1 / Presupuestos / Presupuesto Oferta / Volumen Representativo<br>Volumen Representativo de <b>Presupuesto Oferta</b> |              |        |
|-------------------------------------------------------------------------|----------------------------------------------------------------------------------------------------|--------------|--------|
| <ul> <li>Proyectos &gt;</li> <li>NeoData</li> <li>Tutoriales</li> </ul> | Cuenta: Concretos Unidad General:                                                                                                    | M3<br>Unidad | Factor |
|                                                                         | CONCRETO PREMEZCLADO FC=250 KG/CM2 EN C<br>FIRME DE CONCRETO FC=200 KG/CM2 DE 10 C                                                             |              | 0.1    |
|                                                                         | Guardar Cancelar                                                                                                    |              |        |

- 4. Dar clic en el icono Guardar.
- 5. Repetir los pasos con las demás cuentas.

Los factores y unidades también se han de colocar a niveles de agrupación de las cuentas, generando un control de *Costos Unitarios por cuenta* **multinivel**, acorde a los niveles de la estructura de cuentas de costo definida para el proyecto. Para ello se siguen los mismos pasos descritos para el nivel de cuenta.

| E Proyectos  |                                                 |
|--------------|-------------------------------------------------|
| 📩 NeoData    | Seleccione Cuenta                               |
| 🗅 Tutoriales | Seleccionar                                     |
|              | Costos Directos                                 |
|              | <ul> <li>DEMOLICIONES Y PRELIMINARES</li> </ul> |
|              | TAPIAL DE PROTECCION Y MULTYPANEL               |
|              | JARDINERIA                                      |
|              | TERRACERIAS Y PAVIMENTOS                        |
|              | SINDICATO ACARREOS Y REGALIAS                   |
|              | TRABAJOS COMPLEMENTARIOS                        |
| _            | - LUMBRERAS                                     |
| _            | - LUMBRERA JACOBO RUYSDEAL GIOTTO               |
|              | EXCAVACIÓN LUMBRERA                             |
|              | TOPOGRAFIA CONVER Y DIVER                       |
|              | CIMBRAS DESLIZANTES                             |
|              | ACERO EN LUMBRERA                               |
|              | SINDICATO ACARREOS Y REGALIAS                   |
|              | CONCRETOS PREMEZCLADOS LUMBRERA                 |
|              | CONCRETOS LANZADOS LUMBRERA                     |
|              | TRABAJOS COMPLEMENTARIOS                        |

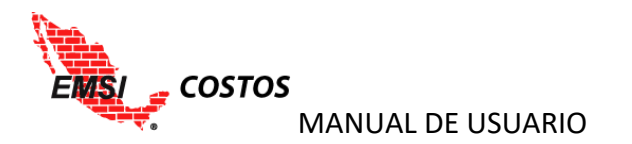

| Cuenta: LUMBRERA JACOBO RUYSDEAL GIOTTO | Unidad General: | Μ        | ←        |
|-----------------------------------------|-----------------|----------|----------|
| Cuenta                                  |                 | Unidad   | Factor   |
| EXCAVACIÓN LUMBRERA                     |                 | M3       | 0.003986 |
| TOPOGRAFIA CONVER Y DIVER               |                 | MEDICION | 0.577960 |
| CIMBRAS DESLIZANTES                     |                 | M2       | 0.001558 |
| ACERO EN LUMBRERA                       |                 | TON      | 0.144124 |
| SINDICATO ACARREOS Y REGALIAS           |                 | МЗ       | 0.001424 |
| CONCRETOS PREMEZCLADOS LUMBRERA         |                 | МЗ       | 0.021937 |
| CONCRETOS LANZADOS LUMBRERA             |                 | МЗ       | 0.038836 |
| TRABAJOS COMPLEMENTARIOS                |                 | м        | 0.024108 |
| Guardar Cancelar                        |                 |          |          |

Para mayor información sobre los factores consultar el <u>ANEXO B – TEORÍA CONTROL DE COSTOS POR</u> <u>CUENTA</u> de este documento.

## **AVANCES Y COSTOS REALES**

Como se vio en la sección de <u>MAPEO</u> debemos ir a **Proyectos**, **Lista de Proyectos** y seleccionar el icono **Presupuestos** del proyecto en el cual se desea trabajar.

|                    |                   | ximarroyo                                                                                  |
|--------------------|-------------------|--------------------------------------------------------------------------------------------|
| 📽 EMSI             |                   |                                                                                            |
| O Organizaciones   | Proyectos         |                                                                                            |
| 🛓 Usuarios         | Proyectos Creados |                                                                                            |
| 🖹 Proyectos 🗸      | Nombre            | Acciones                                                                                   |
| 🖉 Crear Proyecto   | Corporativo A1    | Editar Estructura de Cuentas de Costo Mapeo Externo Cuentas<br>Tipos de Cargo Presupuestos |
| Lista de Proyectos |                   | <b>^</b>                                                                                   |
| 📥 NeoData          |                   |                                                                                            |
| 🗅 Tutoriales       |                   |                                                                                            |

En la pantalla se tendrá el listado de funciones o acciones que se tendrán en cada proyecto, tales como:

- 1. Eliminar
- 2. Versiones
- 3. Mapeo
- 4. Factores
- 5. Periodos de Avance / Costo Real
- 6. Reportes

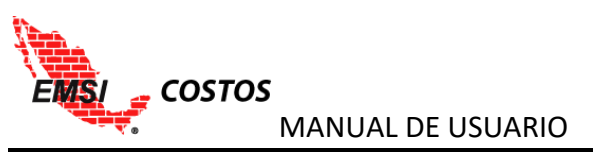

| r Emsi           |                                  |                |                    |                |                               |                       |          |
|------------------|----------------------------------|----------------|--------------------|----------------|-------------------------------|-----------------------|----------|
| O Organizaciones | Proyectos / Corporativo A1 / Pro | esupuestos     |                    |                |                               |                       |          |
| 🛔 Usuarios >     | Presupuestos de                  | Corporativo A1 | 1 2                | 34             | 5                             | 6                     | 7        |
| Proyectos >      | Nombre                           | Versión Actual | Ace 🖆              | 2 4            | 2                             |                       |          |
| 📩 NeoData        | Presupuesto Oferta               | 3              | Eliminar Versiones | Mapeo Factores | Periodos de Avance/Costo Real | Mapeo Externo Insumos | Reportes |
| 🗋 Tutoriales     |                                  |                |                    |                |                               |                       |          |

En esta sección veremos las funciones de Periodos de Avance/Costo Real.

## Captura de Avance Físico

El periodo de Avance determina los cortes que se realizarán en la medición y seguimiento del proyecto. Para darlo de alta debemos dar clic en el icono **Nuevo Periodo**.

| 希 EMSI           |                                                                                                |
|------------------|------------------------------------------------------------------------------------------------|
| O Organizaciones | Proyectos / Corporativo A1 / Presupuestos / Presupuesto Oferta / Periodos de Avance/Costo Real |
| Laurios →        | Periodos de Avance/Costo Real de <b>Presupuesto Oferta</b>                                     |
| Proyectos >      | Lista de Periodos                                                                              |
| 📥 NeoData        | Nuevo Periodo                                                                                  |

Este paso habilitará una pantalla de captura o registro de Avance con las siguientes funcionalidades:

|                  |                                                                                                |                                             |          |            |             |                 |                    |                           | jpeniche                    |
|------------------|------------------------------------------------------------------------------------------------|---------------------------------------------|----------|------------|-------------|-----------------|--------------------|---------------------------|-----------------------------|
| 希 EMSI           | _                                                                                              |                                             |          |            |             |                 |                    |                           |                             |
| O Organizaciones | Proyectos / Corporativo A1 / Presupuestos / Presupuesto Oferta / Periodos de Avance/Costo Real |                                             |          |            |             |                 |                    |                           |                             |
| 🛔 Usuarios >     | Periodos d                                                                                     | e Avance/Costo Real de <b>P</b>             | resupu   | iesto C    | ferta       |                 |                    | 7                         |                             |
| Proyectos >      | Registro                                                                                       | de Avance                                   |          |            |             |                 |                    | 2                         | Regresar a la lista         |
| 📩 NeoData        | Fecha de Inicio                                                                                | : Fecha de Fin:                             | <b>1</b> |            |             |                 |                    |                           |                             |
| 🗋 Tutoriales     | 2016-01-01                                                                                     | 2016-01-03                                  |          |            |             |                 |                    |                           | 3                           |
|                  | Cerrar Avan                                                                                    | . 5                                         | -        |            |             |                 |                    |                           | Guardar                     |
|                  | Nombre                                                                                         | Concepto                                    | Unidad   | Cantidad   | C. Unitario | Importe         | Cantidad Ejecutada | Avance (Costo<br>Teórico) | Avance % (Costo<br>Teórico) |
|                  |                                                                                                | Presupuesto Oferta                          |          |            |             | \$52,772,040.47 |                    | \$0.00                    | 0.00 %                      |
|                  | A                                                                                              | EDIFICIO "A"                                |          |            |             | \$52,772,040.47 |                    | \$0.00                    | 0.00 %                      |
|                  | A01                                                                                            | CIMENTACIÓN                                 |          |            |             | \$3,928,261.14  |                    | \$0.00                    | 0.00 %                      |
|                  | 01-060-100                                                                                     | EXCAVACION DE ZANJAS EN MATERIAL TIPO       | )        | 1,755.00   | \$150.58    | \$264,262.84    | 0.0000             | \$0.00                    | 0.00 96                     |
|                  | 01-080-100                                                                                     | RELLENO EN CIMENTACION (CEPAS O<br>NIVELACI |          | 913.00     | \$388.95    | \$355,113.82    | 0.0000             | \$0.00                    | 0.00 %                      |
|                  | 02-010-110                                                                                     | CONCRETO PREMEZCLADO F'C=250<br>KG/CM2 EN C |          | 842.35     | \$1,236.08  | \$1,041,212.57  | 0.0000             | <b>4</b> \$0.00           | 0.00 %                      |
|                  | 02-020-121                                                                                     | ACERO DE REFUERZO EN ESTRUCTURA<br>FY=4200  |          | 124,067.00 | \$14.06     | \$1,744,371.76  | 0.0000             | \$0.00                    | 0.00 %                      |
|                  | 02-030-100                                                                                     | CIMBRA PARA CIMENTACION CON MADERA<br>DE PI | λ.       | 3,078.00   | \$170.01    | \$523,300.15    | 0.0000             | \$0.00                    | 0.00 %                      |
|                  | A02                                                                                            | ESTRUCTURA                                  |          |            |             | \$30,589,611.95 |                    | \$0.00                    | 0.00 %                      |

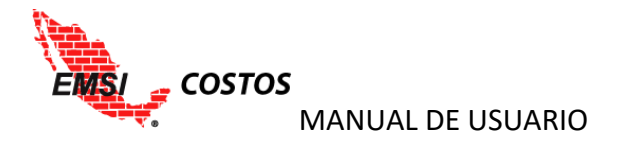

- Fechas de Inicio y Fin: Para el primer periodo, la fecha de inicio será la inicial del proyecto definida al momento de crearlo; en caso de periodos subsecuentes erá la fecha de fin de periodo + 1. La fecha de fin está definida por default por la periodicidad de los periodos que se pre configuraron, sin embargo el usuario tiene la flexibilidad de modificarlo si así lo requiere.
- 2. **Regresar a la Lista:** Como su nombre lo indica permite regresar al listado de periodos habilitados.
- 3. **Guardar:** Permite guardar el periodo de avance y los cambios realizados respecto al registro de avances.
- 4. **Avances:** Los avances se capturan en acumulado por concepto ordenados de acuerdo a la estructura presupuestal. El usuario tiene la flexibilidad de capturar dichos avances en volumen o en porcentaje.
- 5. Cerrar Avance: Bloquea el periodo para evitar futuras modificaciones al mismo.

#### NOTAS:

1. El sistema no guarda en automático ningún cambio, por lo que es responsabilidad del usuario realizar esta acción dando clic en el icono Guardar.

2. El sistema permite capturar parcialmente el avance y/o modificarlo posteriormente siempre y cuando el periodo este "abierto".

#### Captura de Costos Reales

#### Captura manual en el Sistema

Una vez guardado el periodo de avances, se habilitará el icono **Registrar Costo Real**. Al dar clic en dicho icono se habilitará una pantalla de captura o registro de Costo Real con las siguientes funcionalidades:

|                                      |                                                                                   |          |                                  |                     | jpeniche          |
|--------------------------------------|-----------------------------------------------------------------------------------|----------|----------------------------------|---------------------|-------------------|
| B Proyectos > ▲ NeoData C Tutoriales | Registro de Costo Real<br>Fecha de Inicio: Fecha de Fin:<br>2016-01-01 2016-01-03 |          |                                  | 1                   | gresar a la lista |
|                                      | Importar/Exportar<br>Preparar Descarga                                            | 2        | Seleccionar archivo Ningún archi | ivo seleccionado Im | iportar Archivo   |
|                                      | Cerrar Costo Real 6                                                               | Insumos® |                                  | 3                   | Guardar           |
|                                      | Presupuesto                                                                       | Unidad   | Cantidad                         | Costo Unitario      | Importe           |
|                                      | <ul> <li>Presupuesto Oferta</li> </ul>                                            |          |                                  |                     | 0.00              |
|                                      | <ul> <li>Costos Directos</li> </ul>                                               |          |                                  |                     | 0.00              |
|                                      | <ul> <li>Movimiento de Tierras</li> </ul>                                         | E        |                                  | 4                   | 0.00              |
|                                      | Materiales Agregar Insumo                                                         | 2        |                                  |                     | 0.00              |
|                                      | LLANTAS PARA CAMION DE VOLT                                                       | TEO JGO  | 0.00                             | 0.00                | 0.00              |
|                                      | DIESEL                                                                            | LTO      | 0.00                             | 0.00                | 0.00              |
|                                      | ACEITE                                                                            | LTO      | 0.00                             | 0.00                | 0.00              |

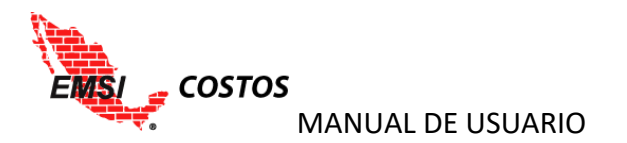

- 1. **Regresar a la Lista:** Como su nombre lo indica permite regresar al listado de periodos habilitados.
- 2. Importar/Exportar: Funcionalidad para *exportar* un archivo base para la *importación* de los costos reales.
- 3. **Guardar:** Permite guardar el periodo de avance y los cambios realizados respecto al registro de avances.
- 4. Costo Real: Los costos reales se capturan en importes acumulados y ordenados de acuerdo a la Estructura de Cuentas de Costo. Los niveles disponibles de captura son: Cuenta, Tipo de Cargo e Insumo; en este último nivel es necesario capturar además la cantidad y/o costo unitario de dicho insumo y el sistema calculará el tercer dato en cuestión y sus niveles de agrupación.
- 5. **Agregar Insumo:** Permite agregar insumos que no hayan sido contemplados dentro del presupuesto original a fin de controlar correctamente su consumo.
- 6. Cerrar Costo Real: Bloquea el periodo para evitar futuras modificaciones al mismo.

#### Importación de información

Para importar el Costo Real al sistema, este proporciona un archivo base con los niveles y columnas necesarios para que la importación se realice correctamente y sin problemas.

La acción de importación se realiza siguiendo los siguientes pasos:

1. Dar clic en el icono **Preparar Descarga**. Esto configurará el archivo acorde al presupuesto actualizado en el sistema.

|                  |                                |                                        |                           |                                                 | jpeniche            |
|------------------|--------------------------------|----------------------------------------|---------------------------|-------------------------------------------------|---------------------|
| 🖀 EMSI           |                                |                                        |                           |                                                 |                     |
| O Organizaciones | Proyectos / Corporativo A1 / F | Presupuestos / Presupuesto Oferta / Po | ariodos de Avance/Costo F | Real                                            |                     |
| 🛔 Usuarios 🛛 🚿   | Periodos de Avar               | nce/Costo Real de <b>Pr</b> e          | esupuesto O               | ferta                                           |                     |
| Proyectos >      | Registro de Co                 | sto Real                               |                           |                                                 |                     |
| 🛓 NeoData        | Fecha de Inicio:<br>2016-01-01 | Fecha de Fin:<br>2016-01-03            |                           |                                                 | Regresar a la lista |
| 🗅 Tutoriales     |                                |                                        |                           |                                                 |                     |
|                  | Importar/Exportar              |                                        |                           |                                                 |                     |
|                  | Preparar Descarga              | $\leftarrow$                           |                           | Seleccionar archivo Ningún archivo seleccionado | Importar Archivo    |

2. Dar clic en el icono Descargar. Este paso descargará en la PC un archivo estructura.csv

|   | € COSTOS |                                                                                                | jpeniche            |
|---|----------|------------------------------------------------------------------------------------------------|---------------------|
|   |          |                                                                                                |                     |
| 0 |          | Proyectos / Corporativo A1 / Presupuestos / Presupuesto Oferta / Periodos de Avance/Costo Real |                     |
|   |          | Periodos de Avance/Costo Real de <b>Presupuesto Oferta</b>                                     |                     |
|   |          | Registro de Costo Real                                                                         |                     |
|   |          | Fecha de Inicio: Fecha de Fin:<br>2016-01-01 2016-01-03                                        | Regresar a la lista |
|   |          |                                                                                                |                     |
|   |          | Importar/Exportar                                                                              |                     |
|   |          | Descargar Seleccionar archivo Ningún archivo seleccionado                                      | Importar Archivo    |
|   |          |                                                                                                |                     |

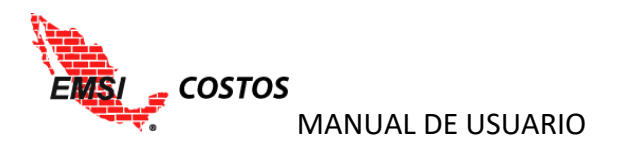

#### 3. Actualizar la información de archivo y guardar cambios al mismo manteniendo el formato.

|    | Α         | В               | С              | D                     | E              | F                      | G           | Н              | - I       | J               | K          |
|----|-----------|-----------------|----------------|-----------------------|----------------|------------------------|-------------|----------------|-----------|-----------------|------------|
| 1  | Tipo (Id) | Tipo de Costo   | Cta costo (id) | Cuenta de Costo       | Tipo cargo (id | Tipo de Cargo          | Insumo (id) | Insumo         | Cantidad  | Precio Unitario | Importe    |
| 2  | 1         | Costos Directos | 1,1            | Movimiento de Tierras |                |                        |             |                |           |                 |            |
| 3  | 1         | Costos Directos | 1,1            | Movimiento de Tierras | :              | 1 Materiales           |             |                |           |                 |            |
| 4  | 1         | Costos Directos | 1,1            | Movimiento de Tierras | 1              | 1 Materiales           | 376         | LLANTAS PARA   | 0.209     | 7200            | 1504.8     |
| 5  | 1         | Costos Directos | 1,1            | Movimiento de Tierras | :              | 1 Materiales           | 377         | DIESEL         | 9500.1412 | 10.3525         | 98350.2118 |
| 6  | 1         | Costos Directos | 1,1            | Movimiento de Tierras |                | 1 Materiales           | 378         | ACEITE         | 393.18    | 56              | 22018.08   |
| 7  | 1         | Costos Directos | 1,1            | Movimiento de Tierras | :              | 1 Materiales           | 382         | LLANTAS CARGA  | 0.03      | 40068           | 1202.04    |
| 8  | 1         | Costos Directos | 1,1            | Movimiento de Tierras | :              | 1 Materiales           | 390         | AGUA DE PIPA   | 182.6     | 100             | 18260      |
| 9  | 1         | Costos Directos | 1,1            | Movimiento de Tierras | :              | 1 Materiales           | 394         | TEPETATE       | 1186.91   | 233.66          | 277333.391 |
| 10 | 1         | Costos Directos | 1,1            | Movimiento de Tierras |                | 1 Materiales           | 396         | GASOLINA       | 198.77    | 10.2717         | 2041.70581 |
| 11 | 1         | Costos Directos | 1,1            | Movimiento de Tierras |                | 2 Mano de Obra         |             |                |           |                 |            |
| 12 | 1         | Costos Directos | 1,1            | Movimiento de Tierras |                | 2 Mano de Obra         | 374         | CHOFER CAMIO   | 53.8      | 446.94          | 24045.372  |
| 13 | 1         | Costos Directos | 1,1            | Movimiento de Tierras |                | 2 Mano de Obra         | 381         | OPERADOR DE N  | 26.81     | 698.8493        | 18736.1497 |
| 14 | 1         | Costos Directos | 1,1            | Movimiento de Tierras |                | 2 Mano de Obra         | 386         | AYUDANTE OFIC  | 18.61     | 426.83          | 7943.3063  |
| 15 | 1         | Costos Directos | 1,1            | Movimiento de Tierras | :              | 2 Mano de Obra         | 387         | CABO           | 6.43      | 757.5282        | 4870.90633 |
| 16 | 1         | Costos Directos | 1,1            | Movimiento de Tierras |                | 2 Mano de Obra         | 397         | OPERADOR PLA   | 30.39     | 441.25          | 13409.5875 |
| 17 | 1         | Costos Directos | 1,1            | Movimiento de Tierras |                | 2 Mano de Obra         | 399         | PEON           | 89.4642   | 453.497         | 40571.7463 |
| 18 | 1         | Costos Directos | 1,1            | Movimiento de Tierras |                | B Herramienta y Equipo |             |                |           |                 |            |
| 19 | 1         | Costos Directos | 1,1            | Movimiento de Tierras |                | 3 Herramienta y Equipo | 375         | CAMION DE VO   | 417.4977  | 108.581         | 45332.3178 |
| 20 | 1         | Costos Directos | 1,1            | Movimiento de Tierras |                | B Herramienta y Equipo | 380         | CARGADOR SOB   | 59.004    | 224.136         | 13224.9205 |
| 21 | 1         | Costos Directos | 1,1            | Movimiento de Tierras |                | 3 Herramienta y Equipo | 384         | RETROEXCAVAD   | 147.4011  | 212.07          | 31259.3513 |
| 22 | 1         | Costos Directos | 1,1            | Movimiento de Tierras | 1              | B Herramienta y Equipo | 392         | HERRAMIENTA I  | 1209.2514 | 1.1             | 1330.17654 |
| 23 | 1         | Costos Directos | 1,1            | Movimiento de Tierras |                | 3 Herramienta y Equipo | 395         | Compactador ti | 243.11    | 5.5449          | 1348.02064 |
| 24 | 1         | Costos Directos | 1,2            | Aceros                |                |                        |             |                |           |                 |            |
| 25 | 1         | Costos Directos | 1,2            | Aceros                | :              | 1 Materiales           |             |                |           |                 |            |
|    |           |                 |                |                       |                |                        |             |                |           |                 |            |

4. Si se requiere agregar insumos se habilitan los renglones y se replican los niveles de agrupación que correspondan. Para dicho insumo el código (id) deberá llevar al inicio una "x".

|    | А         | В            | С             | D            | E             | F            | G           | н            | 1        | J            | К         |  |
|----|-----------|--------------|---------------|--------------|---------------|--------------|-------------|--------------|----------|--------------|-----------|--|
| 1  | Tipo (Id) | Tipo de Cost | Cta costo (id | Cuenta de Co | Tipo cargo (i | Tipo de Carg | Insumo (id) | Insumo       | Cantidad | Precio Unita | Importe   |  |
| 2  | 1         | Costos Direc | 1,1           | Movimiento   | de Tierras    |              |             |              |          |              | 622756.93 |  |
| 3  | 1         | Costos Direc | 1,1           | Movimiento   | 1             | Materiales   |             |              |          |              | 420686.14 |  |
| 4  | 1         | Costos Direc | 1,1           | Movimiento   | 1             | Materiales   | 376         | LLANTAS PARA | 0        | 7200         | 1504.8    |  |
| 5  | 1         | Costos Direc | 1,1           | Movimiento   | 1             | Materiales   | 377         | DIESEL       | 0        | 10.35        | 98326.46  |  |
| 6  | 1         | Costos Direc | 1,1           | Movimiento   | 1             | Materiales   | 378         | ACEITE       | 0        | 56           | 22018.08  |  |
| 7  | 1         | Costos Direc | 1,1           | Movimiento   | 1             | Materiales   | 382         | LLANTAS CARG | 0        | 40068        | 1202.04   |  |
| 8  | 1         | Costos Direc | 1,1           | Movimiento   | 1             | Materiales   | 390         | AGUA DE PIPA | 0        | 100          | 18260     |  |
| 9  | 1         | Costos Direc | 1,1           | Movimiento   | 1             | Materiales   | 394         | TEPETATE     | 0        | 233.66       | 277333.39 |  |
| 10 | 1         | Costos Direc | 1,1           | Movimiento   | 1             | Materiales   | 396         | GASOLINA     | 0        | 10.27        | 2041.37   |  |
| 11 | 1         | Costos Direc | 1,1           | Movimiento   | 1             | Materiales   | x4          | insumo nuevo | 323      | 32           | 10336     |  |
| 12 | 1         | Costos Diror | 1.1           | Movimionto   | 2             | Mano do Ob   | ra -        |              |          |              | 100577 27 |  |

5. En caso de no utilizar un mayor nivel de desglose (insumos, tipo de cargo) se puede quedar en cero o bien eliminarlos, dejando la cédula al nivel de desglose que se necesite cargando únicamente los importes en la columna correspondiente. Esto es posible siempre y cuando los códigos de las cuentas y/o tipos de cargo se mantengan.

|    | А         | В            | С             | D            | E             | F            | G           | Н      | - I      | J             | К          |
|----|-----------|--------------|---------------|--------------|---------------|--------------|-------------|--------|----------|---------------|------------|
| 1  | Tipo (Id) | Tipo de Cost | Cta costo (id | Cuenta de Co | Tipo cargo (i | Tipo de Carg | Insumo (id) | Insumo | Cantidad | Precio Unitar | Importe    |
| 2  | 1         | Costos Direc | 1,1           | Movimiento   | de Tierras    |              |             |        |          |               | 622756.93  |
| 3  | 1         | Costos Direc | 1,1           | Movimiento   | 1             | Materiales   |             |        |          |               | 420686.14  |
| 4  | 1         | Costos Direc | 1,1           | Movimiento   | 2             | Mano de Ob   | ra          |        |          |               | 109577.37  |
| 5  | 1         | Costos Direc | 1,1           | Movimiento   | 3             | Herramienta  | y Equipo    |        |          |               | 92493.42   |
| 6  | 1         | Costos Direc | 1,2           | Aceros       |               |              |             |        |          |               | 1768990.05 |
| 7  | 1         | Costos Direc | 1,2           | Aceros       | 1             | Materiales   |             |        |          |               | 1246863.97 |
| 8  | 1         | Costos Direc | 1,2           | Aceros       | 2             | Mano de Ob   | ra          |        |          |               | 500935.89  |
| 9  | 1         | Costos Direc | 1,2           | Aceros       | 3             | Herramienta  | y Equipo    |        |          |               | 21190.19   |
| 10 | 1         | Costos Direc | 1,3           | Cimbras      |               |              |             |        |          |               | 521883.47  |
| 11 | 1         | Costos Direc | 1,3           | Cimbras      | 1             | Materiales   |             |        |          |               | 141433.97  |
| 12 | 1         | Costos Direc | 1,3           | Cimbras      | 2             | Mano de Ob   | ra          |        |          |               | 369368.5   |
| 13 | 1         | Costos Direc | 1,3           | Cimbras      | 3             | Herramienta  | y Equipo    |        |          |               | 11081      |
| 14 | 1         | Costos Direc | 1,4           | Concretos    |               |              |             |        |          |               | 1264491.7  |
| 15 | 1         | Costos Direc | 1,4           | Concretos    | 1             | Materiales   |             |        |          |               | 1035821.28 |
| 16 | 1         | Costos Direc | 1,4           | Concretos    | 2             | Mano de Ob   | ra          |        |          |               | 221728.67  |
| 17 | 1         | Costos Direc | 1,4           | Concretos    | 3             | Herramienta  | y Equipo    |        |          |               | 6941.75    |

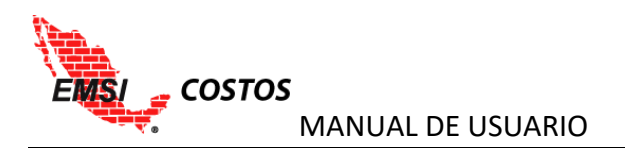

6. En el sistema, dar clic al icono **Seleccionar Archivo** para buscar el documento .CSV y seleccionarlo.

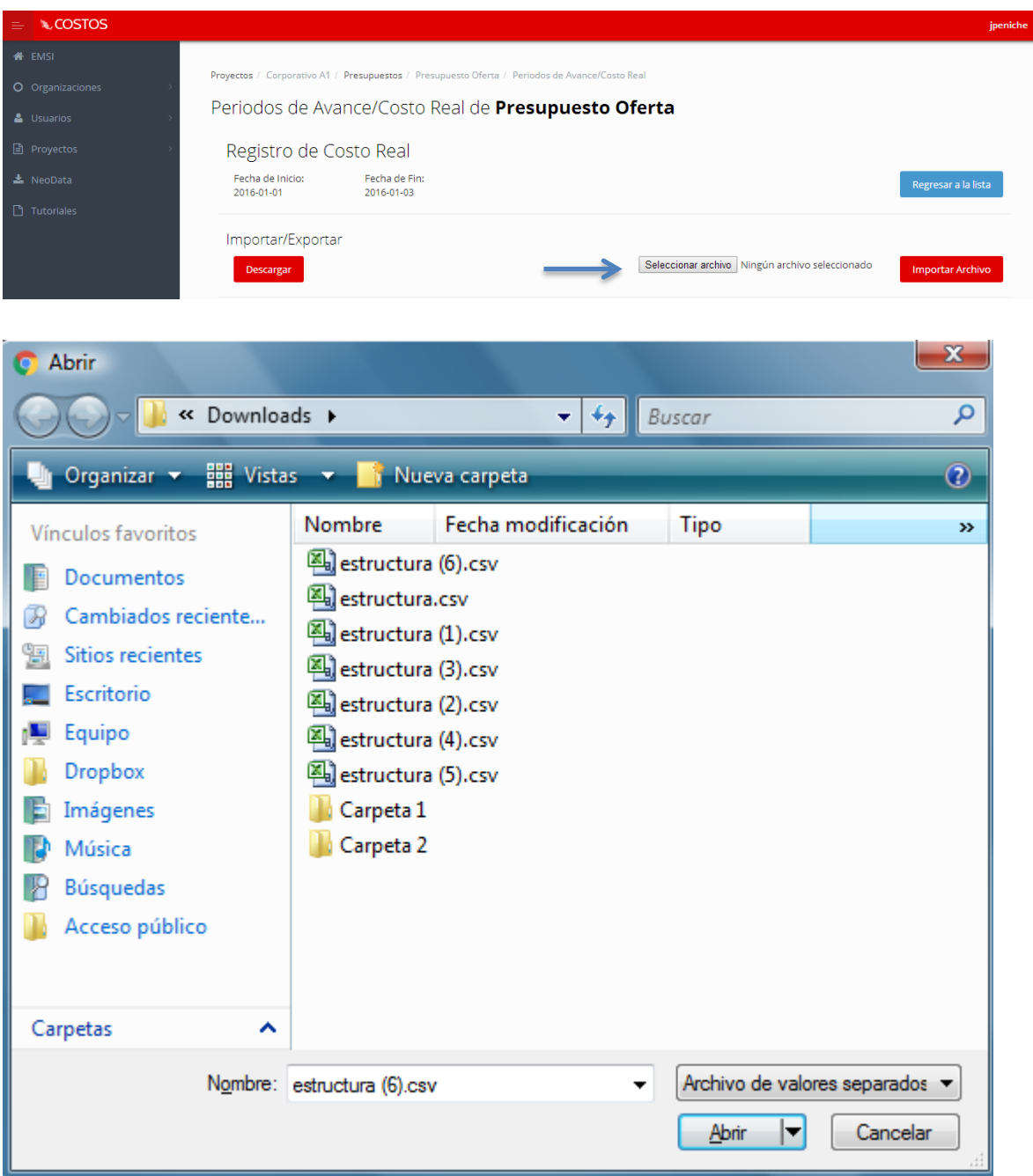

7. Dar clic al icono **Importar Archivo**. Si existiera algún problema con la información o el archivo se emitirán mensajes que lo indiquen, de lo contrario el costo real será cargado correctamente.

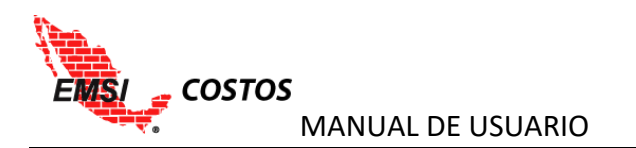

|                  |                                |                                                   |                                        | jpeniche           |
|------------------|--------------------------------|---------------------------------------------------|----------------------------------------|--------------------|
| 🖀 EMSI           |                                |                                                   |                                        |                    |
| O Organizaciones | Proyectos / Corporativo A1 / P | Presupuestos / Presupuesto Oferta / Periodos de / | Avance/Costo Real                      |                    |
| 🛓 Usuarios 🛛 🔶   | Periodos de Avar               | nce/Costo Real de <b>Presupu</b>                  | iesto Oferta                           |                    |
| Proyectos >      | Registro de Cos                | sto Real                                          |                                        |                    |
| 📥 NeoData        | Fecha de Inicio:<br>2016-04-04 | Fecha de Fin:<br>2016-04-10                       | Re                                     | egresar a la lista |
| 🗋 Tutoriales     |                                |                                                   |                                        |                    |
|                  | Importar/Exportar              |                                                   |                                        |                    |
|                  | Preparar Descarga              |                                                   | Seleccionar archivo estructura (6).csv | iportar Archivo    |

8. Guardar o Cerrar los cambios realizados.

### NOTAS:

1. El sistema no guarda en automático ningún cambio, por lo que es responsabilidad del usuario realizar esta acción dando clic en el icono Guardar.

2. El sistema permite capturar parcialmente los costos reales y/o modificarlos posteriormente siempre y cuando el periodo este "abierto".

3. Si se realizan cambios a los niveles superiores, la información de los subniveles se borrarán a fin de mantener congruencia en la información y viceversa.

## Eliminación de periodos de Avance y Costo Real

Si es necesario, el usuario puede eliminar el último periodo de Avance/Costo real generado; para ello es necesario dirigirse al listado de los mismos y dar clic en el icono **Eliminar Periodo**.

|                  |                           |                      |                          |                           |            | i                               | jpeniche |
|------------------|---------------------------|----------------------|--------------------------|---------------------------|------------|---------------------------------|----------|
| 🖀 EMSI           |                           |                      |                          |                           |            |                                 |          |
| O Organizaciones | Proyectos / Corporativo A | 1 / Presupuestos / P | resupuesto Oferta / Peri | odos de Avance/Costo Real |            |                                 |          |
| 🛎 Usuarios >     | Periodos de A             | vance/Costo          | Real de <b>Pre</b>       | supuesto Oferta           | a          |                                 |          |
| Proyectos >      | Lista de Peric            | odos                 |                          |                           |            |                                 |          |
| 📥 NeoData        | Nuevo Periodo             |                      |                          |                           |            |                                 |          |
| 🗋 Tutoriales     | Fecha de Inicio           | Fecha de Fin         | Avance Cerrado           | Costo Real Cerrado        | Acción     | . ↓                             |          |
|                  | 2016-03-28                | 2016-04-03           | ×                        | ¥                         | Ver Avance | Ver Costo Real Eliminar Periodo |          |
|                  | 2016-03-21                | 2016-03-27           | 1                        | ×                         | Ver Avance | Ver Costo Real                  |          |
|                  | 2016-03-14                | 2016-03-20           | 1                        | ✓                         | Ver Avance | Ver Costo Real                  |          |
|                  | 2016-03-07                | 2016-03-13           | 1                        | ✓                         | Ver Avance | Ver Costo Real                  |          |
|                  | 2016-02-29                | 2016-03-06           | 4                        | ✓                         | Ver Avance | Ver Costo Real                  |          |
|                  | 2016-02-22                | 2016-02-28           | 4                        | ✓                         | Ver Avance | Ver Costo Real                  |          |
|                  | 2016-02-15                | 2016-02-21           | 4                        | ✓                         | Ver Avance | Ver Costo Real                  |          |
|                  | 2016-02-08                | 2016-02-14           | *                        | ✓                         | Ver Avance | Ver Costo Real                  |          |
|                  | 2016-02-01                | 2016-02-07           | 1                        | 1                         | Ver Avance | Ver Costo Real                  |          |

Al realizar esta acción, el sistema emitirá un aviso para confirmar si se está seguro de querer eliminarlo.

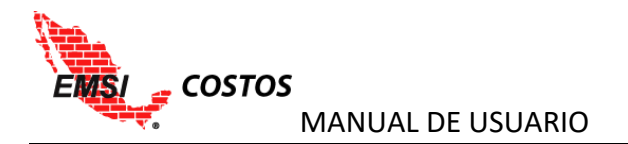

| C 2Desea eliminar el periodo de avance del '2016-03-28' al '2016-04-03 '? |    |
|---------------------------------------------------------------------------|----|
| P Borrar Cance                                                            | ar |

## **MAPEO EXTERNO**

La herramienta permite realizar un mapeo externo para vincular las cuentas de costo y los insumos con el sistema contable de la empresa. El objetivo es generar un archivo de descarga en Excel, el cual tendrá la información de la estructura de las cuentas de costo y de los insumos. Con estos datos se puede generar el archivo de costos reales para importación. De esta forma se asegura un correcto mapeo y una correcta actualización de los costos reales.

Para mayor detalle sobre la actualización de los costos reales, refiera a la sección Captura de Costos Reales.

## Mapeo Externo de las Cuentas de Costo

Si desea realizar el mapeo externo de las cuentas ir a **Proyectos**, **Lista de Proyectos** y seleccionar el icono **Mapeo Externo Cuentas** del proyecto en el cual se desea trabajar.

| ≡ <b>N</b> COSTOS  |                   |                                                                   | ximarroyo                  |
|--------------------|-------------------|-------------------------------------------------------------------|----------------------------|
| 🖨 EMSI             |                   |                                                                   |                            |
| O Organizaciones   | Proyectos         |                                                                   |                            |
| 🚨 Usuarios >       | Proyectos Creados |                                                                   |                            |
| 🗈 Proyectos 🗸      | Nombre            | Acciones                                                          | <b>V</b>                   |
| 🥒 Crear Proyecto   | Corporativo A1    | Editar Estructura de Cuentas de Co<br>Tipos de Cargo Presupuestos | osto Mapeo Externo Cuentas |
| Lista de Proyectos |                   |                                                                   |                            |
| 🛓 NeoData          |                   |                                                                   |                            |
| 🕒 Tutoriales       |                   |                                                                   |                            |

Una vez seleccionado el botón, la herramienta mostrará un listado de todas las cuentas de costo registradas en el proyecto.

- 1. Se deberá exportar el listado de las cuentas de costo en formato Excel. Para ello, seleccione el icono **Preparar Descarga**.
- 2. El sistema procesará la instrucción y cambiará el icono a uno con la etiqueta Descargar. Seleccionar el icono **Descargar**.
- 3. Seleccionar la carpeta donde se quiere guardar el archivo.

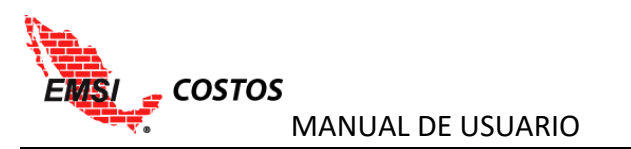

| Proyectos / Corporativ | o A1 / Mapeo Externo<br>rno de Cuentas de Costo para <b>Co</b> | rporativo A1       | 1<br>Preparar Des Gue       |
|------------------------|----------------------------------------------------------------|--------------------|-----------------------------|
|                        | ld Cuenta                                                      | Id Sistema Externo | Descripcion Sistema Externo |
|                        | 1 Costos Directos                                              |                    |                             |
|                        | 1,1 Movimiento de Tien                                         | ras                |                             |
|                        | 1,2 Aceros                                                     |                    |                             |
|                        | 1,3 Cimbras                                                    |                    |                             |
|                        | 1,4 Concretos                                                  |                    |                             |
|                        | 1,5 Estructura Metálic                                         | a                  |                             |
|                        | 1,6 Muros de Albañiler                                         | ía                 |                             |
|                        | 1,7 Acabados                                                   |                    |                             |
|                        | 1,8 Instalaciones                                              |                    |                             |
|                        | 2 Costos Indirectos                                            |                    |                             |
|                        | 22 Contribution Contribution                                   |                    |                             |

#### COSTOS Proyectos / Corporativo A1 / Mapeo Externo Mapeo Externo de Cuentas de Costo para Corporativo A1 ld Sistema Externo Cuenta Costos Directos 1 1,1 Movimiento de Tierras 1,2 Aceros 1,3 Cimbras 1,4 Concretos 1,5 Estructura Metálica 1,6 Muros de Albañilería 1,7 Acabados

Instalaciones Costos Indirectos

Condiciones Generales

#### Mapeo Externo de Cuentas de Costo para Corporativo A1

1,8

2

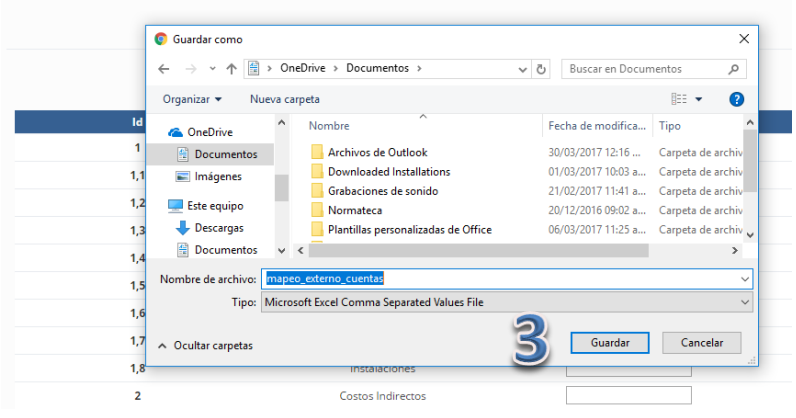
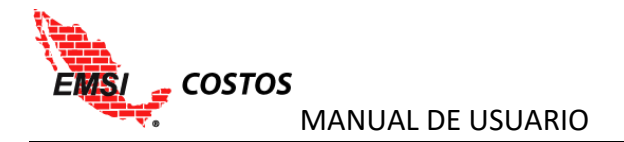

## Mapeo Externo de los Insumos

Si desea realizar el mapeo externo de los insumos ir a **Proyectos**, **Lista de Proyectos** y seleccionar el icono **Presupuestos** del proyecto en el cual se desea trabajar.

|                    |                   | ximarroyo                                                                                                    |
|--------------------|-------------------|----------------------------------------------------------------------------------------------------|
| 🕷 EMSI             |                   |                                                                                                    |
| O Organizaciones   | Proyectos         |                                                                                                    |
| 🛔 Usuarios         | Proyectos Creados |                                                                                                    |
| Proyectos          | Nombre            | Acciones                                                                                                    |
| 🥒 Crear Proyecto   | Corporativo A1    | Editar         Estructura de Cuentas de Costo         Mapeo Externo Cuentas           Tipos de Cargo         Presupuestos |
| Lista de Proyectos |                   | <b>^</b>                                                                                                    |
| 🛓 NeoData          |                   |                                                                                                    |
| 🗅 Tutoriales       |                   |                                                                                                    |

En la pantalla se tendrá el listado de funciones o acciones que se tendrán en cada proyecto, tales como:

- 1. Eliminar
- 2. Versiones
- 3. Mapeo
- 4. Factores
- 5. Periodos de Avance / Costo Real
- 6. Mapeo Externo Insumos
- 7. Reportes

En este caso se trabajará en la sección Mapeo Externo Insumos.

| 🖀 EMSI           |                                  |                |                    |                |                               |                       |          |
|------------------|----------------------------------|----------------|--------------------|----------------|-------------------------------|-----------------------|----------|
| O Organizaciones | Proyectos / Corporativo A1 / Pre | supuestos      |                    |                |                               |                       |          |
| 🚨 Usuarios >     | Presupuestos de                  | Corporativo A1 |                    |                |                               |                       |          |
| Proyectos >      | Nombre                           | Versión Actual | Acciones           |                |                               | <b>V</b>              |          |
| 📩 NeoData        | Presupuesto Oferta               | 3              | Eliminar Versiones | Mapeo Factores | Periodos de Avance/Costo Real | Mapeo Externo Insumos | Reportes |
| 🗋 Tutoriales     |                                  |                |                    |                |                               |                       |          |

Una vez seleccionado el botón, la herramienta mostrará un listado de todos los insumos registrados en el proyecto.

- 1. Se deberá exportar el listado de las cuentas de costo en formato Excel. Para ello, seleccione el icono **Preparar Descarga**.
- 2. El sistema procesará la instrucción y cambiará el icono a uno con la etiqueta Descargar. Seleccionar el icono **Descargar**.
- 3. Seleccionar la carpeta donde se quiere guardar el archivo.

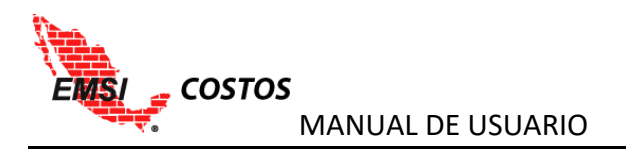

## Mapeo Externo de Insumos para Presupuesto Oferta

|     |          |                                           |        | Preparar Desca     | rga Guardar                    |
|-----|----------|-------------------------------------------|--------|--------------------|--------------------------------|
| ld  | Código   | Insumo                                    | Unidad | ld Sistema Externo | Descripcion Sistema<br>Externo |
| 376 | LLCAMION | LLANTAS PARA CAMION DE<br>VOLTEO          | JGO    |                    |                                |
| 377 | 1241002  | DIESEL                                    | LTO    |                    |                                |
| 378 | 1241001  | ACEITE                                    | LTO    |                    |                                |
| 382 | LLTRAXC  | LLANTAS CARGADOR SOBRE<br>LLANTAS CAT 920 | JGO    |                    |                                |
| 390 | 1021024  | AGUA DE PIPA                              | M3     |                    |                                |
| 394 | 1021025  | TEPETATE                                  | M3     |                    |                                |
| 396 | 1241015  | GASOLINA                                  | LT     |                    |                                |
| 374 | 2011065  | CHOFER CAMION VOLTEO                      | JOR    |                    |                                |
| 381 | M0093    | OPERADOR DE MAQUINARIA<br>PESADA          | JOR    |                    |                                |
| 386 | 2011003  | AYUDANTE OFICIAL                          | JOR    |                    |                                |
| 387 | 2011017  | CABO                                      | JOR    |                    |                                |

# Mapeo Externo de Insumos para Presupuesto Oferta

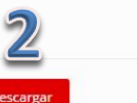

Guarda

| ld  | Código   | Insumo                                    | Unidad | ld Sistema Externo | Descripcion Sistema<br>Externo |
|-----|----------|-------------------------------------------|--------|--------------------|--------------------------------|
| 376 | LLCAMION | LLANTAS PARA CAMION DE<br>VOLTEO          | JGO    |                    |                                |
| 377 | 1241002  | DIESEL                                    | LTO    |                    |                                |
| 378 | 1241001  | ACEITE                                    | LTO    |                    |                                |
| 382 | LLTRAXC  | LLANTAS CARGADOR SOBRE<br>LLANTAS CAT 920 | JGO    |                    |                                |
| 390 | 1021024  | AGUA DE PIPA                              | M3     |                    |                                |
| 394 | 1021025  | TEPETATE                                  | МЗ     |                    |                                |
| 396 | 1241015  | GASOLINA                                  | LT     |                    |                                |
| 374 | 2011065  | CHOFER CAMION VOLTEO                      | JOR    |                    |                                |
| 381 | MO093    | OPERADOR DE MAQUINARIA<br>PESADA          | JOR    |                    |                                |
| 386 | 2011003  | AYUDANTE OFICIAL                          | JOR    |                    |                                |
| 387 | 2011017  | CABO                                      | JOR    |                    |                                |

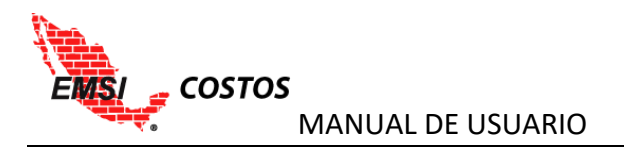

# Mapeo Externo de Insumos para Presupuesto Oferta

|     | 💿 Guardar como                               |                                             |     |                    | >                                     |
|-----|----------------------------------------------|---------------------------------------------|-----|--------------------|---------------------------------------|
|     | $\leftarrow \rightarrow \checkmark \uparrow$ | > Este equipo > Documentos >                | v ð | Buscar en Docun    | nentos 🔎                              |
|     | Organizar 👻 No                               | ueva carpeta                                |     |                    | · · · · · · · · · · · · · · · · · · · |
| Id  | Este equipo                                  | ^ Nombre ^                                  | F   | echa de modifica   | Tipo                                  |
|     | 🕹 Descargas                                  | 📙 Archivos de Outlook                       |     | 0/03/2017 12:31    | Carpeta de archiv                     |
| 376 | Documentos                                   | Downloaded Installations                    | (   | )1/03/2017 10:03 a | Carpeta de archiv                     |
|     | Escritorio                                   | Grabaciones de sonido                       | 2   | 1/02/2017 11:41 a  | Carpeta de archiv                     |
| 3// |                                              | Normateca                                   | 2   | 20/12/2016 09:02 a | Carpeta de archiv                     |
| 378 | imagenes                                     | 🧧 Plantillas personalizadas de Office       | 0   | 06/03/2017 11:25 a | Carpeta de archiv                     |
| 222 | J Musica                                     | v <                                         |     |                    | >                                     |
| 382 | Nombre de archivo:                           | mapeo externo                               |     |                    |                                       |
| 390 | Tipo:                                        | Microsoft Excel Comma Separated Values File |     |                    | ,                                     |
| 394 |                                              |                                             | 2   |                    |                                       |
| 396 | <ul> <li>Ocultar carpetas</li> </ul>         |                                             | 2   | Guardar            | Cancelar                              |
|     |                                              |                                             |     | 100                |                                       |

## REPORTES

Cada presupuesto de cada proyecto cuenta con un listado de reportes que se explican a continuación. Por lo tanto, para la generación de dichos reportes se debe ir al **Listado de Proyectos** y seleccionar el proyecto deseado y dar clic en **Presupuestos**.

|               | ≕ NCOSTOS          |                   |                                                                                                    | ximarroyo |
|---------------|--------------------|-------------------|----------------------------------------------------------------------------------------------------|-----------|
|               | 🐔 EMSI             |                   |                                                                                                    |           |
|               | O Organizaciones   | Proyectos         |                                                                                                    |           |
|               | 🛔 Usuarios >       | Proyectos Creados |                                                                                                    |           |
| $\rightarrow$ | 🖹 Proyectos 🗸      | Nombre            | Acciones                                                                                                    |           |
|               | 🖋 Crear Proyecto   | Corporativo A1    | Editar         Estructura de Cuentas de Costo         Mapeo Externo Cuentas           Tipos de Cargo         Presupuestos |           |
|               | Lista de Proyectos |                   | <b>^</b>                                                                                                    |           |
|               | 📥 NeoData          |                   |                                                                                                    |           |
|               | 🗅 Tutoriales       |                   | 1                                                                                                    |           |

Una vez en el proyecto, seleccionar el presupuesto del cual se desean los reportes, dando clic en **Reportes**.

| 🖀 EMSI           |                                  |                |                    |                |                               |                       |          |
|------------------|----------------------------------|----------------|--------------------|----------------|-------------------------------|-----------------------|----------|
| O Organizaciones | Proyectos / Corporativo A1 / Pre | supuestos      |                    |                |                               |                       | 1        |
| 🛓 Usuarios       | Presupuestos de                  | Corporativo A1 |                    |                |                               |                       |          |
| Proyectos        | Nombre                           | Versión Actual | Acciones           |                |                               |                       | <b>V</b> |
| 🛓 NeoData        | Presupuesto Oferta               | 3              | Eliminar Versiones | Mapeo Factores | Periodos de Avance/Costo Real | Mapeo Externo Insumos | Reportes |
| 🗅 Tutoriales     |                                  |                |                    |                |                               |                       |          |

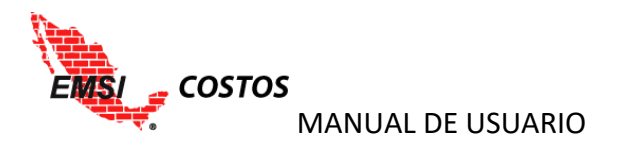

Los reportes disponibles se muestran en la siguiente imagen y están clasificados por: 1) Tabulares, 2) Gráficos y 3) Comparativos.

|     |                                                                                                    |                                              |                          | usuarioejemplo |
|-----|----------------------------------------------------------------------------------------------------|----------------------------------------------|--------------------------|----------------|
|     | Proyectos / Corporativo A1 / Presupuestos / Presupuesto Oferta /<br>Reportes para <b>Presupuesto Oferta</b>                                                    | Reportes                                     |                          |                |
|     | Reportes Tabulares 1                                                                                                    | Acciones                                     | Reportes Comparativos 3  | Acciones       |
|     | Presupuesto                                                                                                    | Abrir                                        | Comparativa Presupuestal | Abrir          |
|     | Avance Vs. Costo - Cuentas de Costo                                                                                                    | Abrir                                        | Comparativa de Avances   | Abrir          |
|     | Avance vs. Costo - ripos de Cargo                                                                                                    | Abrie                                        |                          |                |
|     | Reportes Gráficos       2         Avance Vs. Costo - Histórico       Indicadores Histórico         Avance Vs. Costo - Actual       Costos Unitarios por Cuenta | Acciones<br>Abrir<br>Abrir<br>Abrir<br>Abrir |                          |                |
| EMS | il © 2015                                                                                                    |                                              |                          | ^              |

## **REPORTES TABULARES**

## Presupuesto

Desglose del presupuesto actualizado a través de las siguientes estructuras:

1. Presupuestal: estructura original con la que fue cargado el presupuesto, desglosado por conceptos e insumos.

| Presupuesto                  |                             |                          |         |           |                 |                 |
|------------------------------|-----------------------------|--------------------------|---------|-----------|-----------------|-----------------|
| Fecha de última modificación | n: 2015-12-22 Fecha del     | último mapeo: 2016-03-15 |         |           |                 |                 |
| Presupuestal®                | Cuentas de Costo©           | Tipos de Cargo©          | Version | n 3 v Pre | eparar Descarga |                 |
|                              |                             |                          |         |           |                 |                 |
|                              | Presupuesto                 |                          | Unidad  | Cantidad  | C. Unitario     | Importe         |
| - EDIFICIO "A"               |                             |                          |         |           |                 | \$52,772,040.47 |
| + CIMENTACIÓN                |                             |                          |         |           |                 | \$3,928,261.14  |
| - ESTRUCTURA                 |                             |                          |         |           |                 | \$30,589,611.95 |
| VIGA SECCION "I" D           | DE ACERO A572 GRADO 50.     |                          | TON     | 289.89    | \$29,876.54     | \$8,660,910.62  |
| COLUMNAS FORMA               | ADAS A BASE DE PLACAS DE AC |                          | TON     | 364.60    | \$29,344.92     | \$10,699,158.73 |
| ATIESADORES A BA             | ASE DE ANGULOS, TR, Y RED   |                          | TON     | 48.95     | \$30,493.85     | \$1,492,674.19  |
| PLACAS, CONTRAVI             | IENTOS Y CONEXIONES DE A    |                          | TON     | 174.17    | \$31,630.45     | \$5,509,075.70  |
| SISTEMA LOSACER              | RO 25 CAL. 22, CON CONEC    |                          | M2      | 5,377.90  | \$786.14        | \$4,227,792.71  |
| + ALBAÑILERÍA                |                             |                          |         |           |                 | \$5,653,351.04  |
| + ACABADOS                   |                             |                          |         |           |                 | \$3,593,740.63  |
| + INSTALACIONES HID          | DROSANITARIAS               |                          |         |           |                 | \$697,028.81    |
| + INDIRECTO                  |                             |                          |         |           |                 | \$6,210,046.90  |
| + UTILIDAD                   |                             |                          |         |           |                 | \$2,100,000.00  |
|                              |                             |                          |         |           |                 |                 |

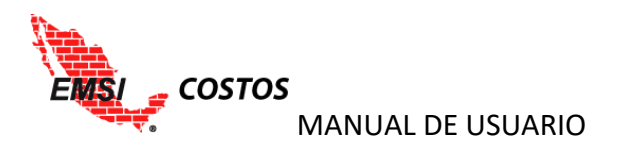

# 2. Cuentas de costo: Estructura de costos y desglosado por tipos de cargo e insumos.

| Presupuesto               |                                  |                          |        |             |                   |                 |
|---------------------------|----------------------------------|--------------------------|--------|-------------|-------------------|-----------------|
| Fecha de última modificac | ción: 2015-12-22 Fecha del       | último mapeo: 2016-03-15 |        |             |                   |                 |
| Presupuestal              | Cuentas de Costo®                | Tipos de Cargo           | Ve     | rsion 3 🔻 🖡 | Preparar Descarga |                 |
|                           | Presupuesto                      |                          | Unidad | Cantidad    | C. Unitario       | Importe         |
| - Presupuesto Oferta      |                                  |                          |        |             |                   | \$52,772,040.45 |
| - Costos Directos         |                                  |                          |        |             |                   | \$44,461,993.55 |
| + Movimiento d            | de Tierras                       |                          |        |             |                   | \$619,376.66    |
| - Aceros                  |                                  |                          |        |             |                   | \$1,744,371.76  |
| - Materiale               | 5                                |                          |        |             |                   | \$1,223,976.78  |
| ACEITE                    |                                  |                          | LTO    | 2.30        | \$56.00           | \$128.60        |
| ACERO DI                  | EL # 3 ( 3/8" ) AL #12 ( 1 1/2") |                          | TON    | 130.27      | \$9,000.00        | \$1,172,433.15  |
| ALAMBRE                   | E RECOCIDO Nº 18                 |                          | KG     | 3,722.01    | \$11.00           | \$40,942.11     |
| SILLETA P                 | PARA CALZAR ACERO                |                          | PZA    | 8,271.17    | \$1.19            | \$9,842.70      |
| ENERGIA                   | ELECTRICA                        |                          | KWH    | 114.26      | \$2.66            | \$303.93        |
| CUCHILLA                  | A DE CORTE P/CORT ALBA CRM45     |                          | JGO    | 0.07        | \$5,000.00        | \$326.30        |
| 🕇 Mano de (               | Obra                             |                          |        |             |                   | \$500,937.06    |
| + Herramie                | nta y Equipo                     |                          |        |             |                   | \$19,457.91     |
| + Cimbras                 |                                  |                          |        |             |                   | \$523,300.15    |
| + Concretos               |                                  |                          |        |             |                   | \$2,732,758.23  |
| + Estructura M            | etálica                          |                          |        |             |                   | \$30,589,611.95 |
| 🕂 Muros de Alb            | pañilería                        | ·····                    |        |             |                   | \$3,961,805.38  |
| + Acabados                |                                  |                          |        |             |                   | \$3,593,740.63  |
| + Instalaciones           |                                  |                          |        |             |                   | \$697,028.80    |
| - Costos Indirecto        | IS                               |                          |        |             |                   | \$6,210,046.90  |
| + Condiciones             | Generales                        |                          |        |             |                   | \$2,226,546.90  |
| + Seguros y Fia           | inzas                            |                          |        |             |                   | \$727,500.00    |
| + Nóminas                 |                                  |                          |        |             |                   | \$2,780,000.00  |
| + Calidad Segu            | ridad y Medio Ambiente           |                          |        |             |                   | \$476,000.00    |
| - Utilidades              |                                  |                          |        |             |                   | \$2,100,000.00  |
| + Utilidad                |                                  |                          |        |             |                   | \$2,100,000.00  |

3. Tipos de cargo: Estructura de tipos de cargo y desglasado por cuentas de costo e insumos.

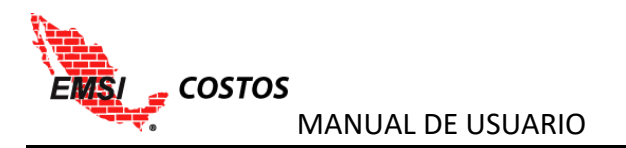

#### Presupuesto

| Fecha de última modificación: | 2015-12-22 Fecha del        | último mapeo: 2016 | -03-15 |           |                   |                 |
|-------------------------------|-----------------------------|--------------------|--------|-----------|-------------------|-----------------|
| Presupuestal                  | Cuentas de Costo            | Tipos de Carg      | 90®    | Version 3 | Preparar Descarga |                 |
|                               | Presupuesto                 |                    | Unidad | Cantidad  | C. Unitario       | Importe         |
| - Presupuesto Oferta          |                             |                    |        |           |                   | \$52,772,040.45 |
| - Costo Directo               |                             |                    |        |           |                   | \$44,461,993.55 |
| - Materiales                  |                             |                    |        |           |                   | \$32,618,073.88 |
| + Movimiento de               | le Tierras                  |                    |        |           |                   | \$422,883.70    |
| - Aceros                      |                             |                    |        |           |                   | \$1,223,976.78  |
| ACEITE                        |                             |                    | LTO    | 2.30      | \$56.00           | \$128.60        |
| ACERO DEL #                   | 3 ( 3/8" ) AL #12 ( 1 1/2") |                    | TON    | 130.27    | \$9,000.00        | \$1,172,433.15  |
| ALAMBRE REC                   | COCIDO Nº 18                |                    | KG     | 3,722.01  | \$11.00           | \$40,942.11     |
| SILLETA PARA                  | CALZAR ACERO                |                    | PZA    | 8,271.17  | \$1.19            | \$9,842.70      |
| ENERGIA ELEC                  | CTRICA                      |                    | KWH    | 114.26    | \$2.66            | \$303.93        |
| CUCHILLA DE                   | CORTE P/CORT ALBA CRM45     |                    | JGO    | 0.07      | \$5,000.00        | \$326.30        |
| + Cimbras                     |                             |                    |        |           |                   | \$142,859.61    |
| + Concretos                   |                             | 1                  |        |           |                   | \$1,999,114.97  |
| 🕂 Estructura Me               | tálica                      |                    |        |           |                   | \$24,130,047.88 |
| 🕂 Muros de Alba               | añilería                    |                    |        |           |                   | \$1,705,783.27  |
| + Acabados                    |                             |                    |        |           |                   | \$2,843,040.51  |
| + Instalaciones               |                             |                    |        |           |                   | \$150,367.15    |
| 🕂 Mano de Obra                |                             |                    |        |           |                   | \$11,357,179.27 |
| 🕂 Herramienta y Eq            | lnibo                       |                    |        |           |                   | \$486,740.40    |
| - Costo Indirecto             |                             |                    |        |           |                   | \$6,210,046.90  |
| + Indirecto                   |                             |                    |        |           |                   | \$6,210,046.90  |
| - Utilidad                    |                             |                    |        |           |                   | \$2,100,000.00  |
| + Utilidad                    |                             |                    |        |           |                   | \$2,100,000.00  |
|                               |                             |                    |        |           |                   |                 |

Columnas:

- Presupuesto: Nombre de la partida, cuenta, concepto e insumo de acuerdo a la estructura seleccionada.
- Unidad: Unidad de medición del concepto e insumo.
- Cantidad: Volumen de los insumos o conceptos necesarios para la realización de los trabajos.
- C. Unitario: El Costo Unitario es el valor por unidad a costo directo de cada insumo/concepto de acuerdo al tipo de moneda.
- Importe: Es el resultado obtenido al multiplicar la cantidad por el costo unitario de acuerdo al tipo de moneda.

Otras Funcionalidades:

1. El usuario puede abrir o cerrar los diferentes niveles de la estructura con los signos + y - que se encuentran en la estructura de control.

2. El usuario puede agrupar los insumos por tipo de cargo a diferentes niveles de la estructura de cuentas de costo con el signo **O** que se encuentra en la estructura de control.

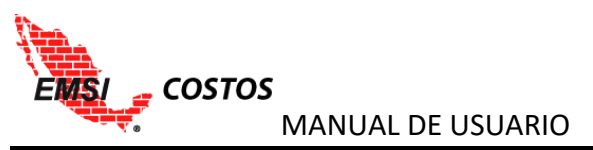

| Presupuesto                                                                                                    |                             |                           |           |          |                  |                                                                                                    |
|----------------------------------------------------------------------------------------------------|-----------------------------|---------------------------|-----------|----------|------------------|----------------------------------------------------------------------------------------------------|
| Acha da última madificas                                                                                                    | Tián: 2015 12 22 Eacha dal  | viltime manage 2016 02 15 |           |          |                  |                                                                                                    |
| echa de dicima modificac                                                                                                    | .1011. 2015-12-22 Fecha del | utimo mapeo. 2010-03-15   |           |          |                  |                                                                                                    |
| resupuestal                                                                                                    | Cuentas de Costo®           | Tipos de Cargo            | Version 3 | v P      | reparar Descarga |                                                                                                    |
|                                                                                                    |                             |                           |           |          |                  |                                                                                                    |
|                                                                                                    | Presupuesto                 |                           | Unidad    | Cantidad | C. Unitario      | Importe                                                                                                    |
| - Presupuesto Oferta                                                                                                    | r.                          |                           |           |          |                  | \$52,772,040.45                                                                                                    |
| + Costos Directos                                                                                                    | • 🔶                         |                           |           |          |                  | \$44,461,993.55                                                                                                    |
| + Costos Indirecto:                                                                                                    | sO                          |                           |           |          |                  | \$6,210,046.90                                                                                                    |
| + Utilidades O                                                                                                    |                             |                           |           |          |                  | \$2,100,000.00                                                                                                    |
| resupuestal                                                                                                    | Cuentas de Costo®           | Tipos de Cargo            | Version 3 | × F      | reparar Descarga |                                                                                                    |
|                                                                                                    | Presupuesto                 |                           | Unidad    | Cantidad | C Unitario       |                                                                                                    |
|                                                                                                    |                             |                           |           |          | c. onicario      | Importe                                                                                                    |
| - Presupuesto Oferta                                                                                                    |                             |                           |           |          | C. Onitario      | Importe<br>\$52,772,040.45                                                                                            |
| <ul> <li>Presupuesto Oferta</li> <li>Costos Directos</li> </ul>                                                                  |                             |                           |           |          |                  | Importe<br>\$52,772,040.45<br>\$44,461,993.55                                                                         |
| <ul> <li>Presupuesto Oferta</li> <li>Costos Directos</li> <li>Materiales</li> </ul>                                              | ←                           |                           |           |          |                  | Importe<br>\$52,772,040,45<br>\$44,461,993,55<br>\$32,618,073,88                                                      |
| <ul> <li>Presupuesto Oferta</li> <li>Costos Directos</li> <li>Materiales</li> <li>Mano de Obra</li> </ul>                        | •                           |                           |           |          |                  | Importe<br>\$52,772,040.45<br>\$44,461,993.55<br>\$32,618,073.88<br>\$11,357,179.27                                   |
| <ul> <li>Presupuesto Oferta</li> <li>Costos Directos</li> <li>Materiales</li> <li>Mano de Obra</li> <li>Herramienta y</li> </ul> | a<br>y Equipo               |                           |           |          |                  | Importe<br>\$52,772,040.45<br>\$44,461,993.55<br>\$32,618,073.88<br>\$11,357,179.27<br>\$486,740.40                   |
| Presupuesto Oferta     Costos Directos     Materiales     Mano de Obra     Herramienta y     Costos Indirectos                   | a<br>y Equipo<br>s O        |                           |           |          |                  | Importe<br>\$52.772.040.45<br>\$44.461,993.55<br>\$32.618,073.88<br>\$11.357,179.27<br>\$486,740.40<br>\$6,210.046.90 |

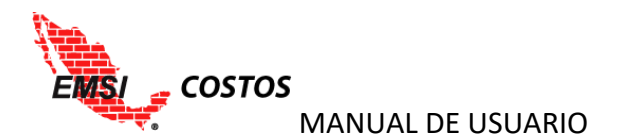

#### Avance vs. Costo – Cuentas de Costo

Compara, entre periodos, el desempeño del Avance y Costo Real del proyecto en importes ordenado por Cuentas de Costo, Tipos de Cargo e Insumos.

Para emitir el reporte se debe:

- 1. Seleccionar el Periodo inicial y el Periodo final que se desean comparar.
- 2. Dar clic en el icono **Comparar**.
- Seleccionar el Nivel de desglose, esta función permitirá abrir o cerrar los niveles del reporte de manera rápida; si el usuario desea puede navegar por los niveles con los signos + y - que se encuentran en la estructura de control.
- 4. El usuario puede agrupar los insumos por tipo de cargo a diferentes niveles de la estructura de cuentas de costo con el signo **O** que se encuentra en la estructura de control.

| Avance Vs. Costo - Cuentas de Costo        |                       |                            |                      |              |                   |      |
|--------------------------------------------|-----------------------|----------------------------|----------------------|--------------|-------------------|------|
| Periodo Inicial: Periodo Final:            |                       |                            |                      |              |                   |      |
| periodo cero 🔻 2016-03-28 al 2016-04-0: 🔻  | Comparar              |                            |                      |              |                   |      |
| Versión del Presupuesto: 3 Fecha de última | modificación: 2015-12 | 2-22 Fecha del             | último mapeo: 2016-0 | 13-15        | Preparar Descarga |      |
| Cuentas de Costo                           | Presupuesto           | A\$                        | C\$                  | DC\$         | DC%               | IC   |
| <ul> <li>Presupuesto Oferta</li> </ul>     | \$52,772,040.45       | \$21,273,503.85            | \$20,442,072.03      | \$831,431.82 | 3.91 %            | 1.04 |
| - Costos Directos                          | \$44,461,993.55       | \$18,565,929.28            | \$18,454,857.03      | \$111,072.25 | 0.60 %            | 1.01 |
| + Movimiento de Tierras                    | \$619,376.66          | \$619,374.09               | \$622,761.34         | \$-3,387.25  | -0.55 %           | 0.99 |
| - Aceros                                   | \$1,744,371.76        | \$1,744,361.50             | \$1,769,039.21       | \$-24,677.71 | -1.41 %           | 0.99 |
| - Materiales                               | \$1,223,976.78        | \$1,223,969.58             | \$1,246,912.73       | \$-22,943.15 | -1.87 %           | 0.98 |
| ACEITE                                     | \$128.60              | \$128.60                   | \$141.68             | \$-13.08     | -10.17 %          | 0.91 |
| ACERO DEL # 3 ( 3/8" ) AL #12 ( 1 1/2")    | \$1,172,433.15        | \$1,172,426.25             | \$1,195,920.00       | \$-23,493.75 | -2.00 %           | 0.98 |
| ALAMBRE RECOCIDO Nº 18                     | \$40,942.11           | \$40,941.87                | \$40,532.47          | \$409.40     | 1.00 %            | 1.01 |
| SILLETA PARA CALZAR ACERO                  | \$9,842.70            | \$9,842.64                 | \$9,662.34           | \$180.30     | 1.83 %            | 1.02 |
| ENERGIA ELECTRICA                          | \$303.93              | \$303.92                   | \$288.74             | \$15.18      | 5.00 %            | 1.05 |
| CUCHILLA DE CORTE P/CORT ALBA CRM45        | \$326.30              | \$326.29                   | \$367.50             | \$-41.21     | -12.63 %          | 0.89 |
| - Mano de Obra                             | \$500,937.06          | \$500,934.12               | \$500,935.89         | \$-1.77      | -0.00 %           | 1.00 |
| AYUDANTE OFICIAL                           | \$170,729.63          | \$170,728.62               | \$170,727.73         | \$0.89       | 0.00 %            | 1.00 |
| САВО                                       | \$30,606.39           | \$30,606.21                | \$30,607.20          | \$-0.99      | -0.00 %           | 1.00 |
| OPERADOR DE EQUIPO LIGERO                  | \$4,602.70            | \$4,602.67                 | \$4,604.34           | \$-1.67      | -0.04 %           | 1.00 |
| OFICIAL FIERRERO                           | \$294,998.35          | \$294,996.61               | \$294,996.62         | \$-0.01      | -0.00 %           | 1.00 |
| + Herramienta y Equipo                     | \$19,457.91           | \$ <mark>1</mark> 9,457.80 | \$21,190.59          | \$-1,732.79  | -8.91 %           | 0.92 |
| + Cimbras                                  | \$523,300.15          | \$523,309.51               | \$521,883.55         | \$1,425.96   | 0.27 %            | 1.00 |
| + Concretos                                | \$2,732,758.23        | \$1,323,138.40             | \$1,264,502.52       | \$58,635.88  | 4.43 %            | 1.05 |
| + Estructura Metálica                      | \$30,589,611.95       | \$13,553,942.17            | \$13,480,235.86      | \$73,706.31  | 0.54 %            | 1.01 |
| + Muros de Albañilería                     | \$3,961,805.38        | \$495,276.18               | \$491,705.94         | \$3,570.24   | 0.72 %            | 1.01 |
| + Acabados                                 | \$3,593,740.63        | \$224,605.53               | \$223,860.18         | \$745.35     | 0.33 %            | 1.00 |
| + Instalaciones                            | \$697,028.80          | \$81,921.90                | \$80,868.43          | \$1,053.47   | 1.29 %            | 1.01 |
| + Costos Indirectos O                      | \$6,210,046.90        | \$1,987,215.01             | \$1,987,215.00       | \$0.01       | 0.00 %            | 1.00 |
| + Utilidades O                             | \$2,100,000.00        | \$720,359.56               | \$0.00               | \$720,359.56 | 100.00 %          | 1.00 |

### Columnas:

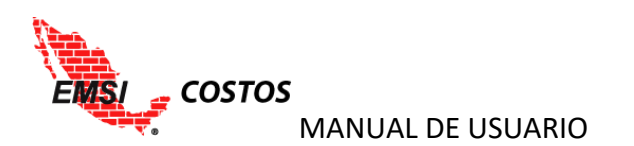

- Cuentas de Costo: Desglose de la estructura de control, ordenada por Tipos de Costo > Cuentas de Costo > Tipos de Cargo > Insumos.
- Presupuesto: Importe total del presupuesto a la fecha de corte.
- A\$: Avance de los trabajos ejecutados al corte en importes.
- C\$: Costo real del proyecto en importes a la fecha de corte.
- DC\$: Desviación de Costo o resultado A\$ C\$.
- IC: Índice de Costo *Si(C\$=0,1,A\$/C\$)*.

## Avance vs. Costo – Tipos de Cargo

Compara, entre periodos, el desempeño del Avance y Costo Real del proyecto ordenado por Tipos de Cargo, Cuentas de Costo e Insumos.

Para emitir el reporte se debe:

- 1. Seleccionar el Periodo inicial y el Periodo final que se desean comparar.
- 2. Dar clic en el icono **Comparar**.
- Seleccionar el Nivel de desglose, esta función permitirá abrir o cerrar los niveles del reporte de manera rápida; si el usuario desea puede navegar por los niveles con los signos + y - que se encuentran en la estructura de control.
- 4. El usuario puede agrupar los insumos por tipo de cargo a diferentes niveles de la estructura de cuentas de costo con el signo **O** que se encuentra en la estructura de control.

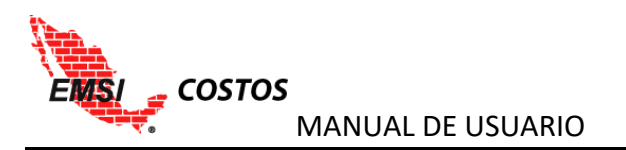

## Avance Vs. Costo - Tipos de Cargo

| Marice 15: costo Apos de cargo             |                       |                 |                      |              |                   |      |
|--------------------------------------------|-----------------------|-----------------|----------------------|--------------|-------------------|------|
| Periodo Inicial: Periodo Final:            |                       |                 |                      |              |                   |      |
| periodo cero 🔹 2016-03-28 al 2016-04-0: 🔻  | Comparar              |                 |                      |              |                   |      |
| Versión del Presupuesto: 3 Fecha de última | modificación: 2015-12 | 2-22 Fecha del  | último mapeo: 2016-0 | 3-15         | Preparar Descarga |      |
| Cuentas de Costo                           | Presupuesto           | A\$             | C\$                  | DC\$         | DC%               | IC   |
| - Presupuesto Oferta                       | \$52,772,040.45       | \$21,273,503.85 | \$20,442,072.03      | \$831,431.82 | 3.91 %            | 1.04 |
| - Costo Directo                            | \$44,461,993.55       | \$18,565,929.28 | \$18,454,857.03      | \$111,072.25 | 0.60 %            | 1.01 |
| - Materiales                               | \$32,618,073.88       | \$13,984,814.43 | \$13,947,942.09      | \$36,872.34  | 0.26 %            | 1.00 |
| + Movimiento de Tierras                    | \$422,883.70          | \$422,883.40    | \$420,693.33         | \$2,190.07   | 0.52 %            | 1.01 |
| - Aceros                                   | \$1,223,976.78        | \$1,223,969.58  | \$1,246,912.73       | \$-22,943.15 | -1.87 %           | 0.98 |
| ACEITE                                     | \$128.60              | \$128.60        | \$141.68             | \$-13.08     | -10.17 %          | 0.91 |
| ACERO DEL # 3 ( 3/8" ) AL #12 ( 1 1/2")    | \$1,172,433.15        | \$1,172,426.25  | \$1,195,920.00       | \$-23,493.75 | -2.00 %           | 0.98 |
| ALAMBRE RECOCIDO Nº 18                     | \$40,942.11           | \$40,941.87     | \$40,532.47          | \$409.40     | 1.00 %            | 1.01 |
| SILLETA PARA CALZAR ACERO                  | \$9,842.70            | \$9,842.64      | \$9,662.34           | \$180.30     | 1.83 %            | 1.02 |
| ENERGIA ELECTRICA                          | \$303.93              | \$303.92        | \$288.74             | \$15.18      | 5.00 %            | 1.05 |
| CUCHILLA DE CORTE P/CORT ALBA CRM45        | \$326.30              | \$326.29        | \$367.50             | \$-41.21     | -12.63 %          | 0.89 |
| + Cimbras                                  | \$142,859.61          | \$142,862.16    | \$141,434.05         | \$1,428.11   | 1.00 %            | 1.01 |
| + Concretos                                | \$1,999,114.97        | \$1,091,235.68  | \$1,035,832.10       | \$55,403.58  | 5.08 %            | 1.05 |
| + Estructura Metálica                      | \$24,130,047.88       | \$10,695,178.69 | \$10,694,771.31      | \$407.38     | 0.00 %            | 1.00 |
| 🕇 Muros de Albañilería                     | \$1,705,783.27        | \$213,231.67    | \$213,204.51         | \$27.16      | 0.01 %            | 1.00 |
| + Acabados                                 | \$2,843,040.51        | \$177,687.46    | \$177,687.05         | \$0.41       | 0.00 %            | 1.00 |
| + Instalaciones                            | \$150,367.15          | \$17,765.77     | \$17,407.01          | \$358.76     | 2.02 %            | 1.02 |
| 🕂 Mano de Obra                             | \$11,357,179.27       | \$4,352,278.35  | \$4,276,922.77       | \$75,355.58  | 1.73 %            | 1.02 |
| + Herramienta y Equipo                     | \$486,740.40          | \$228,836.49    | \$229,992.17         | \$-1,155.68  | -0.51 %           | 0.99 |
| - Costo Indirecto                          | \$6,210,046.90        | \$1,987,215.01  | \$1,987,215.00       | \$0.01       | 0.00 %            | 1.00 |
| + Indirecto                                | \$6,210,046.90        | \$1,987,215.01  | \$1,987,215.00       | \$0.01       | 0.00 %            | 1.00 |
| - Utilidad                                 | \$2,100,000.00        | \$720,359.56    | \$0.00               | \$720,359.56 | 100.00 %          | 1.00 |
| + Utilidad                                 | \$2,100,000.00        | \$720,359.56    | \$0.00               | \$720,359.56 | 100.00 %          | 1.00 |

Columnas:

- Cuentas de Costo: Desglose de la estructura de control, ordenada por Tipos de Costo > Tipos de Cargo > Cuentas de Costo > Insumos.
- Presupuesto: Importe total del presupuesto a la fecha de corte.
- A\$: Avance de los trabajos ejecutados al corte en importes.
- C\$: Costo real del proyecto en importes a la fecha de corte.
- DC\$: Desviación de Costo o resultado A\$ C\$.
- IC: Índice de Costo *Si(C\$=0,1,A\$/C\$)*.

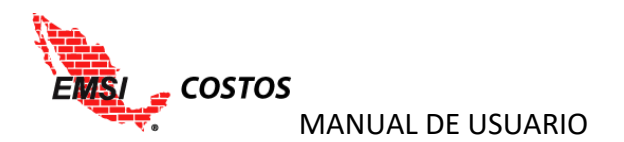

## Costos Unitarios por Cuenta

Compara, entre periodos, el desempeño del Avance y Costo Real del proyecto del costo unitario promedio por Cuenta de Costo.

Para emitir el reporte se debe:

- 1. Seleccionar el Periodo inicial y el Periodo final que se desean comparar.
- 2. Dar clic en el icono **Comparar**.
- Seleccionar el Nivel de desglose, esta función permitirá abrir o cerrar los niveles del reporte de manera rápida; si el usuario desea puede navegar por los niveles con los signos + y - que se encuentran en la estructura de control.
- 4. El usuario puede agrupar los insumos por tipo de cargo a diferentes niveles de la estructura de cuentas de costo con el signo **O** que se encuentra en la estructura de control.

| lostos Unitarios por Cuenta                                       |                    |            |                   |                 |                   |                   |                  |                        |                   |                 |            |                   |              |
|-------------------------------------------------------------------|--------------------|------------|-------------------|-----------------|-------------------|-------------------|------------------|------------------------|-------------------|-----------------|------------|-------------------|--------------|
| Periodo Inicial:                                                  | Periodo Final:     |            |                   |                 |                   |                   |                  |                        |                   |                 |            |                   |              |
| periodo cero 🔻                                                    | 2016-03-28 al 2016 | -04-03 *   | Com               | parar           |                   |                   |                  |                        |                   |                 |            |                   |              |
| Versión del Presupuesto: 3 Fecha de última modificación: 2015-12- |                    |            |                   |                 |                   | Fecha del ú       | ltimo mapeo: 201 | 6-03- <mark>1</mark> 5 |                   | Preparar De     | escarga    |                   |              |
|                                                                   |                    |            | PRESUPUE          | STO             |                   | AVANC             | E                |                        | COSTO RE          | AL              |            | DESVIACIÓ         | N            |
| Cuenta de Costo                                                   | Unidad             | Volumen    | Costo<br>Unitario | LB\$            | Avance<br>Volumen | Costo<br>Unitario | AS               | Volumen<br>Real        | Costo<br>Unitario | CS              | Cantidad   | Costo<br>Unitario | DC\$         |
| = Presupuesto Oferta                                              |                    |            |                   | \$52,772,040.45 |                   |                   | \$21,273,503.85  |                        |                   | \$20,442,072.03 |            |                   | \$831,431.82 |
| - Costos Directos                                                 |                    |            |                   | \$44,461,993.55 |                   |                   | \$18,565,929.28  |                        |                   | \$18,454,857.03 |            |                   | \$111,072.25 |
| + Movimiento de Tierras                                           | M3                 | 4,423.00   | \$140.04          | \$619,376.66    | 4,422.94          | \$140.04          | \$619,374.09     | 4,422.94               | \$140.80          | \$622,761.34    | 4,422.94   | \$-0.77           | \$-3,387.25  |
| - Aceros                                                          | KG                 | 124,067.00 | \$14.06           | \$1,744,371.76  | 124,066.27        | \$14.06           | \$1,744,361.50   | 124,066.27             | \$14.26           | \$1,769,039.21  | 124,066.27 | \$-0.20           | \$-24,677.71 |
| + Materiales                                                      |                    |            | \$9.87            | \$1,223,976.78  |                   | \$9.87            | \$1,223,969.58   |                        | \$10.05           | \$1,246,912.73  |            | \$-0.18           | \$-22,943.15 |
| 🕂 Mano de Obra                                                    |                    |            | \$4.04            | \$500,937.06    |                   | \$4.04            | \$500,934.12     |                        | \$4.04            | \$500,935.89    |            | \$-0.00           | \$-1.77      |
| 🕂 Herramienta y Equipo                                            |                    |            | \$0.16            | \$19,457.91     |                   | \$0.16            | \$19,457.80      |                        | \$0.17            | \$21,190.59     |            | \$-0.01           | \$-1,732.79  |
| + Cimbras                                                         | M2                 | 3,078.00   | \$170.01          | \$523,300.15    | 3,078.06          | \$170.01          | \$523,309.51     | 3,078.06               | \$169.55          | \$521,883.55    | 3,078.06   | \$0.46            | \$1,425.96   |
| + Concretos                                                       | M3                 | 1,601.47   | \$1,706.41        | \$2,732,758.23  | 968.87            | \$1,365.65        | \$1,323,138.40   | 968.87                 | \$1,305.13        | \$1,264,502.52  | 968.87     | \$60.52           | \$58,635.88  |
| + Estructura Metálica                                             | TON                | 6,255.51   | \$4,890.03        | \$30,589,611.95 | 2,546.10          | \$5,323.42        | \$13,553,942.17  | 2,546.10               | \$5,294.47        | \$13,480,235.86 | 2,546.10   | \$28.95           | \$73,706.31  |
| 🕂 Muros de Albañilería                                            | M2                 | 20,416.95  | \$194.04          | \$3,961,805.38  | 2,552.60          | \$194.03          | \$495,276.18     | 2,552.60               | \$192.63          | \$491,705.94    | 2,552.60   | \$1.40            | \$3,570.24   |
| + Acabados                                                        | M2                 | 39,426.24  | \$91.15           | \$3,593,740.63  | 2,464.07          | \$91.15           | \$224,605.53     | 2,464.07               | \$90.85           | \$223,860.18    | 2,464.07   | \$0.30            | \$745.35     |
| + Instalaciones                                                   | ML                 | 1,776.00   | \$392.47          | \$697,028.80    | 207.96            | \$393.93          | \$81,921.90      | 207.96                 | \$388.87          | \$80,868.43     | 207.96     | \$5.07            | \$1,053.47   |
| + Costos Indirectos O                                             |                    |            |                   | \$6,210,046.90  |                   |                   | \$1,987,215.01   |                        |                   | \$1,987,215.00  |            |                   | \$0.01       |
| + Utilidades O                                                    |                    |            |                   | \$2,100,000.00  |                   |                   | \$720,359.56     |                        |                   | \$0.00          |            |                   | \$720,359.56 |

Columnas:

- Cuentas de Costo: Desglose de la estructura de control, ordenada por Tipos de Costo > Cuentas de Costo > Tipos de Cargo > Insumos.
- Unidad: Unidad de medición del concepto e insumo.
- PRESUPUESTO
  - Volumen: Cantidad de los insumos presupuestados para la realización de los trabajos.
  - Costo Unitario: Es el valor por unidad a costo directo de cada insumo/concepto presupuestado de acuerdo al tipo de moneda.

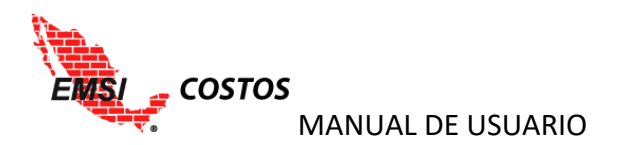

- LB\$: Línea Base del presupuesto, es el resultado obtenido al multiplicar la cantidad por el costo unitario de acuerdo al tipo de moneda.
- AVANCE
  - Avance Volumen: Cantidad de los insumos calculados de acuerdo al avance de los trabajos ejecutados.
  - Costo Unitario: Es el valor por unidad a costo directo de cada insumo/concepto presupuestado de acuerdo al tipo de moneda.
  - A\$: Avance de los trabajos ejecutados al corte en importes.
- COSTO REAL
  - Volumen Real: Cantidad de los insumos realmente consumidos a la fecha de corte.
  - Costo Unitario: Es el valor por unidad a costo directo de cada insumo/concepto consumido de acuerdo al tipo de moneda.
  - C\$: Costo real del proyecto en importes a la fecha de corte.
- DESVIACIÓN
  - o Cantidad: Desviación de Volumen Avance Volumen Volumen Real
  - Costo Unitario: Desviación del costo unitario Costo unitario presupuestado Costo unitario real
  - DC\$: Desviación de Costo o resultado A\$ C\$.

Para mayor información sobre este reporte consultar el <u>ANEXO B – TEORÍA CONTROL DE COSTOS POR</u> <u>CUENTA</u> de este documento.

### Descarga de reportes tabulares

Todos los reportes tabulares se pueden descargar en Excel o en PDF.

- 1. Para la descarga en Excel, se selecciona el icono **Preparar Descarga**, ubicado en la parte superior de todos los reportes.
- 2. El sistema procesará la instrucción y cambiará el icono a uno con la etiqueta Descargar. Seleccionar el icono **Descargar**.
- 3. Seleccionar la carpeta donde se quiere guardar el archivo.

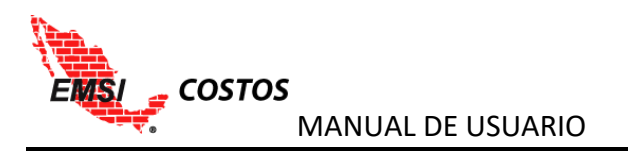

| Presupuesto<br>Fecha de última modificaci | ión: 2015-12-22 Fecha del    | último mapeo: 2016-03-15 | 1      |            |                   |                 |  |  |  |
|-------------------------------------------|------------------------------|--------------------------|--------|------------|-------------------|-----------------|--|--|--|
| Presupuestal®                             | Cuentas de Costo©            | Tipos de Cargo©          | V      | ersion 3 🔹 | Preparar Descarga |                 |  |  |  |
|                                           | Presupuesto                  |                          | Unidad | Centidad   | C. Unitario       | Importe         |  |  |  |
| - EDIFICIO "A"                            |                              |                          |        |            |                   | \$52,772,040.47 |  |  |  |
| + CIMENTACIÓN                             |                              |                          |        |            |                   | \$3,928,261.14  |  |  |  |
| - ESTRUCTURA                              |                              |                          |        |            |                   | \$30,589,611.95 |  |  |  |
| VIGA SECCION "I                           | " DE ACERO A572 GRADO 50.    |                          | TON    | 289.89     | \$29,876.54       | \$8,660,910.62  |  |  |  |
| COLUMNAS FOR                              | MADAS A BASE DE PLACAS DE AC |                          | TON    | 364.60     | \$29,344.92       | \$10,699,158.73 |  |  |  |
| ATIESADORES A I                           | BASE DE ANGULOS, TR, Y RED   |                          | TON    | 48.95      | \$30,493.85       | \$1,492,674.19  |  |  |  |
| PLACAS, CONTRA                            | AVIENTOS Y CONEXIONES DE A   |                          | TON    | 174.17     | \$31,630.45       | \$5,509,075.70  |  |  |  |
| SISTEMA LOSAC                             | CERO 25 CAL. 22, CON CONEC   |                          | M2     | 5,377.90   | \$786.14          | \$4,227,792.71  |  |  |  |
| 🕂 ALBAÑILERÍA                             |                              |                          |        |            |                   | \$5,653,351.04  |  |  |  |
| + ACABADOS                                |                              |                          |        |            |                   | \$3,593,740.63  |  |  |  |
| + INSTALACIONES I                         | HIDROSANITARIAS              |                          |        |            |                   | \$697,028.81    |  |  |  |
| + INDIRECTO                               |                              |                          |        |            |                   | \$6,210,046.90  |  |  |  |
| + UTILIDAD                                |                              |                          |        |            |                   | \$2,100,000.00  |  |  |  |

## Presupuesto

| Fecha de última modificación: 2015- | 12-22            | Fecha del último mapeo: 2016-03-15 |           |   | 2         |
|-------------------------------------|------------------|------------------------------------|-----------|---|-----------|
| Presupuestal®                       | Cuentas de Costo | Tipos de Cargo®                    | Version 3 | ٣ | Descargar |

| Presupuesto                              | Unidad | Cantidad | C. Unitario | Importe         |
|------------------------------------------|--------|----------|-------------|-----------------|
| - EDIFICIO "A"                           |        |          |             | \$52,772,040.47 |
| + CIMENTACIÓN                            |        |          |             | \$3,928,261.14  |
| - ESTRUCTURA                             |        |          |             | \$30,589,611.95 |
| VIGA SECCION "I" DE ACERO A572 GRADO 50. | TON    | 289.89   | \$29,876.54 | \$8,660,910.62  |
| COLUMNAS FORMADAS A BASE DE PLACAS DE AC | TON    | 364.60   | \$29,344.92 | \$10,699,158.73 |
| ATIESADORES A BASE DE ANGULOS, TR, Y RED | TON    | 48.95    | \$30,493.85 | \$1,492,674.19  |
| PLACAS, CONTRAVIENTOS Y CONEXIONES DE A  | TON    | 174.17   | \$31,630.45 | \$5,509,075.70  |
| SISTEMA LOSACERO 25 CAL. 22, CON CONEC   | M2     | 5,377.90 | \$786.14    | \$4,227,792.71  |
| + ALBAÑILERÍA                            |        |          |             | \$5,653,351.04  |
| + ACABADOS                               |        |          |             | \$3,593,740.63  |
| + INSTALACIONES HIDROSANITARIAS          |        |          |             | \$697,028.81    |
| + INDIRECTO                              |        |          |             | \$6,210,046.90  |
| + UTILIDAD                               |        |          |             | \$2,100,000.00  |

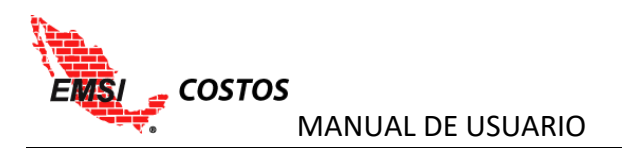

#### Presupuesto

| Fecha de última modificación: 2015-12-22 | Contra del Altimo                    |                                             |                    | ×                     |  |  |  |  |
|------------------------------------------|--------------------------------------|---------------------------------------------|--------------------|-----------------------|--|--|--|--|
| Presupuestal® Cuentas de Costo           | ← → • ↑ 🔮 ፡                          | ← → < ↑ 🖆 > Este equipo > Documentos<br>    |                    |                       |  |  |  |  |
|                                          | Organizar 🔻 Nue                      | wa carpeta                                  |                    |                       |  |  |  |  |
| Progunuesta                              | 💻 Este equipo                        | ^ Nombre                                    | Fecha de modifica  | Tipo 🔨                |  |  |  |  |
| = EDIEICIO "A"                           | 🖊 Descargas                          | Archivos de Outlook                         | 30/03/2017 09:12 a | Carpeta de archiv     |  |  |  |  |
|                                          | 🔮 Documentos                         | Downloaded Installations                    | 01/03/2017 10:03 a | Carpeta de archiv     |  |  |  |  |
|                                          | Escritorio                           | Grabaciones de sonido                       | 21/02/2017 11:41 a | Carpeta de archiv     |  |  |  |  |
| - ESTRUCTURA                             | 🔤 Imágenes                           | Normateca                                   | 20/12/2016 09:02 a | Carpeta de archiv     |  |  |  |  |
| VIGA SECCION "I" DE ACERO A572 GRADO 50. | Música                               | Plantillas personalizadas de Office         | 06/03/2017 11:25 a | Carpeta de archiv 🗸 4 |  |  |  |  |
| COLUMNAS FORMADAS A BASE DE PLACAS DE    | J) Wusica                            | v <                                         |                    | > 2                   |  |  |  |  |
| ATIESADORES A BASE DE ANGULOS, TR, Y RED | Nombre de archivo: 🚺                 | eporte_presupuestal-presupuesto             |                    | ~ 5                   |  |  |  |  |
| PLACAS, CONTRAVIENTOS Y CONEXIONES DE    | Tipo: N                              | Aicrosoft Excel Comma Separated Values File |                    | ~ 5                   |  |  |  |  |
| SISTEMA LOSACERO 25 CAL. 22, CON CONEC   |                                      |                                             | 3                  |                       |  |  |  |  |
| + ALBAÑILERÍA                            | <ul> <li>Ocultar carpetas</li> </ul> |                                             | Guardar            | Cancelar              |  |  |  |  |
| + ACABADOS                               |                                      |                                             |                    |                       |  |  |  |  |

Para la descarga en PDF, desde la pantalla del reporte oprimir las teclas Ctrl+p.

- 1. En la opción Destino, seleccionar Guardar como PDF.
- 2. Seleccionar el botón Guardar.

|   | Imprimir       |                              | COSTOS                  |                                          |                |           |           |             |                 |
|---|----------------|------------------------------|-------------------------|------------------------------------------|----------------|-----------|-----------|-------------|-----------------|
|   | Total: 1 págin |                              | Proyectos / Corporative | A1 / Presupuestos / Presupuesto Oferta / | Reportes / Pre | esupuesto |           |             |                 |
|   |                | Guardar Cancelar             | Presupuesto             |                                          |                |           |           |             |                 |
| 1 | D. //          | Guardar como PDF             | Fecha de última modi    | ficación: 2015-12-22 Fecha del último    | mapeo: 2016-   | 03-15     |           |             |                 |
| Ц | Destino        | Cambiar                      | Presupuestal®           | Cuentas de Costo                         | Tipos de Car   | go        | Version 3 |             |                 |
|   |                | Cambia                       |                         |                                          |                |           |           |             |                 |
|   | Páginas        | Todos                        |                         | Presupuesto                              |                | Unidad    | Cantidad  | C. Unitario | Importe         |
|   | ruginus        | 0 10003                      | - EDIFICIO "A"          |                                          |                |           |           |             | \$52,772,040.47 |
|   |                | p. ej. 1-5, 8, 11-13         | + CIMENTACIÓN           |                                          |                |           |           |             | \$3,928,261.14  |
|   |                | 0                            | = ESTRUCTURA            |                                          |                |           |           |             | \$30,589,611.95 |
|   |                |                              | VIGA SECCION "1" DI     | ACERO AS72 GRADO 50.                     |                | TON       | 289.89    | \$29,876.54 | \$8,660,910.62  |
|   | Márgenes       | Predeterminado 🔹             | COLUMNAS FORMA          | DAS A BASE DE PLACAS DE AC               |                | TON       | 364.60    | \$29,344.92 | \$10,699,158.73 |
|   |                |                              | ATIESADORES A BAS       | E DE ANGULOS, TR, Y RED                  |                | TON       | 48.95     | \$30,493.85 | \$1,492,674.19  |
|   | . ·            |                              | PLACAS, CONTRAVIE       | NTOS Y CONEXIONES DE A                   |                | IUN       | 1/4.1/    | \$31,630.45 | \$5,509,075.70  |
|   | Opciones       | Encabezados y pies de pagina | AL AL RADIE TRIA        | 5.25 OK. 22, CON CONEC                   |                | M2        | 5,377.30  | 3780.14     | 54,227,792.71   |
|   |                | Gráficos en segundo plano    | + ACABADOS              |                                          |                |           |           |             | \$3,593,740,63  |
|   |                |                              | + INSTALACIONES HIDR    | DSANITARIAS                              |                |           |           |             | \$697.028.81    |
|   |                |                              | + INDIRECTO             |                                          |                |           |           |             | \$6,210,046.90  |
|   |                |                              | + UTILIDAD              |                                          |                |           |           |             | \$2,100,000.00  |
|   |                |                              |                         |                                          |                |           |           |             |                 |
|   |                |                              | EMSI © 2016             |                                          |                |           |           |             |                 |
|   |                |                              |                         |                                          |                |           |           |             |                 |
|   |                |                              |                         |                                          |                |           |           |             |                 |
|   |                |                              |                         |                                          |                |           |           |             |                 |
|   |                |                              |                         |                                          |                |           |           |             |                 |
|   |                |                              |                         |                                          |                |           |           |             |                 |
|   |                |                              |                         |                                          |                |           |           |             |                 |
|   |                |                              |                         |                                          |                |           |           |             |                 |

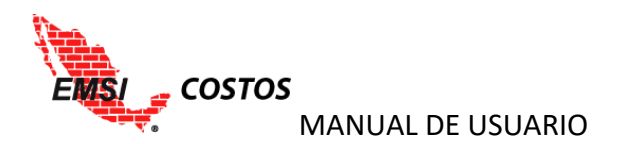

## **REPORTES GRÁFICOS**

## Avance vs Costo - Histórico

Gráfica que muestra el desempeño de Avance y Costo Real del proyecto, en importes y porcentaje, a lo largo del tiempo a cualquier nivel de desglose de la información.

Para emitir el reporte se debe:

- 1. Seleccionar el nivel de desglose.
- 2. Dar clic en el icono **Graficar**.

Los niveles de desglose pueden ser:

a. Global: Es el nivel más alto y consolida toda la información de desempeño del proyecto.

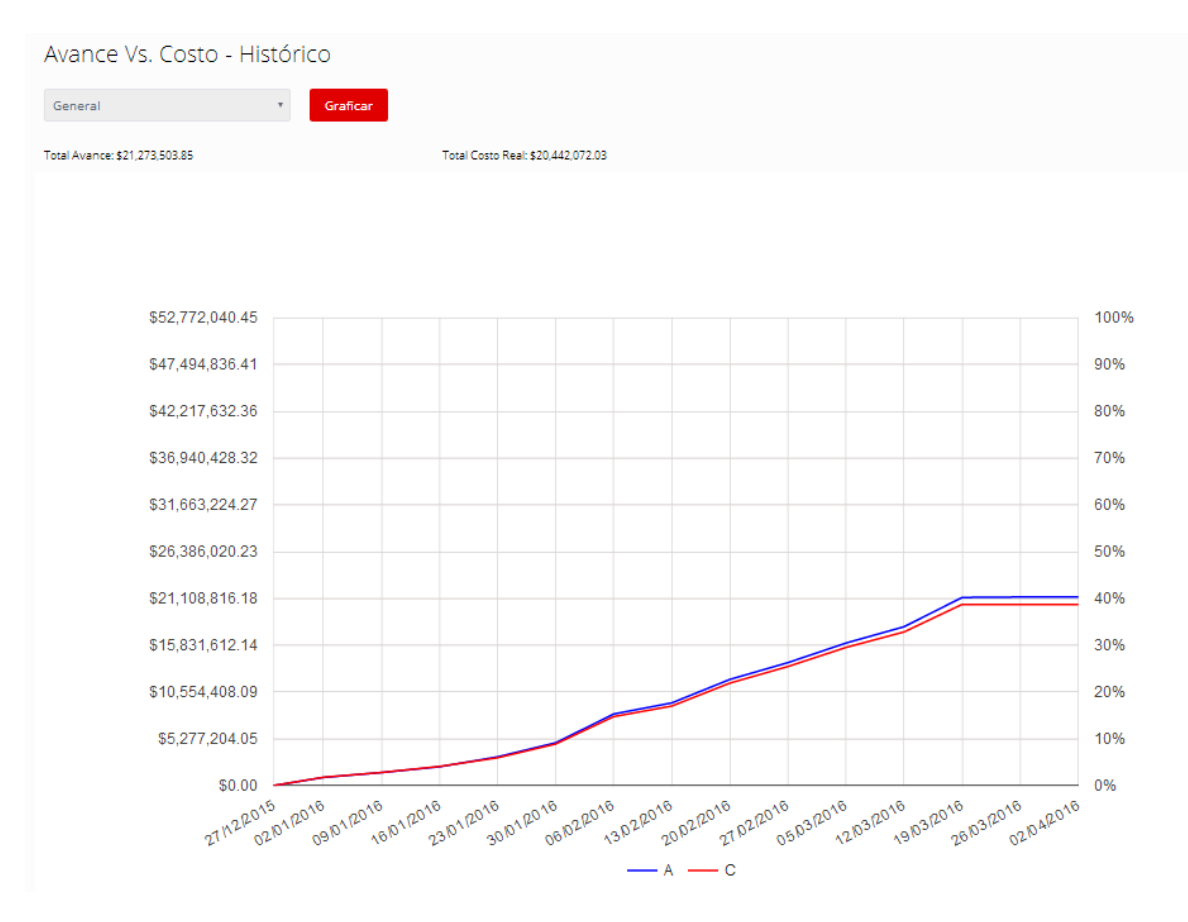

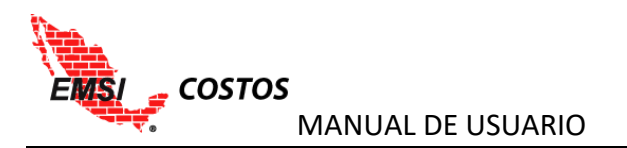

b. Tipos de Costo: Es el segundo nivel de desglose y se debe seleccionar como segunda opción el tipo de costo a filtrar, es decir, Directo, Indirecto o Utilidad.

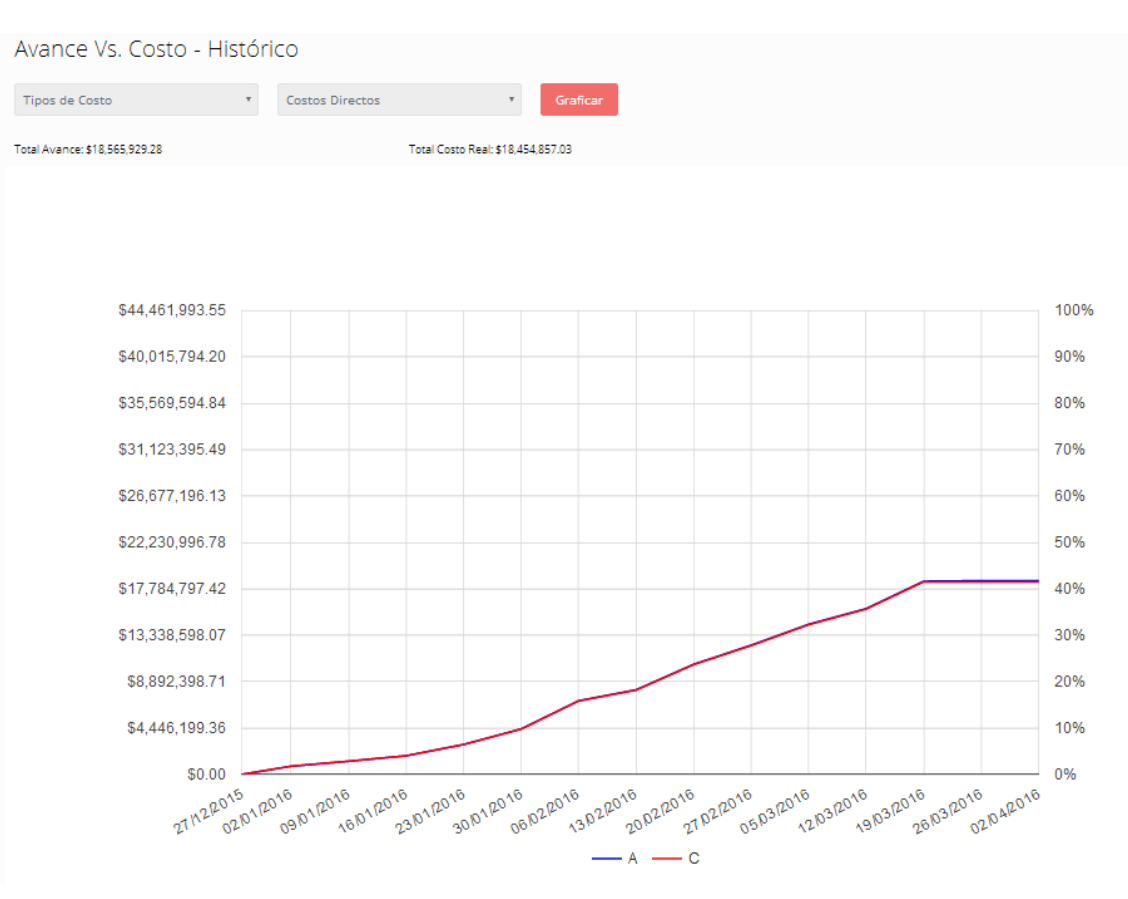

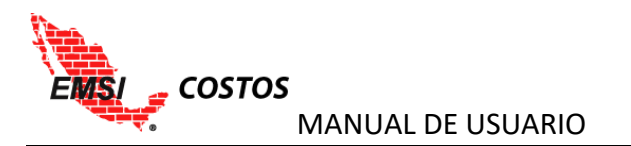

c. Cuentas de Costo: Se considera nivel intermedio junto con el Tipo de Cargo; se debe seleccionar la cuenta específica a filtrar. Adicionalmente se puede seguir filtrando la información por Tipos de Cargo e Insumos.

|                        | ncretos    | <ul> <li>Selecciona</li> </ul> | una opción 🔻 | Graficar |      |
|------------------------|------------|--------------------------------|--------------|----------|------|
| Avance: \$1,323,138.40 | Total Cost | o Real: \$1,264,502.52         |              |          |      |
|                        |            |                                |              |          |      |
|                        |            |                                |              |          |      |
|                        |            |                                |              |          |      |
| \$2,732,758.23         |            |                                |              |          | 100% |
| \$2,459,482.41         |            |                                |              |          | 90%  |
| \$2,186,206.58         |            |                                |              |          | 80%  |
| \$1,912,930.76         |            |                                |              |          | 70%  |
| \$1.639.654.94         |            |                                |              |          | 60%  |
| 01,000,0004.04         |            |                                |              |          | 00%  |
| \$1,366,379.11         |            |                                |              |          | 50%  |
| \$1,093,103.29         |            |                                |              |          | 40%  |
| \$819,827.47           |            |                                |              |          | 30%  |
| \$546,551.65           |            |                                |              |          | 20%  |
| \$273,275.82           |            |                                |              |          | 10%  |
|                        |            |                                |              |          | 00/  |

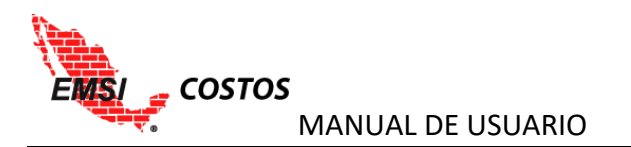

d. Tipos de Cargo: Equivalente al nivel de Cuentas de Costo, se debe seleccionar el tipo de cargo específico a filtrar. Adicionalmente se puede seguir filtrando la información por Cuentas de costo e Insumos.

| pos de Cargo 🔹 🕻        | losto Directo | <ul> <li>Herramienta y Equipo</li> </ul> | * Selecciona una | opción • Graficar |
|-------------------------|---------------|------------------------------------------|------------------|-------------------|
| il Avance: \$228,836.49 | Total Costo F | Real: \$229,992.17                       |                  |                   |
|                         |               |                                          |                  |                   |
|                         |               |                                          |                  |                   |
|                         |               |                                          |                  |                   |
| \$486,740.40            |               |                                          |                  | 100%              |
| \$438,066.36            |               |                                          |                  | 90%               |
| \$389,392.32            |               |                                          |                  | 80%               |
| \$340,718.28            |               |                                          |                  | 70%               |
| \$292,044.24            |               |                                          |                  | 60%               |
| \$243.370.20            |               |                                          |                  | 50%               |
| \$104,606,16            |               |                                          |                  | 40%               |
| \$154,050.10            |               |                                          |                  | 40%               |
| \$146,022.12            |               |                                          |                  | 30%               |
| \$97,348.08             |               |                                          |                  | 20%               |
| \$48,674.04             |               |                                          |                  | 10%               |
|                         |               |                                          |                  |                   |

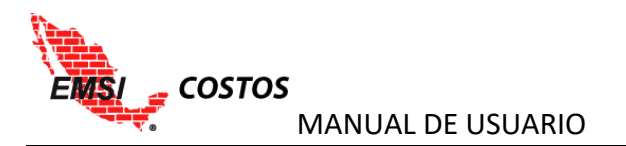

e. Insumos: Es el nivel más bajo de la información; se debe elegir el insumo en específico a visualizar.

| sumos T                 | CONCRETO PREMEZCLADO DE 250 • Graficar                                                                                                    |       |
|-------------------------|----------------------------------------------------------------------------------------------------|-------|
| al Avance: \$913,589.21 | Total Costo Real: \$877,282.92                                                                                                    |       |
|                         |                                                                                                    |       |
|                         |                                                                                                    |       |
|                         |                                                                                                    |       |
| \$1,290,833.06          |                                                                                                    | 1     |
| \$1,161,749.76          |                                                                                                    |       |
| \$1,032,666.45          |                                                                                                    |       |
| \$903,583.14            |                                                                                                    |       |
| \$774,499.84            |                                                                                                    |       |
| \$645,416.53            |                                                                                                    |       |
| \$516,333.23            |                                                                                                    |       |
| \$387,249.92            |                                                                                                    |       |
| \$258,166.61            |                                                                                                    | 2     |
| \$129,083.31            |                                                                                                    |       |
| \$0.00                  |                                                                                                    | (     |
| 2015                    | <sup>3/1</sup> 00 <sup>3/1</sup> 00 <sup>3/1</sup> 00 <sup>3/1</sup> 00 <sup>3/1</sup> 00 <sup>3/1</sup> 00 <sup>3/1</sup> 00 <sup>3/1</sup> 00 <sup>3/1</sup> 00 <sup>3/1</sup> 00 <sup>3/1</sup> 00 <sup>3/1</sup> 00 <sup>3/1</sup> 00 | 12016 |

Líneas:

- A: Avance de los trabajos ejecutados al corte.
- C: Costo real del proyecto en importes a la fecha de corte.

## Otra funcionalidad:

Visualización de los valores en un corte anterior y el actual, en importes al posicionarse con el cursor sobre la gráfica en el periodo.

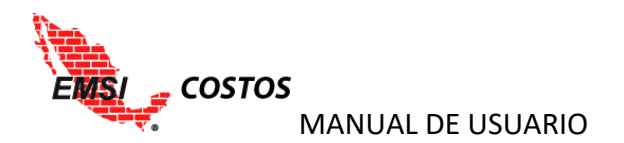

## Indicadores Histórico

Gráfico de que muestra el comportamiento del Indicador de eficiencia base 1 y la desviación o resultado a lo largo del tiempo.

Para emitir el reporte se debe:

- 1. Seleccionar el indicador histórico.
- 2. Dar clic en el icono Graficar.

Las gráficas disponibles son:

a. Indicador IC: Índice de comportamiento del costo Si(CR\$=0,1,A\$/CR\$)

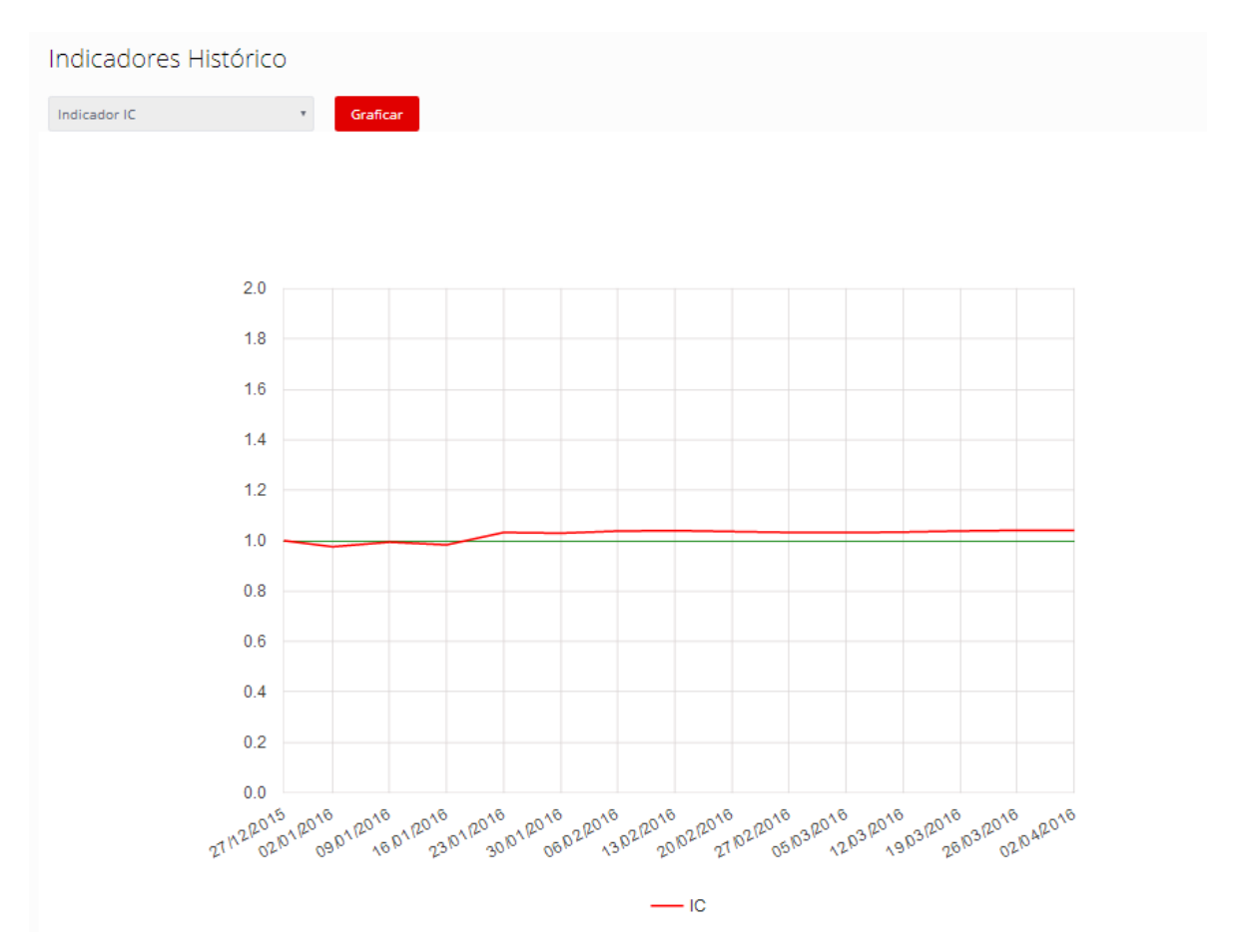

Nota: El valor superior del resultado está topado a 1.5, y el valor inferior es 0.

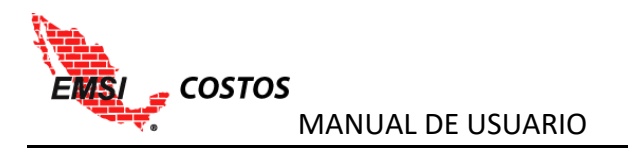

## b. Desviación: Utilidad o resultado A\$ - CR\$

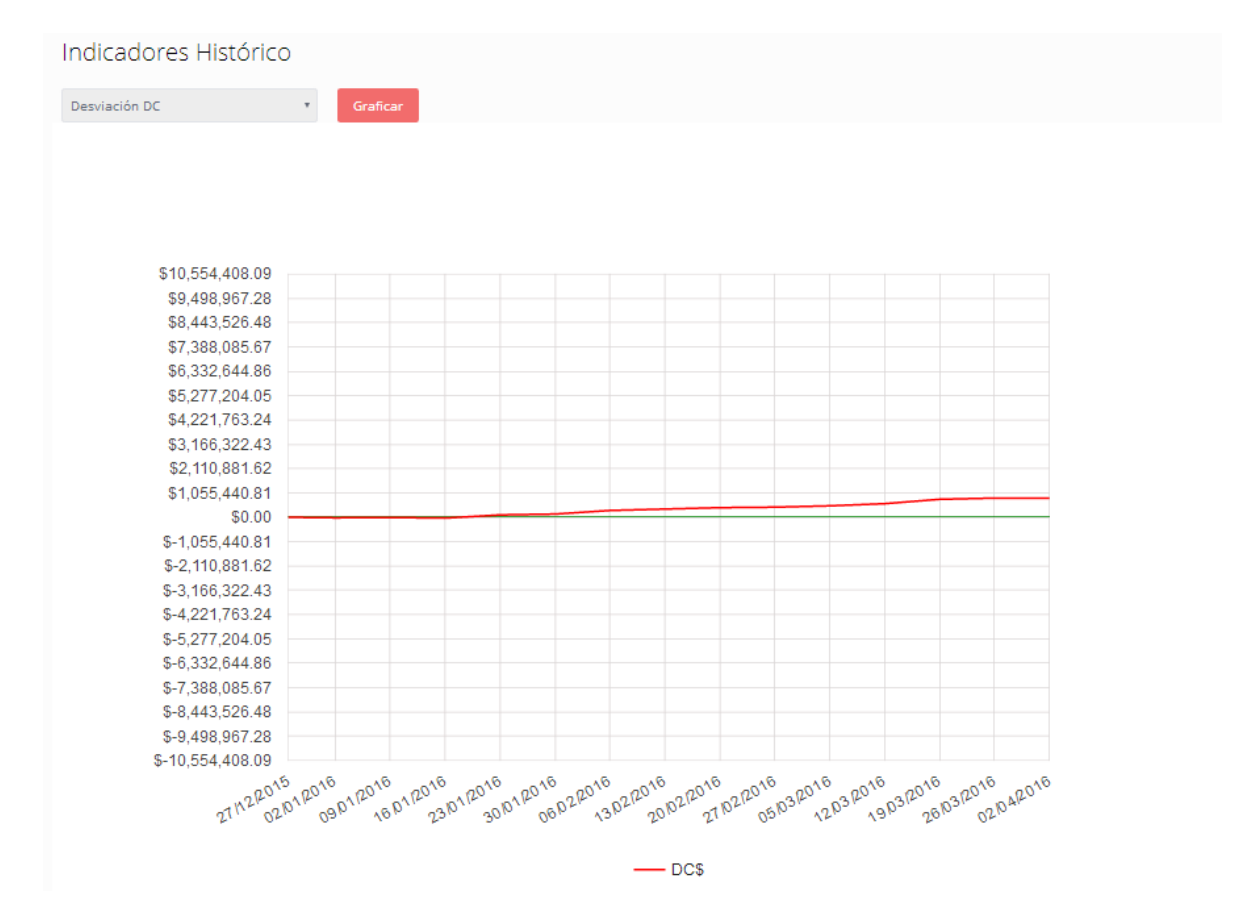

## Otra funcionalidad:

Visualización de los valores en un corte actual o anterior al posicionarse con el cursor sobre la gráfica en el periodo.

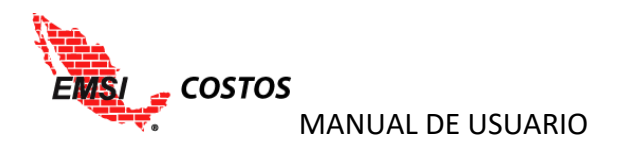

## Avance vs Costo - Actual

Gráfica que nos permite visualizar la comparativa entre el avance y el costo real, así como el resultado del proyecto en Importes a la fecha de corte.

Para emitir el reporte se debe:

- 1. Seleccionar el nivel de desglose.
- 2. Dar clic en el icono **Graficar**.
- 3. Seleccionar si se quiere visualizar en **Parcial** o **Acumulado**.

Los niveles de desglose pueden ser:

a. Global: Es el nivel más alto y consolida toda la información de desempeño del proyecto.

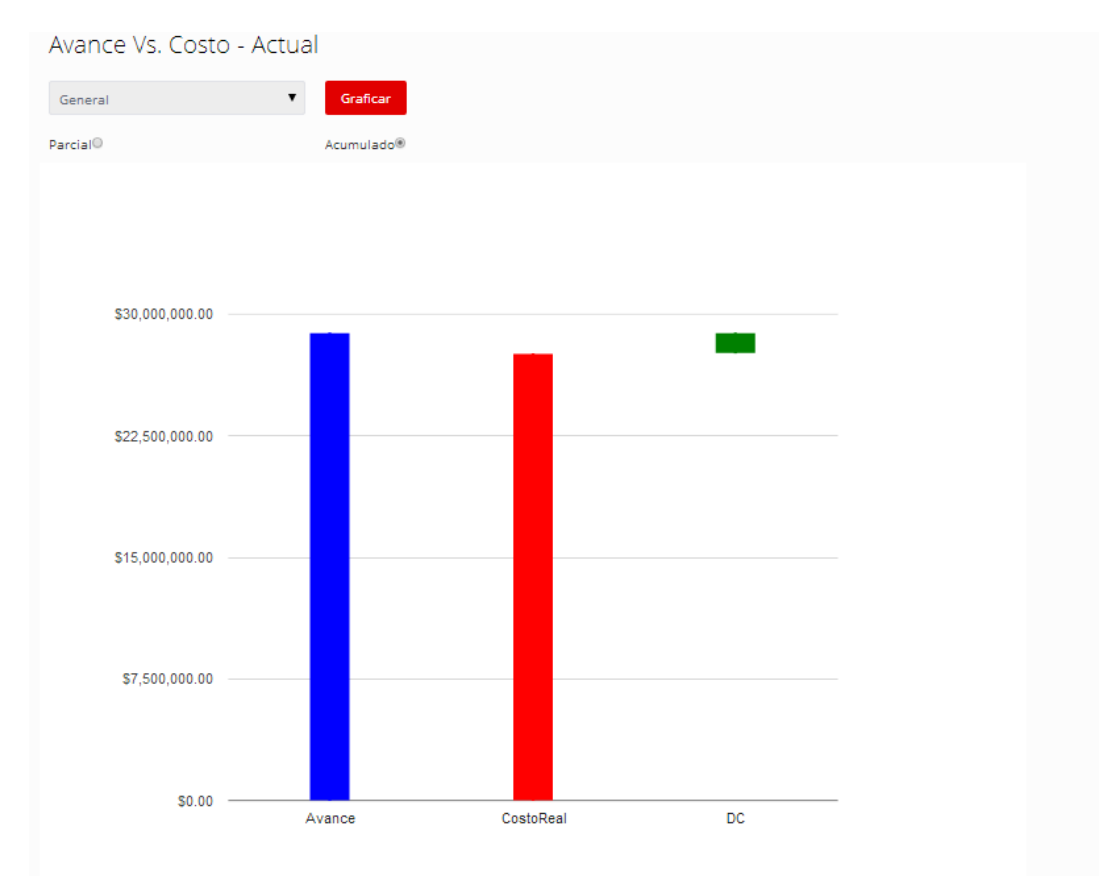

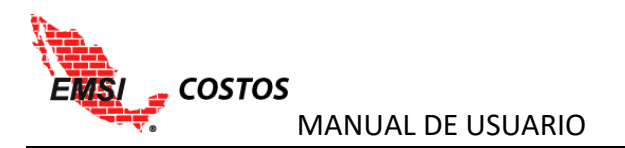

b. Tipos de Costo: Es el segundo nivel de desglose y muestra la desviación del costo por el tipo de costo, es decir, Directo, Indirecto o Utilidad.

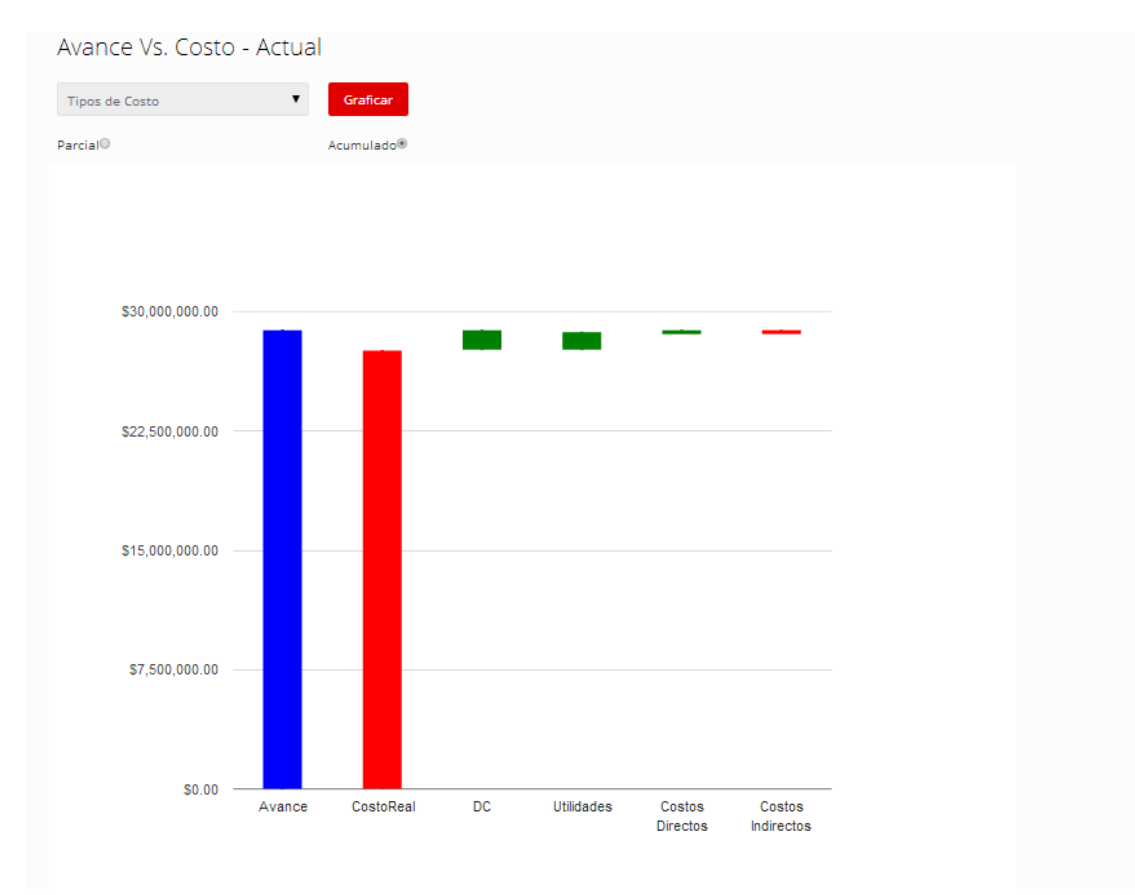

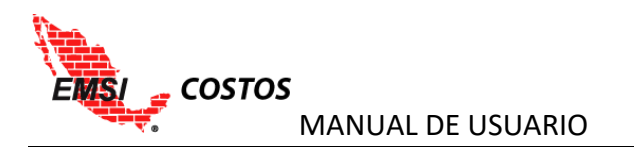

c. Cuentas de Costo: Se considera nivel intermedio junto con el Tipo de Cargo; muestra la desviación del costo por cada una de las cuentas: Permite también, filtrar una cuenta específica y visualizar la información por Tipos de Cargo y desglosar hasta nivel de Insumos.

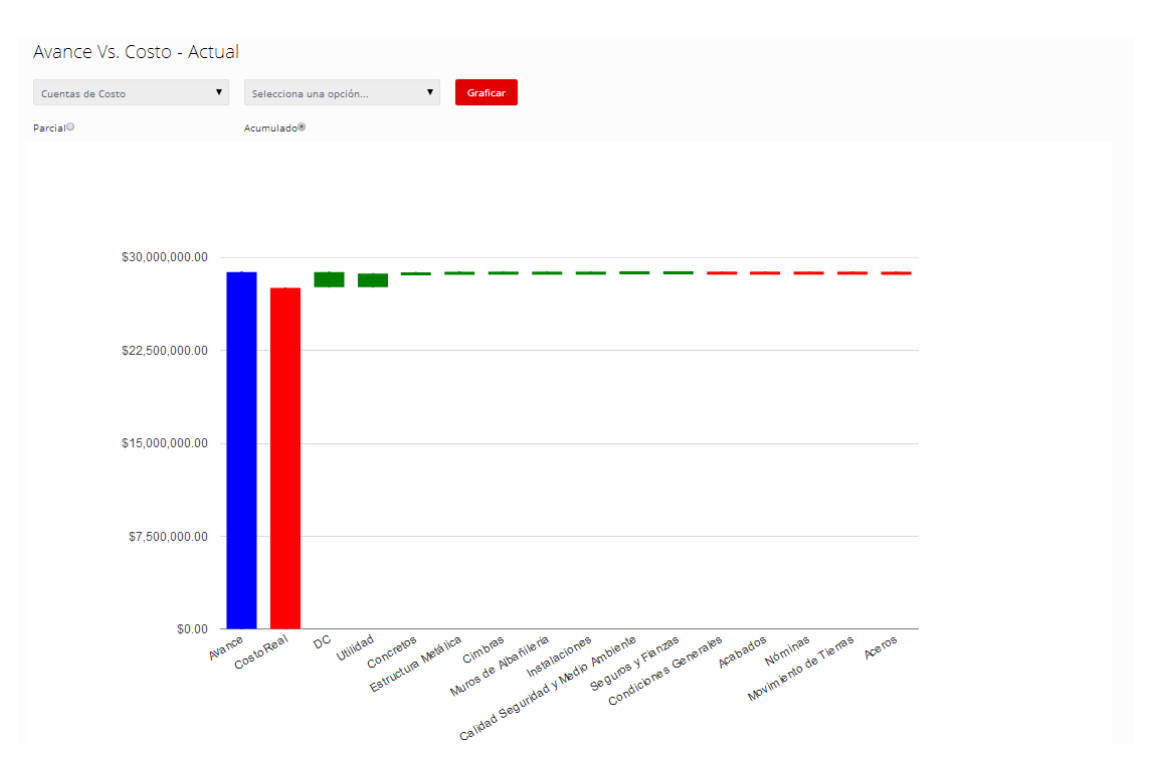

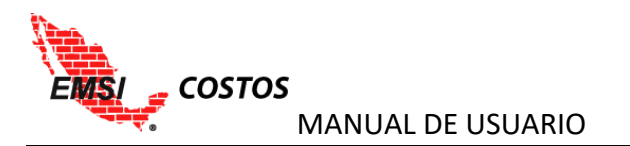

d. Tipos de Cargo: Equivalente al nivel de Cuentas de Costo, muestra la desviación del costo por cada una de los tipos de cargo: Permite también, filtrar un tipo de cargo específico y visualizar la información de las Cuentas de Costo y desglosar hasta nivel de Insumos.

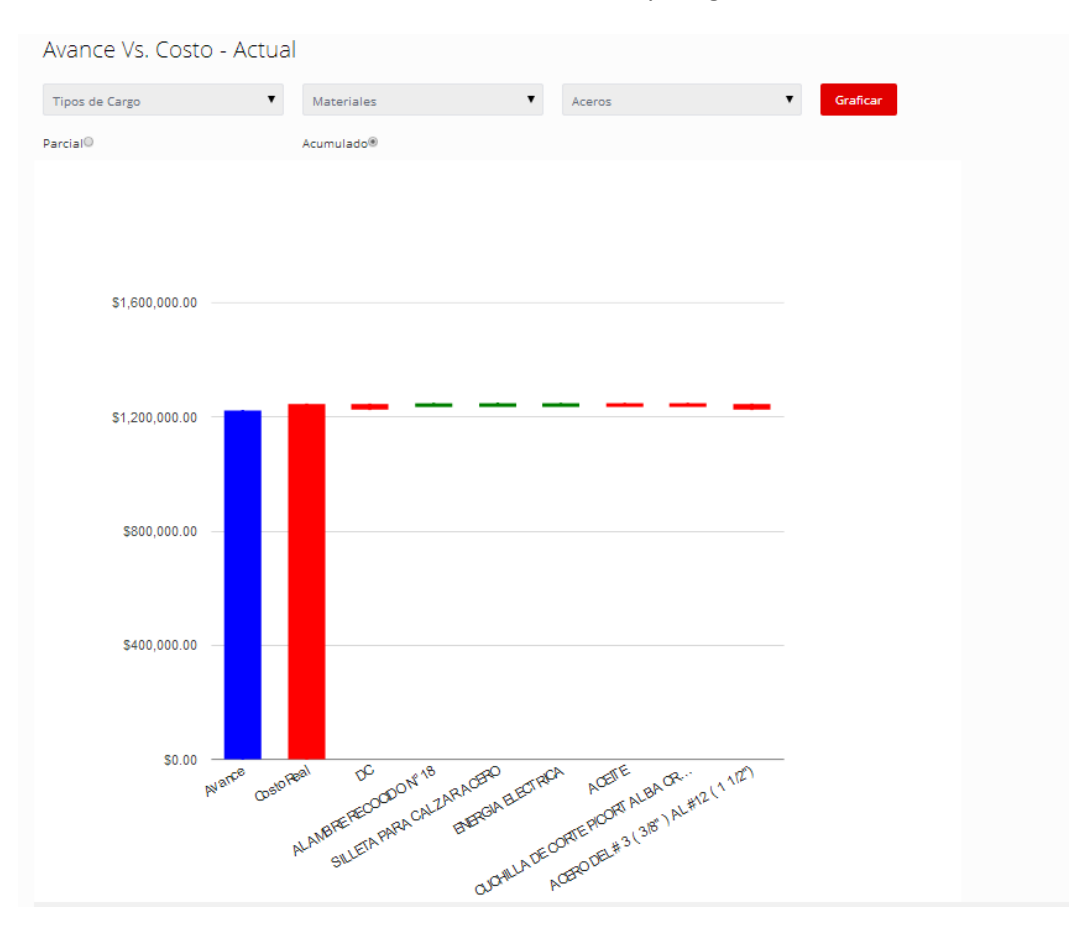

### Barras:

- Avance: Avance de los trabajos ejecutados al corte.
- Costo Real: Costo real del proyecto en importes a la fecha de corte.
- DC: Desviación del costo, es decir la utilidad o resultado Avance Costo Real.

## Notas:

1. El color de las barras de Desviación de Costo y sus desgloses por Cuentas de costo y/o Tipos de Insumo dependen de su valor, si es positivo será verde y si es negativo será rojo.

2. Las desviaciones de costo se grafican de izquierda a derecha en orden del más positivo al más negativo.

### Otra funcionalidad:

Visualización de los valores en importes al posicionarse con el cursor sobre cualquiera de las barras.

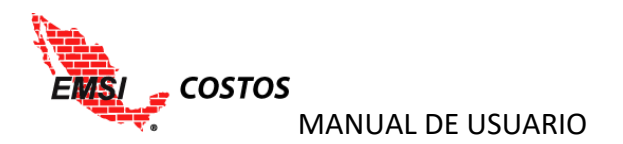

## Costos Unitarios por Cuenta

Compara el desempeño del Avance y Costo Real del proyecto del costo unitario promedio por Cuenta de Costo.

Para emitir el reporte se debe:

- 1. Seleccionar la cuenta de costo a visualizar.
- 2. Dar clic en el icono Graficar.
- 3. Seleccionar si se quiere visualizar en Parcial o Acumulado.
- 4. Seleccionar si se quiere desglosar por Tipo de Cargo.

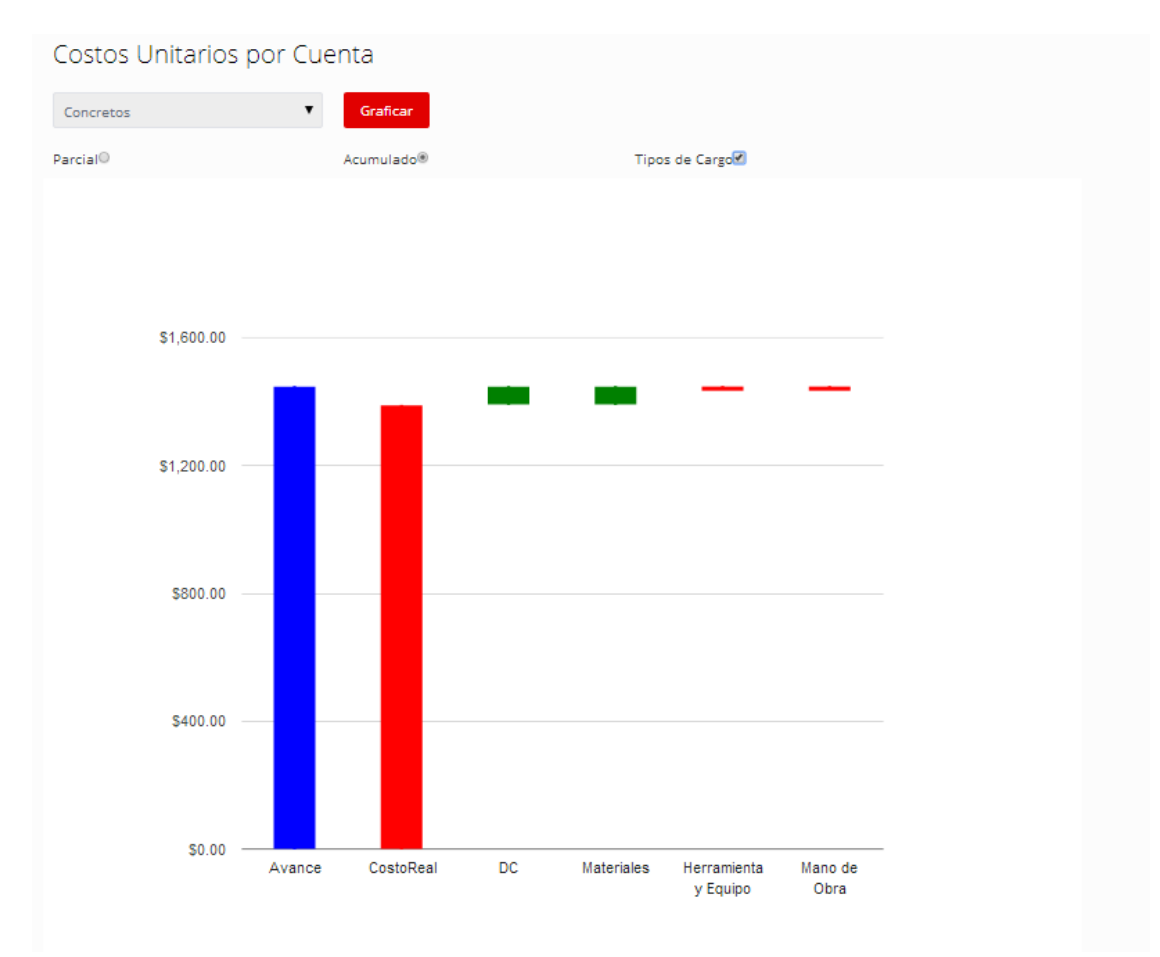

Barras:

- Avance: Avance de los trabajos ejecutados al corte.
- Costo Real: Costo real del proyecto en importes a la fecha de corte.
- DC: Desviación del costo, es decir la utilidad o resultado Avance Costo Real.

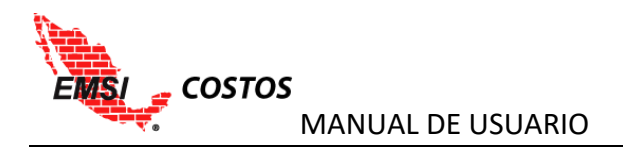

Notas:

1. El color de las barras de Desviación de Costo y sus desgloses por Tipos de Insumo dependen de su valor, si es positivo será verde y si es negativo será rojo.

2. Las desviaciones de costo se grafican de izquierda a derecha en orden del más positivo al más negativo.

Otra funcionalidad:

Visualización de los valores en importes al posicionarse con el cursor sobre cualquiera de las barras.

Para mayor información sobre este reporte consultar el <u>ANEXO B – TEORÍA CONTROL DE COSTOS POR</u> <u>CUENTA</u> de este documento.

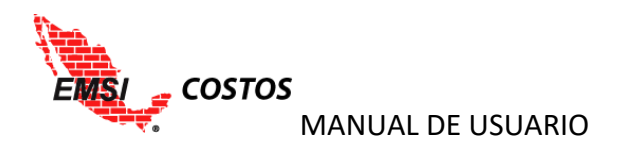

#### **REPORTES COMPARATIVOS**

### Comparativa Presupuestal

Permite comparar diversos presupuestos y diferentes versiones de los mismos ordenado por diferentes estructuras de control.

Para emitir el reporte se debe:

- 1. Seleccionar la versión del presupuesto sobre el que se están emitiendo los reportes.
- 2. Seleccionar el segundo presupuesto y su versión a comparar. Este puede ser el mismo presupuesto que el primero u otro diferente dentro del mismo proyecto.
- 3. Dar clic en el icono **Comparar**.
- 4. Seleccionar la estructura de control con la que se desea visualizar la comparativa, estos pueden ser:
  - a. Presupuestal: estructura original con la que fue cargado el presupuesto, desglosado por conceptos e insumos.

| Comparativa    | Comparativa Presupuestal       |                 |                      |                 |          |                   |                 |          |            |                |  |  |  |
|----------------|--------------------------------|-----------------|----------------------|-----------------|----------|-------------------|-----------------|----------|------------|----------------|--|--|--|
| Presupuesto 1: | Presupuesto Oferta             | Presupuesto 2:  | Presupuesto Ofe      | rta v           |          |                   |                 |          |            |                |  |  |  |
| Versión:       | 1 *                            | Versión:        | sión: Versión Actual |                 |          | Compar            | ar              |          |            |                |  |  |  |
| Presupuestal®  | Cuentas de Costo®              | Tipos de Cargo® |                      |                 |          |                   |                 |          |            |                |  |  |  |
|                |                                | Pre             | supuesto Oferta (Ve  | rsión 1)        | Presu    | puesto Oferta (Ve | rsión 3)        |          | Desviacion |                |  |  |  |
|                | Estructura Presupuestal        | Cantidad        | c.u.                 | Importe         | Cantidad | c.u.              | Importe         | Cantidad | c.u.       | Importe        |  |  |  |
| - EDIFICIO "A" |                                |                 |                      | \$46,967,598.29 |          |                   | \$52,772,040.47 |          |            | \$5,804,442.18 |  |  |  |
| + CIMENTACIÓ   | IN                             |                 |                      | \$3,926,265.38  |          |                   | \$3,928,261.14  |          |            | \$1,995.76     |  |  |  |
| + ESTRUCTURA   |                                |                 |                      | \$27,718,750.34 |          |                   | \$30,589,611.95 |          |            | \$2,870,861.61 |  |  |  |
| - ALBAÑILERÍA  |                                |                 |                      | \$4,681,676.53  |          |                   | \$5,653,351.04  |          |            | \$971,674.51   |  |  |  |
| FIRME DE CO    | DNCRETO FC=200 KG/CM2 DE 10 C  | 6,326.00        | \$221.86             | \$1,403,487.90  | 7,591.20 | \$222.83          | \$1,691,545.66  | 1,265.20 | \$0.97     | \$288,057.76   |  |  |  |
| MURO DE BL     | OCK HUECO LISO DE CONCRETO DE  | 255.00          | \$437.85             | \$111,652.02    | 306.00   | \$440.38          | \$134,756.74    | 51.00    | \$2.53     | \$23,104.72    |  |  |  |
| MURO DE BL     | OCK HUECO LISO DE CONCRETO DE  | 4,042.00        | \$360.89             | \$1,458,721.64  | 4,850.40 | \$363.42          | \$1,762,739.66  | 808.40   | \$2.53     | \$304,018.02   |  |  |  |
| CASTILLO K-0   | 01 SECCION 12 X 12 CM. CONCRE  | 1,722.00        | \$98.31              | \$169,293.65    | 2,066.40 | \$98.42           | \$203,375.54    | 344.40   | \$0.11     | \$34,081.89    |  |  |  |
| CADENA DL-0    | 01 SECCION 20 X 24 CM. CONCRE  | 15.30           | \$216.59             | \$3,313.76      | 18.35    | \$216.94          | \$3,980.94      | 3.05     | \$0.35     | \$667.18       |  |  |  |
| CADENA DE I    | DESPLANTE CD-03 SECCION TRAPEZ | 416.00          | \$300.19             | \$124,879.74    | 500.00   | \$300.81          | \$150,405.72    | 84.00    | \$0.62     | \$25,525.98    |  |  |  |
| CADENA DE I    | DESPLANTE CD-05 SECCION 12 X 2 | 151.00          | \$160.89             | \$24,293.64     | 182.00   | \$161.11          | \$29,321.18     | 31.00    | \$0.22     | \$5,027.54     |  |  |  |
| CADENA DE O    | CERRAMIENTO CD-02 SECCION 12 X | 839.00          | \$206.20             | \$173,003.57    | 1,006.80 | \$206.47          | \$207,876.01    | 167.80   | \$0.27     | \$34,872.44    |  |  |  |
| CASTILLO K-0   | 02 SECCION 12 X 30 CM. CONCRE  | 116.00          | \$206.20             | \$23,919.45     | 138.00   | \$206.47          | \$28,493.14     | 22.00    | \$0.27     | \$4,573.69     |  |  |  |
| CASTILLO K-0   | 03 SECCION "L" 12 X 18 X 30 C  | 165.00          | \$355.94             | \$58,730.61     | 200.00   | \$356.37          | \$71,274.98     | 35.00    | \$0.43     | \$12,544.37    |  |  |  |
| CASTILLO K-0   | 04 SECCION "T" 12 X 8 X 30 CM  | 56.00           | \$338.37             | \$18,948.64     | 65.00    | \$338.80          | \$22,022.02     | 9.00     | \$0.43     | \$3,073.38     |  |  |  |
| APLANADO C     | ON MORTERO CEM ARENA PROP 1:4  | 7,953.00        | \$117.26             | \$932,560.89    | 9,540.00 | \$118.73          | \$1,132,691.97  | 1,587.00 | \$1.47     | \$200,131.08   |  |  |  |
| CADENA DE (    | CERRAMIENTO CD-01 SECCION 12 X | 1,287.00        | \$138.98             | \$178,871.02    | 1,544.00 | \$139.16          | \$214,867.48    | 257.00   | \$0.18     | \$35,996.46    |  |  |  |
| + ACABADOS     |                                |                 |                      | \$3,198,049.95  |          |                   | \$3,593,740.63  |          |            | \$395,690.68   |  |  |  |
| + INSTALACION  | NES HIDROSANITARIAS            |                 |                      | \$673,919.66    |          |                   | \$697,028.81    |          |            | \$23,109.15    |  |  |  |
| + INDIRECTO    |                                |                 |                      | \$4,968,037.52  |          |                   | \$6,210,046.90  |          |            | \$1,242,009.38 |  |  |  |
| + UTILIDAD     |                                |                 |                      | \$1,800,898.91  |          |                   | \$2,100,000.00  |          |            | \$299,101.09   |  |  |  |

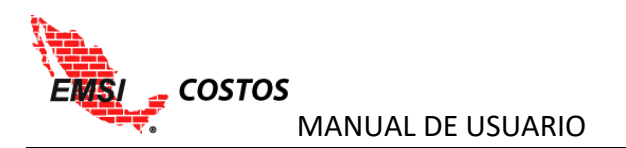

b. Cuentas de costo: Estructura de cuentas de costos y desglosado por tipos de cargo e insumos.

| Comparativa            | Comparativa Presupuestal              |               |                    |                 |                                |                |                 |            |              |                |
|------------------------|---------------------------------------|---------------|--------------------|-----------------|--------------------------------|----------------|-----------------|------------|--------------|----------------|
| Presupuesto 1:         | Presupuesto 1: Presupuesto Oferta Pre |               | Presupuesto Ofer   | ta T            |                                |                |                 |            |              |                |
| Versión:               | 1 *                                   | Versión:      | Versión Actual     |                 |                                | Compar         | ar              |            |              |                |
| Presupuestal           | Cuentas de Costo® T                   | ipos de Cargo |                    |                 |                                |                |                 |            |              |                |
|                        |                                       | Presu         | ipuesto Oferta (Ve | rsión 1)        | Presupuesto Oferta (Versión 3) |                |                 | Desviacion |              |                |
|                        | Estructura Presupuestal               | Cantidad      | c.u.               | Importe         | Cantidad                       | c.u.           | Importe         | Cantidad   | c.u.         | Importe        |
| - Total                |                                       |               |                    | \$46,967,598.27 |                                |                | \$52,772,040.45 |            |              | \$5,804,442.18 |
| - Costos Direct        | tos                                   |               |                    | \$40,198,661.84 |                                |                | \$44,461,993.55 |            |              | \$4,263,331.71 |
| + Movimien             | ito de Tierras                        | _             |                    | \$619,376.66    |                                |                | \$619,376.66    |            |              | \$0.00         |
| + Aceros               |                                       |               |                    | \$1,744,371.76  |                                |                | \$1,744,371.76  |            |              | \$0.00         |
| + Cimbras              |                                       |               |                    | \$523,300.15    |                                |                | \$523,300.15    |            |              | \$-0.00        |
| + Concretos            |                                       |               |                    | \$2,442,704.71  |                                |                | \$2,732,758.23  |            |              | \$290,053.51   |
| + Estructura Metálica  |                                       |               |                    | \$27,718,750.34 |                                |                | \$30,589,611.95 |            |              | \$2,870,861.61 |
| + Muros de Albañilería |                                       |               |                    | \$3,278,188.63  |                                |                | \$3,961,805.38  |            |              | \$683,616.75   |
| - Acabados             |                                       |               |                    | \$3,198,049.95  |                                |                | \$3,593,740.63  |            |              | \$395,690.68   |
| - Materi               | iales                                 |               |                    | \$2,538,429.03  |                                |                | \$2,843,040.51  |            |              | \$304,611.48   |
| MURO                   | DE TABLAROCA FIRECODE DE 13 MM AM     | 659.00        | \$362.56           | \$238,927.04    | 738.08                         | \$362.56       | \$267,598.28    | 79.08      | \$0.00       | \$28,671.24    |
| PLAFO                  | IN DE TABLAROCA FIRECODE 13 MM, CON   | 5,913.00      | \$165.73           | \$979,961.49    | 6,622.56                       | \$165.73       | \$1,097,556.87  | 709.56     | \$0.00       | \$117,595.38   |
| PLATA                  | BANDA DE TABLAROCA FIRECODE 13 MM,    | 1,140.00      | \$125.28           | \$142,819.20    | 1,276.80                       | \$125.28       | \$159,957.50    | 136.80     | \$0.00       | \$17,138.30    |
| PISO D                 | DURACERAMIC (RAPOLANO), DE 39.5X39.   | 6,000.00      | \$70.67            | \$424,020.00    | 6,720.00                       | \$70.67        | \$474,902.40    | 720.00     | \$0.00       | \$50,882.40    |
| IMPER                  | IMEABILIZANTE DE POLIURETANO ELASTOM  | 100.00        | \$220.00           | \$22,000.00     | 112.00                         | \$220.00       | \$24,640.00     | 12.00      | \$0.00       | \$2,640.00     |
| PINTU                  | IRA ESMALTE SEMIMATE EN MUROS Y PLAF  | 90.00         | \$41.47            | \$3,732.30      | 100.80                         | \$41.47        | \$4,180.18      | 10.80      | \$0.00       | \$447.88       |
| PINTU                  | RA VINILICA EN MUROS Y PLAFONES COM   | 21,300.00     | \$34.13            | \$726,969.00    | 23,856.00                      | \$34.13        | \$814,205.28    | 2,556.00   | \$0.00       | \$87,236.28    |
| + Mano de Obra         |                                       |               |                    | \$640,406.62    |                                |                | \$728,836.43    |            |              | \$88,429.81    |
| + Herramienta y Equipo |                                       |               |                    | \$19,214.30     |                                |                | \$21,863.69     |            |              | \$2,649.39     |
| + Instalaciones        |                                       |               |                    | \$673,919.65    |                                |                | \$697,028.80    |            |              | \$23,109.16    |
| + Costos Indire        | ectos                                 |               |                    | \$4,968,037.52  |                                |                | \$6,210,046.90  |            |              | \$1,242,009.38 |
| 🕂 Utilidades           |                                       |               | \$1,800,898.91     |                 |                                | \$2,100,000.00 |                 |            | \$299,101.09 |                |

# c. Tipos de cargo: Estructura de tipos de cargo y desglasado por cuentas de costo e insumos.

| Comparativa Presupuestal |                                      |               |                    |                 |                                |                 |                 |            |                |                |
|--------------------------|--------------------------------------|---------------|--------------------|-----------------|--------------------------------|-----------------|-----------------|------------|----------------|----------------|
| Presupuesto 1:           | Presupuesto Oferta                   | resupuesto 2: | Presupuesto Ofer   | ta *            |                                |                 |                 |            |                |                |
| Versión:                 | 1 *                                  | 'ersión:      | Versión Actual *   |                 |                                | Compar          | ar              |            |                |                |
| Presupuestal             | Cuentas de Costo© Ti                 | oos de Cargo® |                    |                 |                                |                 |                 |            |                |                |
|                          |                                      | Presu         | ipuesto Oferta (Ve | rsión 1)        | Presupuesto Oferta (Versión 3) |                 |                 | Desviacion |                |                |
|                          | Estructura Presupuestal              | Cantidad      |                    | Importe         | Cantidad                       |                 | Importe         | Cantidad   |                | Importe        |
| - Total                  |                                      |               |                    | \$46,967,598.27 |                                |                 | \$52,772,040.45 |            |                | \$5,804,442.18 |
| - Costo Direct           | 0                                    |               |                    | \$40,198,661.84 |                                |                 | \$44,461,993.55 |            |                | \$4,263,331.71 |
| — Materiale              | 85                                   |               |                    | \$29,648,763.31 |                                |                 | \$32,618,073.88 |            |                | \$2,969,310.57 |
| + Movimiento de Tierras  |                                      |               |                    | \$422,883.70    |                                |                 | \$422,883.70    |            |                | \$0.00         |
| + Aceros                 |                                      |               | \$1,223,976.78     |                 |                                | \$1,223,976.78  |                 |            | \$0.00         |                |
| + Cimbra                 |                                      |               | \$142,859.61       |                 |                                | \$142,859.61    |                 |            | \$0.00         |                |
| + Concretos              |                                      |               |                    | \$1,817,538.86  |                                |                 | \$1,999,114.97  |            |                | \$181,576.11   |
| + Estruc                 | tura Metálica                        |               |                    | \$21,936,478.61 |                                |                 | \$24,130,047.88 |            |                | \$2,193,569.27 |
| + Muros                  | : de Albañilería                     |               |                    | \$1,421,538.36  |                                |                 | \$1,705,783.27  |            |                | \$284,244.90   |
| — Acaba                  | dos                                  |               |                    | \$2,538,429.03  |                                |                 | \$2,843,040.51  |            |                | \$304,611.48   |
| MURO                     | DE TABLAROCA FIRECODE DE 13 MM AM    | 659.00        | \$362.56           | \$238,927.04    | 738.08                         | \$362.56        | \$267,598.28    | 79.08      | \$0.00         | \$28,671.24    |
| PLAFO                    | IN DE TABLAROCA FIRECODE 13 MM, CON  | 5,913.00      | \$165.73           | \$979,961.49    | 6,622.56                       | \$165.73        | \$1,097,556.87  | 709.56     | \$0.00         | \$117,595.38   |
| PLATA                    | BANDA DE TABLAROCA FIRECODE 13 MM,   | 1,140.00      | \$125.28           | \$142,819.20    | 1,276.80                       | \$125.28        | \$159,957.50    | 136.80     | \$0.00         | \$17,138.30    |
| PISO E                   | DURACERAMIC (RAPOLANO), DE 39.5X39.  | 6,000.00      | \$70.67            | \$424,020.00    | 6,720.00                       | \$70.67         | \$474,902.40    | 720.00     | \$0.00         | \$50,882.40    |
| IMPER                    | RMEABILIZANTE DE POLIURETANO ELASTOM | 100.00        | \$220.00           | \$22,000.00     | 112.00                         | \$220.00        | \$24,640.00     | 12.00      | \$0.00         | \$2,640.00     |
| PINTU                    | JRA ESMALTE SEMIMATE EN MUROS Y PLAF | 90.00         | \$41.47            | \$3,732.30      | 100.80                         | \$41.47         | \$4,180.18      | 10.80      | \$0.00         | \$447.88       |
| PINTU                    | JRA VINILICA EN MUROS Y PLAFONES COM | 21,300.00     | \$34.13            | \$726,969.00    | 23,856.00                      | \$34.13         | \$814,205.28    | 2,556.00   | \$0.00         | \$87,236.28    |
| + Instala                | aciones                              |               |                    | \$145,058.35    |                                |                 | \$150,367.15    |            |                | \$5,308.80     |
| 🕂 Mano de                |                                      |               | \$10,109,678.55    |                 |                                | \$11,357,179.27 |                 |            | \$1,247,500.72 |                |
| 🕂 Herramie               |                                      |               | \$440,219.99       |                 |                                | \$486,740.40    |                 |            | \$46,520.42    |                |
| + Costo Indired          |                                      |               | \$4,968,037.52     |                 |                                | \$6,210,046.90  |                 |            | \$1,242,009.38 |                |
| 🕂 Utilidad               |                                      |               | \$1,800,898.91     |                 |                                | \$2,100,000.00  |                 |            | \$299,101.09   |                |

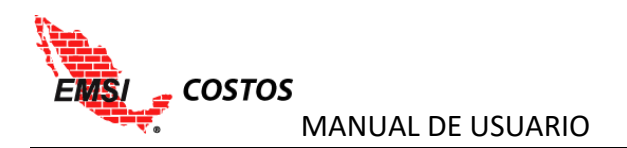

Columnas:

- Estructura: Nombre de la partida, cuenta, concepto e insumo de acuerdo a la estructura seleccionada.
- PRESUPUESTO 1
  - Cantidad: Volumen de los insumos o conceptos necesarios para la realización de los trabajos.
  - C.U.: El Costo Unitario es el valor por unidad a costo directo de cada insumo/concepto de acuerdo al tipo de moneda.
  - Importe: Es el resultado obtenido al multiplicar la cantidad por el costo unitario de acuerdo al tipo de moneda.
- PRESUPUESTO 2
  - Cantidad: Volumen de los insumos o conceptos necesarios para la realización de los trabajos.
  - C.U.: El Costo Unitario es el valor por unidad a costo directo de cada insumo/concepto de acuerdo al tipo de moneda.
  - Importe: Es el resultado obtenido al multiplicar la cantidad por el costo unitario de acuerdo al tipo de moneda.
- DESVIACIÓN
  - Cantidad: Desviación de Volumen. *Cantidad Presupuesto 2 Cantidad Presupuesto 1*
  - C.U.: Desviación del costo unitario. Costo unitario Presupuesto 2 Costo unitario Presupuesto 1
  - o Importe: Desviación en importe. Importe Presupuesto 2 Importe Presupuesto 1

# Otra Funcionalidad:

El usuario puede abrir o cerrar los diferentes niveles de la estructura con los signos + y - que se encuentran en la estructura de control.

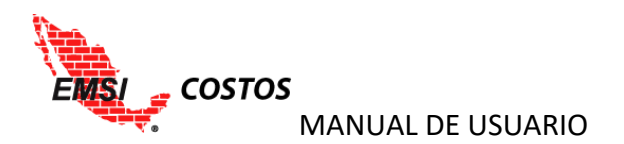

## Comparativa de Avances

Permite comparar el avance entre diferentes presupuestos y periodos ordenado por diferentes estructuras de control.

Para emitir el reporte se debe:

- 1. Seleccionar el periodo de corte del presupuesto sobre el que se están emitiendo los reportes.
- 2. Seleccionar el segundo presupuesto y su periodo de corte a comparar. Este puede ser el mismo presupuesto que el primero u otro diferente dentro del mismo proyecto.
- 3. Dar clic en el icono **Comparar**.
- 4. Seleccionar la estructura de control con la que se desea visualizar la comparativa, estos pueden ser:
  - a. Presupuestal: estructura original con la que fue cargado el presupuesto, desglosado por conceptos e insumos.

| Comparativo de Avances                                |                                          |                             |                      |                            |                                                   |          |                 |            |      |                |
|-------------------------------------------------------|------------------------------------------|-----------------------------|----------------------|----------------------------|---------------------------------------------------|----------|-----------------|------------|------|----------------|
| Presupuesto: Presupuesto Oferta Pres                  |                                          | Presupuesto 2:              | Presupuesto Ofer     | ta *                       |                                                   |          |                 |            |      |                |
| Periodo 1:                                            | 2016-02-22 al 2016-02-28 *               | Periodo 2:                  | 2016-03-28 al 201    | 2016-03-28 al 2016-04-03 * |                                                   | Compar   | ar              |            |      |                |
| Presupuestal®                                         | Cuentas de Costo®                        | Tipos de Cargo <sup>©</sup> |                      |                            |                                                   |          |                 |            |      |                |
|                                                       |                                          | Presupuesto                 | Oferta (Del 2016-02- | 22 al 2016-02-28)          | Presupuesto Oferta (Del 2016-03-28 al 2016-04-03) |          |                 | Desviación |      |                |
|                                                       | Estructura Presupuestal                  | Cantidad                    | C.U.                 | Importe                    | Cantidad                                          | c.u.     | Importe         | Cantidad   | C.U. | Importe        |
| - (A) EDIFICIO "A"                                    |                                          |                             |                      | \$13,870,599.74            |                                                   |          | \$21,273,506.32 |            |      | \$7,402,906.58 |
| + (A01) CIMENTA                                       | ACIÓN                                    |                             |                      | \$3,926,265.44             |                                                   |          | \$3,928,261.81  |            |      | \$1,996.37     |
| + (A02) ESTRUCT                                       | TURA                                     |                             |                      | \$7,874,450.85             |                                                   |          | \$13,553,937.20 |            |      | \$5,679,486.35 |
| - (AO3) ALBAÑILERÍA                                   |                                          |                             |                      | \$374,534,11               |                                                   |          | \$777,198.04    |            |      | \$402,663.94   |
| (02-040-100) FIRME DE CONCRETO F'C=200 KG/CM2 DE 10 C |                                          |                             | \$221.86             | \$112,279.04               | 1,265.20                                          | \$222.83 | \$281,924.83    |            |      | \$169,645.79   |
| (04-020-106) MURO DE BLOCK HUECO LISO DE CONCRETO DE  |                                          |                             | \$437.85             | \$8,932.14                 | 38.25                                             | \$440.38 | \$16,844.58     |            |      | \$7,912.44     |
| (04-020-105) MURO DE BLOCK HUECO LISO DE CONCRETO DE  |                                          | 323.36                      | \$360.89             | \$116,697.72               | 606.30                                            | \$363.42 | \$220,342.20    |            |      | \$103,644.48   |
| (02-070-300) CASTILLO K-01 SECCION 12 X 12 CM. CONCRE |                                          |                             | \$98.31              | \$13,543.49                | 258.31                                            | \$98.42  | \$25,422.45     |            |      | \$11,878.96    |
| (02-070-131) (                                        | CADENA DL-01 SECCION 20 X 24 CM. CONCRE  | 1.22                        | \$216.59             | \$265.11                   | 2.30                                              | \$216.94 | \$497.88        |            |      | \$232.77       |
| (02-070-110) (                                        | CADENA DE DESPLANTE CD-03 SECCION TRAPEZ | 33.28                       | \$300.19             | \$9,990.38                 | 62.40                                             | \$300.81 | \$18,770.63     |            |      | \$8,780.25     |
| (02-070-112) 0                                        | CADENA DE DESPLANTE CD-05 SECCION 12 X 2 | 12.08                       | \$160.89             | \$1,943.49                 | 22.65                                             | \$161.11 | \$3,649.03      |            |      | \$1,705.54     |
| (02-070-123) (                                        | CADENA DE CERRAMIENTO CD-02 SECCION 12 X | 67.12                       | \$206.20             | \$13,840.29                | 125.85                                            | \$206.47 | \$25,984.52     |            |      | \$12,144.23    |
| (02-070-310) 0                                        | CASTILLO K-02 SECCION 12 X 30 CM. CONCRE | 9.28                        | \$206.20             | \$1,913.56                 | 17.40                                             | \$206.47 | \$3,592.62      |            |      | \$1,679.06     |
| (02-070-320) 0                                        | CASTILLO K-03 SECCION "L" 12 X 18 X 30 C | 13.20                       | \$355.94             | \$4,698.44                 | 24.75                                             | \$356.37 | \$8,820.23      |            |      | \$4,121.79     |
| (02-070-321) (                                        | CASTILLO K-04 SECCION "T" 12 X 8 X 30 CM | 4.48                        | \$338.37             | \$1,515.90                 | 8.40                                              | \$338.80 | \$2,845.92      |            |      | \$1,330.02     |
| (04-030-100) /                                        | APLANADO CON MORTERO CEM ARENA PROP 1:4  | 636.23                      | \$117.26             | \$74,604.87                | 1,192.94                                          | \$118.73 | \$141,637.75    |            |      | \$67,032.89    |
| (02-070-121) CADENA DE CERRAMIENTO CD-01 SECCION 12 X |                                          | 102.96                      | \$138.98             | \$14,309.69                | 193.05                                            | \$139.16 | \$26,865.41     |            |      | \$12,555.72    |
| + (A04) ACABADOS                                      |                                          |                             |                      | \$152,269.72               |                                                   |          | \$224,613.05    |            |      | \$72,343.33    |
| + (A05) INSTALACIONES HIDROSANITARIAS                 |                                          |                             |                      | \$53,913.60                |                                                   |          | \$81,921.64     |            |      | \$28,008.04    |
| + (A06) INDIRECTO                                     |                                          |                             |                      | \$1,092,968.25             |                                                   |          | \$1,987,215.01  |            |      | \$894,246.75   |
| + (A07) UTILIDAD                                      |                                          |                             |                      | \$396,197.76               |                                                   |          | \$720,359.56    |            |      | \$324,161.80   |

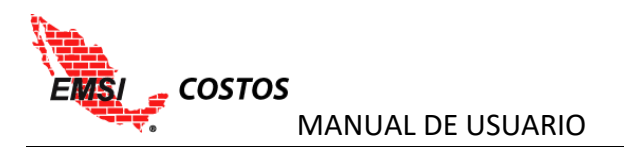

b. Cuentas de costo: Estructura de cuentas de costos y desglosado por tipos de cargo e insumos.

| Comparativo de Avances                   |                                     |              |                         |                    |                   |                |                    |                   |          |             |                |
|------------------------------------------|-------------------------------------|--------------|-------------------------|--------------------|-------------------|----------------|--------------------|-------------------|----------|-------------|----------------|
| Presupuesto: Presupuesto Oferta Pre      |                                     | esupuesto 2: | Presupuesto Ofer        | ta T               |                   |                |                    |                   |          |             |                |
| Periodo 1:                               | 2016-02-22 al 2016-02-28            | Pe           | riodo 2:                | 2016-03-28 al 201  | 16-04-03 *        |                | Compar             | ar                |          |             |                |
| Presupuestal®                            | Cuentas de Costo®                   | Tipo         | s de Cargo <sup>O</sup> |                    |                   |                |                    |                   |          |             |                |
|                                          |                                     |              | Presupuesto Of          | erta (Del 2016-02- | 22 al 2016-02-28) | Presupuesto Of | erta (Del 2016-03- | 28 al 2016-04-03) |          | Desviación  |                |
|                                          | Estructura Presupuestal             |              | Cantidad                | C.U.               | Importe           | Cantidad       | C.U.               | Importe           | Cantidad | C.U.        | Importe        |
| - Presupuesto Ofe                        | erta                                |              |                         |                    | \$13,870,601.76   |                |                    | \$21,273,503.85   |          |             | \$7,402,902.09 |
| - Costos Direct                          | :05                                 |              |                         |                    | \$12,381,435.74   |                |                    | \$18,565,929.28   |          |             | \$6,184,493.53 |
| + Movimient                              | to de Tierras                       |              |                         |                    | \$619,374.09      |                |                    | \$619,374.09      |          |             | \$0.00         |
| + Aceros                                 |                                     |              |                         |                    | \$1,744,361.50    |                |                    | \$1,744,361.50    |          |             | \$0.00         |
| + Cimbras                                |                                     |              |                         |                    | \$523,309.52      |                |                    | \$523,309.51      |          |             | \$-0.00        |
| + Concretos                              |                                     |              |                         |                    | \$1,151,497.21    |                |                    | \$1,323,138.40    |          |             | \$171,641,19   |
| + Estructura Metálica                    |                                     |              |                         |                    | \$7,874,456.11    |                |                    | \$13,553,942.17   |          |             | \$5,679,486.05 |
| + Muros de J                             | Albañilería                         |              |                         |                    | \$262,255.59      |                |                    | \$495,276.18      |          |             | \$233,020.59   |
| - Acabados                               |                                     |              |                         |                    | \$152,268.14      |                |                    | \$224,605.53      |          |             | \$72,337.40    |
| - Materia                                | ales                                |              |                         |                    | \$120,862.80      |                |                    | \$177,687.46      |          |             | \$56,824.65    |
| MURO                                     | DE TABLAROCA FIRECODE DE 13 MM AM   |              | 32.89                   | \$362.56           | \$11,926.01       | 46.13          | \$362.56           | \$16,725.04       | 13.24    | \$ 0.00     | \$4,799.03     |
| PLAFON                                   | N DE TABLAROCA FIRECODE 13 MM, CON  |              | 282.78                  | \$165.73           | \$46,865.44       | 413.90         | \$165.73           | \$68,596.18       | 131.12   | \$ 0.00     | \$21,730.73    |
| PLATAE                                   | SANDA DE TABLAROCA FIRECODE 13 MM,  |              | 45.81                   | \$125.28           | \$5,739.38        | 79.80          | \$125.28           | \$9,997.03        | 33.99    | \$ 0.00     | \$4,257.65     |
| PISO DI                                  | URACERAMIC (RAPOLANO), DE 39.5X39.  |              | 351.40                  | \$70.67            | \$24,833.76       | 420.02         | \$70.67            | \$29,682.89       | 68.62    | \$ 0.00     | \$4,849.14     |
| IMPERI                                   | MEABILIZANTE DE POLIURETANO ELASTOM |              | 4.67                    | \$220.00           | \$1,026.56        | 7.00           | \$220.00           | \$1,540.00        | 2.33     | \$ 0.00     | \$513.44       |
| PINTUF                                   | RA ESMALTE SEMIMATE EN MUROS Y PLAF |              | 4.97                    | \$41.47            | \$206.16          | 6.30           | \$41.47            | \$261.24          | 1.33     | \$ 0.00     | \$55.08        |
| PINTURA VINILICA EN MUROS Y PLAFONES COM |                                     | 886.77       | \$34.13                 | \$30,265.49        | 1,490.92          | \$34.13        | \$50,885.08        | 604.15            | \$ 0.00  | \$20,619.58 |                |
| + Mano de Obra                           |                                     |              |                         |                    | \$30,490.53       |                |                    | \$45,551.62       |          |             | \$15,061.09    |
| + Herram                                 | nienta y Equipo                     |              |                         |                    | \$914.80          |                |                    | \$1,366.46        |          |             | \$451.66       |
| + Instalaciones                          |                                     |              |                         |                    | \$53,913.59       |                |                    | \$81,921.90       |          |             | \$28,008.31    |
| + Costos Indirectos                      |                                     |              |                         |                    | \$1,092,968.25    |                |                    | \$1,987,215.01    |          |             | \$894,246.75   |
| + Utilidades                             |                                     |              |                         |                    | \$396,197.76      |                |                    | \$720,359.56      |          |             | \$324,161.80   |

# c. Tipos de cargo: Estructura de tipos de cargo y desglasado por cuentas de costo e insumos.

| Comparativo de Avances                   |                                     |              |                  |                            |                   |                                                   |                |                 |            |              |                |
|------------------------------------------|-------------------------------------|--------------|------------------|----------------------------|-------------------|---------------------------------------------------|----------------|-----------------|------------|--------------|----------------|
| Presupuesto: Presupuesto Oferta Pres     |                                     | esupuesto 2: | Presupuesto Ofer | ta *                       |                   |                                                   |                |                 |            |              |                |
| Periodo 1:                               | 2016-02-22 al 2016-02-28 *          | Pe           | riodo 2:         | 2016-03-28 al 2016-04-03 * |                   |                                                   | Compara        | ar              |            |              |                |
| PresupuestalO                            | Cuentas de Costo <sup>©</sup>       | ) Tipo       | s de Cargo®      |                            |                   |                                                   |                |                 |            |              |                |
|                                          |                                     |              | Presupuesto Of   | ferta (Del 2016-02-        | 22 al 2016-02-28) | Presupuesto Oferta (Del 2016-03-28 al 2016-04-03) |                |                 | Desviación |              |                |
|                                          | Estructura Presupuestal             |              | Cantidad         | c.u.                       | Importe           | Cantidad                                          | c.u.           | Importe         | Cantidad   | C.U.         | Importe        |
| <ul> <li>Presupuesto Ofe</li> </ul>      | irta                                |              |                  |                            | \$13,870,601.76   |                                                   |                | \$21,273,503.85 |            |              | \$7,402,902.09 |
| - Costo Directo                          |                                     |              |                  |                            | \$12,381,435.74   |                                                   |                | \$18,565,929.28 |            |              | \$6,184,493.53 |
| - Materiales                             | 5                                   |              |                  |                            | \$9,252,461.42    |                                                   |                | \$13,984,814.43 |            |              | \$4,732,353.01 |
|                                          |                                     |              |                  |                            | \$422,883.40      |                                                   |                | \$422,883.40    |            |              | \$0.00         |
| + Aceros                                 |                                     |              |                  | \$1,223,969.58             |                   |                                                   | \$1,223,969.58 |                 |            | \$0.00       |                |
| + Cimbras                                |                                     |              |                  | \$142,862.16               |                   |                                                   | \$142,862.16   | '               |            | \$-0.00      |                |
| + Concretos                              |                                     |              |                  | \$982,289.90               |                   |                                                   | \$1,091,235.68 |                 |            | \$108,945.78 |                |
| + Estruct                                | ura Metálica                        |              |                  |                            | \$6,234,265.34    |                                                   |                | \$10,695,178.69 |            |              | \$4,460,913.35 |
| + Muros o                                | de Albañilería                      |              |                  |                            | \$113,723.54      |                                                   |                | \$213,231.67    |            |              | \$99,508.13    |
| - Acabad                                 | los                                 |              |                  |                            | \$120,862.80      |                                                   |                | \$177,687.46    |            |              | \$56,824.65    |
| MURO                                     | DE TABLAROCA FIRECODE DE 13 MM AM   |              | 32.89            | \$362.56                   | \$11,926.01       | 46.13                                             | \$362.56       | \$16,725.04     | 13.24      | \$ 0.00      | \$4,799.03     |
| PLAFON                                   | N DE TABLAROCA FIRECODE 13 MM, CON  |              | 282.78           | \$165.73                   | \$46,865.44       | 413.90                                            | \$165.73       | \$68,596.18     | 131.12     | \$ 0.00      | \$21,730.73    |
| PLATAB                                   | SANDA DE TABLAROCA FIRECODE 13 MM,  |              | 45.81            | \$125.28                   | \$5,739.38        | 79.80                                             | \$125.28       | \$9,997.03      | 33.99      | \$ 0.00      | \$4,257.65     |
| PISO DI                                  | URACERAMIC (RAPOLANO), DE 39.5X39.  |              | 351.40           | \$70.67                    | \$24,833.76       | 420.02                                            | \$70.67        | \$29,682.89     | 68.62      | \$ 0.00      | \$4,849.14     |
| IMPERN                                   | MEABILIZANTE DE POLIURETANO ELASTON | Л            | 4.67             | \$220.00                   | \$1,026.56        | 7.00                                              | \$220.00       | \$1,540.00      | 2.33       | \$ 0.00      | \$513.44       |
| PINTURA ESMALTE SEMIMATE EN MUROS Y PLAF |                                     | 4.97         | \$41.47          | \$206.16                   | 6.30              | \$41.47                                           | \$261.24       | 1.33            | \$ 0.00    | \$55.08      |                |
| PINTURA VINILICA EN MUROS Y PLAFONES COM |                                     | 886.77       | \$34.13          | \$30,265.49                | 1,490.92          | \$34.13                                           | \$50,885.08    | 604.15          | \$ 0.00    | \$20,619.58  |                |
| + Instalaciones                          |                                     |              |                  | \$11,604.68                |                   |                                                   | \$17,765.77    |                 |            | \$6,161.09   |                |
| 🕂 Mano de C                              | Dbra                                |              |                  |                            | \$2,945,569.21    |                                                   |                | \$4,352,278.35  |            |              | \$1,406,709.14 |
| + Herramienta y Equipo                   |                                     |              |                  | \$183,405.11               |                   |                                                   | \$228,836.49   |                 |            | \$45,431.38  |                |
| + Costo Indirecto                        |                                     |              |                  | \$1,092,968.25             |                   |                                                   | \$1,987,215.01 |                 |            | \$894,246.75 |                |
| + Utilidad                               |                                     |              |                  |                            | \$396,197.76      |                                                   |                | \$720,359.56    |            |              | \$324,161.80   |

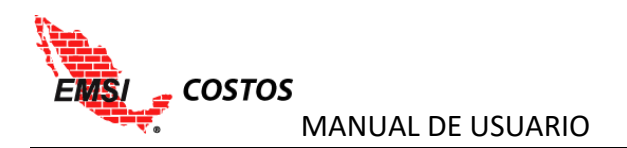

Columnas:

- Estructura: Nombre de la partida, cuenta, concepto e insumo de acuerdo a la estructura seleccionada.
- PRESUPUESTO 1
  - Cantidad: Volumen de los insumos calculados de acuerdo al avance de los trabajos ejecutados.
  - C.U.: El Costo Unitario es el valor por unidad a costo directo de cada insumo/concepto presupuestado de acuerdo al tipo de moneda.
  - Importe: Avance de los trabajos ejecutados al corte en importes.
- PRESUPUESTO 2
  - Cantidad: Volumen de los insumos calculados de acuerdo al avance de los trabajos ejecutados.
  - C.U.: El Costo Unitario es el valor por unidad a costo directo de cada insumo/concepto presupuestado de acuerdo al tipo de moneda.
  - Importe: Avance de los trabajos ejecutados al corte en importes.
- DESVIACIÓN
  - Cantidad: Desviación de Volumen. Cantidad Avanzada Presupuesto 2 Cantidad Avanzada Presupuesto 1
  - C.U.: Desviación del costo unitario. Costo unitario Presupuesto 2 Costo unitario Presupuesto 1
  - Importe: Desviación en importe. Importe Avance Presupuesto 2 Importe Avance Presupuesto 1

## Otra Funcionalidad:

El usuario puede abrir o cerrar los diferentes niveles de la estructura con los signos + y - que se encuentran en la estructura de control.

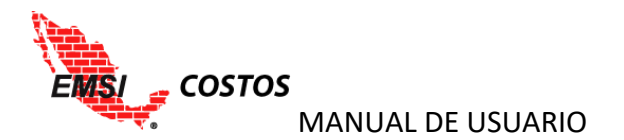

# **ADMINISTRACIÓN DEL SISTEMA**

## Licenciamiento

La pantalla principal del EMSI Costos muestra al usuario administrador la información acorde al licenciamiento adquirido por su empresa.

|                 |        |                     |                 |         |                |             |                     |   |               | adminejemplo |
|-----------------|--------|---------------------|-----------------|---------|----------------|-------------|---------------------|---|---------------|--------------|
| 👫 Empresa 1 🛛 🖣 | Bienve | enido Administrador |                 |         |                |             |                     |   |               |              |
| 🚨 Usuarios 🔷 🗧  | Diciti |                     |                 |         |                |             |                     |   |               |              |
| Proyectos >     | ORGA   | NIZACIÓN            | TIPO DE PAQUETE |         | TOTAL DE PROYE | стоя        | PROYECTOS RESTANTES |   | DÍAS RESANTES |              |
| 📥 NeoData       |        | Empresa 1           | -               | 9 Meses | -              | 4 Proyectos | <b>.</b>            | 4 | <u>₩</u>      | 275          |
| 💾 Tutoriales    |        |                     |                 |         |                |             |                     |   |               |              |
|                 |        |                     |                 |         |                |             |                     |   |               |              |
|                 |        |                     |                 |         |                |             |                     |   |               |              |
|                 |        |                     |                 |         |                |             |                     |   |               |              |

- Organización: Nombre de la empresa como fue dada de alta en el sistema.
- Tipo de Paquete: Tiempo por el cual está disponible el uso de sistema.
- Total de Proyectos: Número de proyectos incluidos en la licencia.
- Proyectos Restantes: Número de proyectos disponibles, es decir el Total menos los creados.
- Días restantes: Número de días antes de necesitar renovar la licencia.

# Seguridad

### **Crear Usuarios**

Para dar de alta un nuevo usuario es necesario ir a la sección **Usuarios**, seleccionar la opción **Crear Usuario** y llenar los siguientes campos:

- 1. Nombre completo del usuario.
- 2. Usuario: Nombre con el cual el la persona accederá al sistema.
- 3. Email: Correo electrónico del usuario.
- 4. Password: Contraseña para la validación de acceso del usuario.
- 5. Confirmar Password: El sistema solicita escribir nuevamente la contraseña del usuario para validación.
- 6. Rol: Es el perfil de acceso que tendrá el usuario y puede ser:
  - a. Administrador: Tiene acceso completo a las diferentes funcionalidades del sistema. Es el único que puede crear Usuarios y Proyectos, así como eliminarlos.
  - b. Gerente de Proyecto: Es el encargado de la carga de información necesaria para el funcionamiento del sistema.
  - c. Ejecutivo: Únicamente visualiza los reportes.
- 7. En caso de dar de alta un usuario con Rol Gerente o Ejecutivo es necesario asignarle el o los proyectos a los que tendrá acceso.

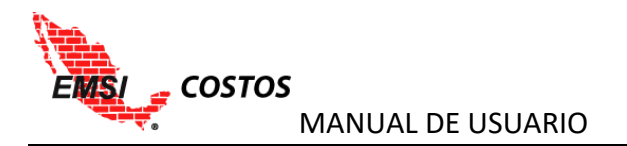

|                     |                      |   |         |   | əd |
|---------------------|----------------------|---|---------|---|----|
| 🖨 Empresa 1         |                      |   |         |   |    |
| 🚨 Usuarios 🗸 🗸      | Nuevo Usuario        |   |         |   |    |
| 🖌 🗸 Crear Usuario   |                      |   |         |   |    |
| 🛏 Lista de Usuarios | 1 Nombre:            |   |         |   |    |
| Proyectos           | Usuario ejemplo      |   |         |   |    |
| 🍰 NeoData           | Usuario:             |   |         |   |    |
| Tutoriales          | usuarioejemplo1      |   |         |   |    |
|                     | Email:               |   |         |   |    |
|                     | usuario1@ejemplo.com |   |         |   |    |
|                     | <b>9</b>             |   |         |   |    |
|                     | Password:            |   |         |   |    |
|                     | ···· 4               | 9 |         |   |    |
|                     | Confirmar Password:  | · |         |   |    |
|                     | 5                    |   |         |   |    |
|                     | Rol:                 | 2 |         |   |    |
|                     | Gerente de Proyecto  |   | •       |   |    |
|                     | Proyecto             |   | Asociar |   |    |
|                     | Corporativo A1       | , | 2       |   |    |
|                     |                      |   | Guardar | 2 |    |
|                     |                      |   |         |   |    |
|                     | EM51 @ 2016          |   |         |   |    |

8. Una vez que los campos estén correctamente estipulados se deberá dar clic en Guardar.

NOTA: El sistema no guarda en automático ningún cambio, por lo que es responsabilidad del usuario realizar esta acción.

## **Editar/Eliminar Usuarios**

Para editar o eliminar un nuevo usuario es necesario ir a la sección **Usuarios**, seleccionar la opción **Lista de Usuarios**; en dicha lista se verán los usuarios que participan en su organización, que rol tienen y los iconos para **Editar** y **Eliminar**.

|                   |                  |                     | adminejemplo    |
|-------------------|------------------|---------------------|-----------------|
| 🖶 Empresa 1       |                  |                     |                 |
| 🚨 Usuarios 🛛 🗸 🗸  | Usuarios Creados |                     |                 |
| 🥒 Crear Usuario   | Nombre           | Rol                 | Acciones        |
| Lista de Usuarios | Usuario ejemplo  | Gerente de Proyecto | Editar Eliminar |
| Proyectos >       |                  |                     |                 |
| 📥 NeoData         |                  |                     |                 |
| Tutoriales        |                  |                     |                 |
|                   |                  |                     |                 |
|                   |                  |                     |                 |
|                   |                  |                     |                 |

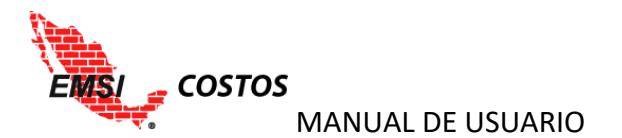

La opción **Editar** lo llevara a una pantalla similar a la de creación del usuario, donde se pueden modificar los datos antes proporcionados, confirmando los cambios dando clic nuevamente en el icono **Editar**, o bien crear un **Nuevo Usuario**.

| # Empresa 1       |                      |         |
|-------------------|----------------------|---------|
| 🐣 Usuarios 🛛 🗸 🗸  | Editar Usuario       |         |
| 🖋 Crear Usuario   |                      |         |
| Eista de Usuarios | Nuevo Usuario        |         |
| Proyectos         |                      |         |
| 🍰 NeoData         | Nombre:              |         |
| 11 Tutoriales     | Usuario ejemplo      |         |
|                   | Usuario:             |         |
|                   | usuarioejemplo1      |         |
|                   | Email:               |         |
|                   | usuario1@ejemplo.com |         |
|                   | Cambias Dassuard     |         |
|                   | Campiar Password     |         |
|                   |                      |         |
|                   | Rol:                 |         |
|                   | Gerente de Proyecto  | •       |
|                   | Proyecto             | Asociar |
|                   | Corporativo A1       | 8       |
|                   |                      |         |
|                   |                      | Editar  |
|                   |                      |         |
|                   |                      |         |
|                   |                      |         |
|                   | EMSI © 2015          |         |

Al dar clic en la opción **Eliminar**, el sistema emitirá una advertencia de si realmente se está seguro de querer eliminar dicho usuario.

|                                |                  |                                                                 | adminejemplo    |
|--------------------------------|------------------|-----------------------------------------------------------------|-----------------|
| 🏶 Empresa 1                    |                  | Confirmación                                                    |                 |
| 🛓 Usuarios 🗸 🗸                 | Usuarios Creados | ¿Está seguro de que desea eliminar el usuario "Usuario ejemplo? |                 |
| 🥒 Crear Usuario                | Nombre           |                                                                 | Acciones        |
| Lista de Usuarios              | Usuario ejemplo  | Borrar Cancelar                                                 | Editar Eliminar |
| 🖹 Proyectos 🔷                  |                  |                                                                 |                 |
| 📩 NeoData                      |                  |                                                                 |                 |
| 💾 Tutoriales                   |                  |                                                                 |                 |
|                                |                  |                                                                 |                 |
|                                |                  |                                                                 |                 |
|                                |                  |                                                                 |                 |
| Proyectos  NecData  Tutoriales |                  |                                                                 |                 |
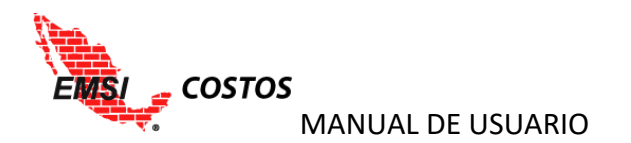

## ANEXO A – GLOSARIO DE TÉRMINOS

- Avance (A\$ o A%) Se refiere a lo físicamente ejecutado en obra por volúmenes valuado a los costos del presupuesto; en porcentaje es la división con la línea base o presupuesto.
- Costo Directo (CD\$) Son los costos propios de la construcción del producto del proyecto y sus actividades directamente relacionadas, en otras palabras son los que se derivan de las erogaciones que hace el contratista por el pago de salarios reales y prestaciones del personal empleado por adquirir o producir los materiales requeridos, por la maquinaria y equipos empleados y por los precios de subcontratos realizados. Estos costos generalmente se obtienen mediante matrices de precios unitarios integradas por insumos que se aplican a los conceptos y volumetrías a ejecutar; es decir, valorando el catálogo de conceptos.
- Costo Indirecto (CI\$) Corresponde a los gastos generales necesarios para la ejecución de los trabajos no incluidos en los costos directos. Estos costos indirectos pueden ganarse en el sitio de los trabajos, indirecto de obra y en la oficina central. Costo Indirecto de obra: Son los costos asociados a las actividades de vigilancia, supervisión, administración de las actividades de ejecución de obra, que se requieren para lograr la realización y el éxito del proyecto, y que no forman parte del Costo Directo. Por ejemplo: El personal técnico-administrativo de obra, como el gerente, superintendentes, jefes de obra, gastos de oficina de campo, equipo de transporte, etc.
  Costo Indirecto de Oficina Central: Son los costos asociados a las actividades de administración y control de todos los proyectos de la empresa, que se requieren para lograr los objetivos empresariales, y que no forman parte del Costo de un proyecto específico. Por ejemplo: El personal técnico-administrativo de oficina central como directores, administradores, gerentes, contadores generales, rentas de oficina central como directores, administradores, gerentes, contadores generales, rentas de oficina central, gastos de promoción, etc. Este costo generalmente se calcula presupuestando el importe anualizado total de gastos de oficina central.
- **Costo Real (CR\$ o CR%)** Es el valor de los trabajos realizados a la fecha, independientemente de que estén pagados o no; en porcentaje es la división con la línea base o presupuesto.
- Desviación de Costo (DC\$) Se refiere a la diferencia del Avance y el Costo Real, es decir las desviaciones, ganancias o pérdidas, que hay en el presupuesto de acuerdo a lo ejecutado. Cuando se habla de un presupuesto de venta al cliente se le conoce como Utilidad (U\$).
- Estructura de Cuentas de Costo: Esta estructura es para manejar los costos.
- **Índice de Comportamiento** Es un indicador base uno que relaciona dos conceptos para dar la idea general de cómo va el proyecto en un área de especialización determinada (Tiempo, Costo, Estimaciones, Flujo).
- **Índice de Comportamiento del Costo (ICC)** Es un indicador que nos da una idea de los ahorros y sobrecostos que se presentan en el proyecto relacionando el Avance entre el Costo Real. Cuando se habla del presupuesto de venta al cliente se le conoce como Margen de Utilidad.
- Línea Base (LB\$) La línea base es una copia inmovilizada del presupuesto final aprobado. Son los objetivos de costo que se pretenden (benchmark).

MANUAL DE USUARIO

COSTOS

- **Mapeo** La asignación de conceptos del presupuesto a la estructura. Este proceso, debe ser a los niveles más bajos de dicha estructura (partidas / cuentas)
- Mapeo Presupuesto y Cuentas de Costo A cada concepto del presupuesto se le deberá asociar una cuenta específica de costo. Diferentes conceptos se pueden asociar a una misma cuenta de costos, pero un mismo concepto no puede asociarse a diferentes cuentas de costo.
- Presupuesto Es un cálculo anticipado del costo de una obra o un servicio. Se obtiene estimando el costo de cada concepto/trabajo incluido en un catálogo de conceptos mediante matrices de precios unitarios que se multiplican por las volumetrías a ejecutar. La matriz de precios unitarios, es un análisis del costo y cantidades de los insumos necesarios por unidad de volumen (ml, m3, kg, pza, lote, etc.), para realizar determinado trabajo/concepto.
- **Tipo de cargo** También conocidos como tipo de insumo es una estructura jerárquica vertical descendente para integrar los análisis o matrices de costo de los conceptos de trabajo o bien para agrupar los costos del proyecto.
- Utilidad El cargo por utilidad es la ganancia que recibe el contratista por la ejecución del concepto de trabajo; será fijado por el propio contratista y estará representado por un porcentaje sobre la suma de los costos directos, indirectos y de financiamiento. Se calcula generalmente en porcentaje tomando en cuenta la utilidad esperada, el porcentaje de impuestos sobre la renta y el porcentaje de participación de los trabajadores en las utilidades (PTU).

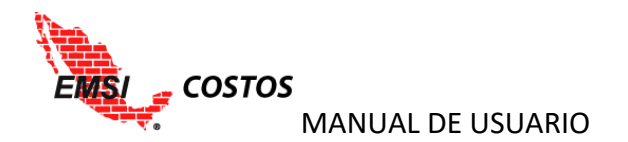

## ANEXO B – TEORÍA CONTROL DE COSTOS POR CUENTA

El control de costos por cuenta involucra definir un volumen representativo para una cuenta de costo a través de factores de aportación de cada concepto mapeado a dicha cuenta. El volumen representativo por cuenta de costos es un volumen de referencia en cada cuenta de costos para poder obtener los costos unitarios planeados y reales

Esta información servirá para analizar a nivel general el desempeño del presupuesto y de cada una de las cuentas de costos. Los costos unitarios por cuenta también brindarán información útil a la empresa para evaluaciones paramétricas de costos.

El cálculo se realiza de la siguiente manera:

- Se define la unidad de medición de la cuenta.
- Una vez asignados los conceptos a una cuenta de costos se definen los factores de aportación de cada concepto al volumen representativo de la cuenta.
- Se calcula el volumen de la cuenta sumando la multiplicación de los volúmenes de los conceptos con sus factores de aportación.
- El volumen representativo de la cuenta Concreto que se muestra en la siguiente tabla será igual a 5000 x 1 + 20000 \* 0.1 = 7000 m<sup>3</sup>

|          |              |        |          | Línea Base |             |                 |        |  |  |  |  |  |
|----------|--------------|--------|----------|------------|-------------|-----------------|--------|--|--|--|--|--|
| Nivel    | Cuenta       | Unidad | Cantidad | C          | C. Unitario | Importe         | Factor |  |  |  |  |  |
| Cuenta   | Concreto     | M3     | 7000     | \$         | 2,257.14    | \$15,800,000.00 |        |  |  |  |  |  |
| Concepto | Concreto 250 | M3     | 5000     | \$         | 1,900.00    | \$ 9,500,000.00 | 1      |  |  |  |  |  |
| Concepto | Firme 10 cm  | m2     | 20000    | \$         | 315.00      | \$ 6,300,000.00 | 0.1    |  |  |  |  |  |

 Se calcula el costo unitario de la cuenta mediante el cociente del importe total de la cuenta entre el volumen representativo de la misma. Para el ejemplo mostrado, el costo unitario es igual a \$15,800,000.00 / 7,000 = \$2,257.14 por m<sup>3</sup>

|          |              |        |          | L  | ínea Base   |                 |        |
|----------|--------------|--------|----------|----|-------------|-----------------|--------|
| Nivel    | Cuenta       | Unidad | Cantidad | C  | C. Unitario | Importe         | Factor |
| Cuenta   | Concreto     | M3     | 7000     | Ś  | 2.257.14    | \$15,800,000.00 |        |
| Concepto | Concreto 250 | M3     | 5000     | \$ | 1,900.00    | \$ 9,500,000.00 | 1      |
| Concepto | Firme 10 cm  | m2     | 20000    | \$ | 315.00      | \$ 6,300,000.00 | 0.1    |

• Lo anterior representa que cada unidad de m<sup>3</sup> que se ejecute en la cuenta Concreto deberá costar en promedio \$2,257.14.

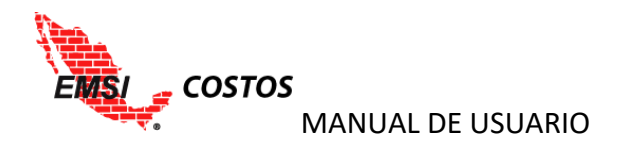

- Cálculo del Volumen Representativo del Avance.
- El volumen de avance se obtiene aplicando la misma metodología de cálculo que en la línea base pero con los volúmenes capturados de lo físicamente ejecutado en el proyecto. Continuando con el ejemplo, la cantidad representativa de avance en la cuenta es igual a 2,000 \* 1 + 5,000 \* 0.1 = 2,500 m<sup>3</sup>.

|          |              |        |          | L  | ínea Base   |                 |          |             |                |        |
|----------|--------------|--------|----------|----|-------------|-----------------|----------|-------------|----------------|--------|
| Nivel    | Cuenta       | Unidad | Cantidad | C  | C. Unitario | Importe         | Cantidad | C. Unitario | Importe        | Factor |
| Cuenta   | Concreto     | M3     | 7000     | \$ | 2,257.14    | \$15,800,000.00 | 2,500.00 | 2,150.00    | \$5,375,000.00 |        |
| Concepto | Concreto 250 | M3     | 5000     | \$ | 1,900.00    | \$ 9,500,000.00 | 2,000.00 | 1,900.00    | \$3,800,000.00 | 1      |
| Concepto | Firme 10 cm  | m2     | 20000    | \$ | 315.00      | \$ 6,300,000.00 | 5,000.00 | 315.00      | \$1,575,000.00 | 0.1    |

 El costo unitario nuevamente se obtiene de la razón del importe de avance de la cuenta sobre la cantidad representativa calculada en el punto anterior. Es decir, \$5,373,000.00 / 2,500 = \$2,150 por m<sup>3</sup>.

|          |              |        |          | L  | ínea Base   |                 |          |             |                |        |
|----------|--------------|--------|----------|----|-------------|-----------------|----------|-------------|----------------|--------|
| Nivel    | Cuenta       | Unidad | Cantidad | 0  | C. Unitario | Importe         | Cantidad | C. Unitario | Importe        | Factor |
| Cuenta   | Concreto     | M3     | 7000     | \$ | 2,257.14    | \$15,800,000.00 | 2,500.00 | 2,150.00    | \$5,375,000.00 |        |
| Concepto | Concreto 250 | M3     | 5000     | \$ | 1,900.00    | \$ 9,500,000.00 | 2,000.00 | 1,900.00    | \$3,800,000.00 | 1      |
| Concepto | Firme 10 cm  | m2     | 20000    | \$ | 315.00      | \$ 6,300,000.00 | 5,000.00 | 315.00      | \$1,575,000.00 | 0.1    |

- Lo anterior indica que debido a la proporción de volumen que se están ejecutado de cada concepto, cada unidad de m<sup>3</sup> debe estar costando en promedio \$2,150.00
- Volumen Representativo del Costo Real
- La cantidad representativa de la cuenta en el caso del costo real será igual a la del avance. En nuestro ejemplo, 2,500.

|                      |        |          | LÍNEA BAS  | E               |          | AVANCE     |                               |          | COSTO REAL |                |          | DESVIACIÓN |              |  |
|----------------------|--------|----------|------------|-----------------|----------|------------|-------------------------------|----------|------------|----------------|----------|------------|--------------|--|
| CUENTA DE COSTO      | Unidad | VOLUMEN  | COSTO      | LB\$            | AVANCE   | COSTO      | A\$                           | VOLUMEN  | COSTO      | CR\$           | CANTIDAD | COSTO      | IMPORTE      |  |
|                      |        |          | UNITARIO   |                 | VOLUMEN  | UNITARIO   |                               | REAL     | UNITARIO   |                |          | UNITARIO   |              |  |
| CONCRETO             | M3     | 7,000.00 | \$2,257.14 | \$15,800,000.00 | 2,500.00 | \$2,150.00 | \$5,375,000 <mark>.</mark> 00 | 2,500.00 | \$2,061.55 | \$5,153,885.71 | 2,500.00 | \$88.45    | \$221,114.29 |  |
| MATERIALES           |        |          | \$2,007.09 | \$14,049,664.43 |          | \$1,911.82 | \$4,779,553.56                |          | \$1,816.23 | \$4,540,575.88 |          | \$95.59    | \$238,977.68 |  |
| MANO DE OBRA         |        |          | \$18.68    | \$130,757.61    |          | \$17.79    | \$44,482.41                   |          | \$18.33    | \$45,816.89    |          | -\$0.53    | -\$1,334.47  |  |
| EQUIPO Y HERRAMIENTA |        |          | \$231.37   | \$1,619,577.97  |          | \$220.39   | \$550,964.02                  |          | \$227.00   | \$567,492.94   |          | -\$6.61    | -\$16,528.92 |  |

 El costo unitario real promedio de la cuenta será entonces el importe de los consumos reales reportados a través de salidas de almacén y órdenes de compra entre dicha cantidad representativa. Suponiendo que los consumos reales fueron \$5,153,885.71 el costo unitario promedio será igual a \$5,153,885.71 / 2,500 = \$2,061.55 por m<sup>3</sup>.

|                      |        | LÍNEA BASE |            |                 |          | AVANCE     |                |          | COSTO REA  | L              | DESVIACIÓN |          |              |
|----------------------|--------|------------|------------|-----------------|----------|------------|----------------|----------|------------|----------------|------------|----------|--------------|
|                      | Unidad | VOLUMEN    | COSTO      | LB\$            | AVANCE   | COSTO      | ٨ć             | VOLUMEN  | COSTO      | CRÉ            |            | COSTO    |              |
| COENTA DE COSTO      |        | VOLOIVIEN  | UNITARIO   |                 | VOLUMEN  | UNITARIO   | Aş             | REAL     | UNITARIO   | Chộ            | CANTIDAD   | UNITARIO | INFORTE      |
| CONCRETO             | M3     | 7,000.00   | \$2,257.14 | \$15,800,000.00 | 2,500.00 | \$2,150.00 | \$5,375,000.00 | 2,500.00 | \$2,061.55 | \$5,153,885.71 | 2,500.00   | \$88.45  | \$221,114.29 |
| MATERIALES           |        |            | \$2,007.09 | \$14,049,664.43 |          | \$1,911.82 | \$4,779,553.56 |          | \$1,816.23 | 4,540,575.88   |            | \$95.59  | \$238,977.68 |
| MANO DE OBRA         |        |            | \$18.68    | \$130,757.61    |          | \$17.79    | \$44,482.41    | •        | \$18.33    | \$45,816.89    |            | -\$0.53  | -\$1,334.47  |
| EQUIPO Y HERRAMIENTA |        |            | \$231.37   | \$1,619,577.97  |          | \$220.39   | \$550,964.02   |          | \$227.00   | \$567,492.94   |            | -\$6.61  | -\$16,528.92 |

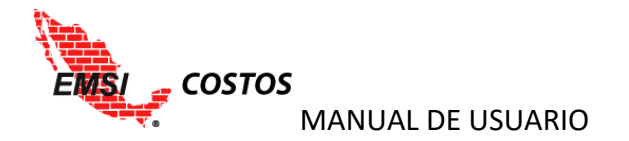

 Nuestro ejemplo nos indica que la cuenta Concreto está teniendo un beneficio en el costo total de \$221,114.29 y de \$88.45 por cada m<sup>3</sup> ejecutado en el proyecto al periodo de corte.

|                      |            |           | LÍNEA BASE |                 |          | AVANCE     |                |          | COSTO REA  | Ĺ                             | DESVIACIÓN |         |              |
|----------------------|------------|-----------|------------|-----------------|----------|------------|----------------|----------|------------|-------------------------------|------------|---------|--------------|
|                      | المرام الم |           | COSTO      | LB\$            | AVANCE   | COSTO      | A\$            | VOLUMEN  | COSTO      | cpć                           | CANTIDAD   | COSTO   | INADODTE     |
| CUENTA DE COSTO      | Uniuau     | VOLUIVIEN | UNITARIO   |                 | VOLUMEN  | UNITARIO   |                | REAL     | UNITARIO   | CKŞ                           | CANTIDAD   |         | INPORTE      |
| CONCRETO             | M3         | 7,000.00  | \$2,257.14 | \$15,800,000.00 | 2,500.00 | \$2,150.00 | \$5,375,000.00 | 2,500.00 | \$2,061.55 | \$5,153,885. <mark>7</mark> 1 | 2.500.00   | \$88.45 | \$221,114.29 |
| MATERIALES           |            |           | \$2,007.09 | \$14,049,664.43 |          | \$1,911.82 | \$4,779,553.56 |          | \$1,816.23 | \$4,540,575.88                |            | \$95.59 | \$238,977.68 |
| MANO DE OBRA         |            |           | \$18.68    | \$130,757.61    |          | \$17.79    | \$44,482.41    |          | \$18.33    | \$45,816.89                   |            | -\$0.53 | -\$1,334.47  |
| EQUIPO Y HERRAMIENTA |            |           | \$231.37   | \$1,619,577.97  |          | \$220.39   | \$550,964.02   |          | \$227.00   | \$567,492.94                  |            | -\$6.61 | -\$16,528.92 |

 Finalmente utilizando el volumen representativo de referencia podemos calcular el costo unitario promedio para cada tipo de insumo, dividiendo los importes de cada tipo de insumo con el volumen representativo de la cuenta. Por ejemplo, los materiales tienen un importe ejecutado de \$4,779553.56 y un importe gastado de \$4,540,575.88 para el mismo avance físico reportado, que divididos con el volumen representativo de 2,500, obtenemos

|                      |             |          | LÍNEA BAS  | E               |          | AVANCE     |                |          | COSTO REA  | L              | DESVIACIÓN |          |              |
|----------------------|-------------|----------|------------|-----------------|----------|------------|----------------|----------|------------|----------------|------------|----------|--------------|
|                      | an state at |          | COSTO      | LB\$            | AVANCE   | COSTO      | A\$            | VOLUMEN  | COSTO      | 60¢            |            | COSTO    | IN AD OD TE  |
| CUENTA DE COSTO      | Unidad      | VOLUMEN  | UNITARIO   |                 | VOLUMEN  | UNITARIO   |                | REAL     | UNITARIO   | CKŞ            | CANTIDAD   | UNITARIO | IMPORTE      |
| CONCRETO             | M3          | 7,000.00 | \$2,257.14 | \$15,800,000.00 | 2,500.00 | \$2,150.00 | \$5,375,000.00 | 2,500.00 | \$2,061.55 | \$5,153,885.71 | 2 500 00   | \$88.45  | \$221 114 29 |
| MATERIALES           |             |          | \$2,007.09 | \$14,049,664.43 |          | \$1,911.82 | \$4,779,553.56 |          | \$1,816.23 | \$4,540,575.88 |            | \$95.59  | \$238,977.68 |
| MANO DE OBRA         |             |          | \$18.68    | \$130,757.61    |          | \$17.79    | \$44,482.41    |          | \$18.33    | \$45,816.89    |            | -\$0.53  | -\$1,334.47  |
| EQUIPO Y HERRAMIENTA |             |          | \$231.37   | \$1,619,577.97  |          | \$220.39   | \$550,964.02   |          | \$227.00   | \$567,492.94   |            | -\$6.61  | -\$16,528.92 |

un costo unitario de \$1,911.82 y \$1,8162.23 respectivamente, teniendo como resultado un beneficio de \$95.59 por cada m<sup>3</sup> de materiales ejecutados. De igual forma se pueden observar las desviaciones de costo de la mano de obra y del equipo y herramienta.